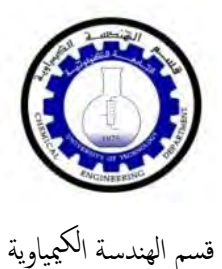

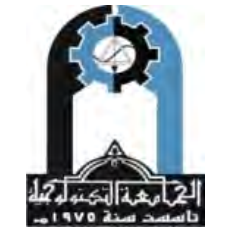

وزارة التعليم العالي والبحث العلمي الجامعة التكنولوجية

# Statistics Laboratory Guide

Prepared by:

Lecturer: Mahir A. Abdul Rahman

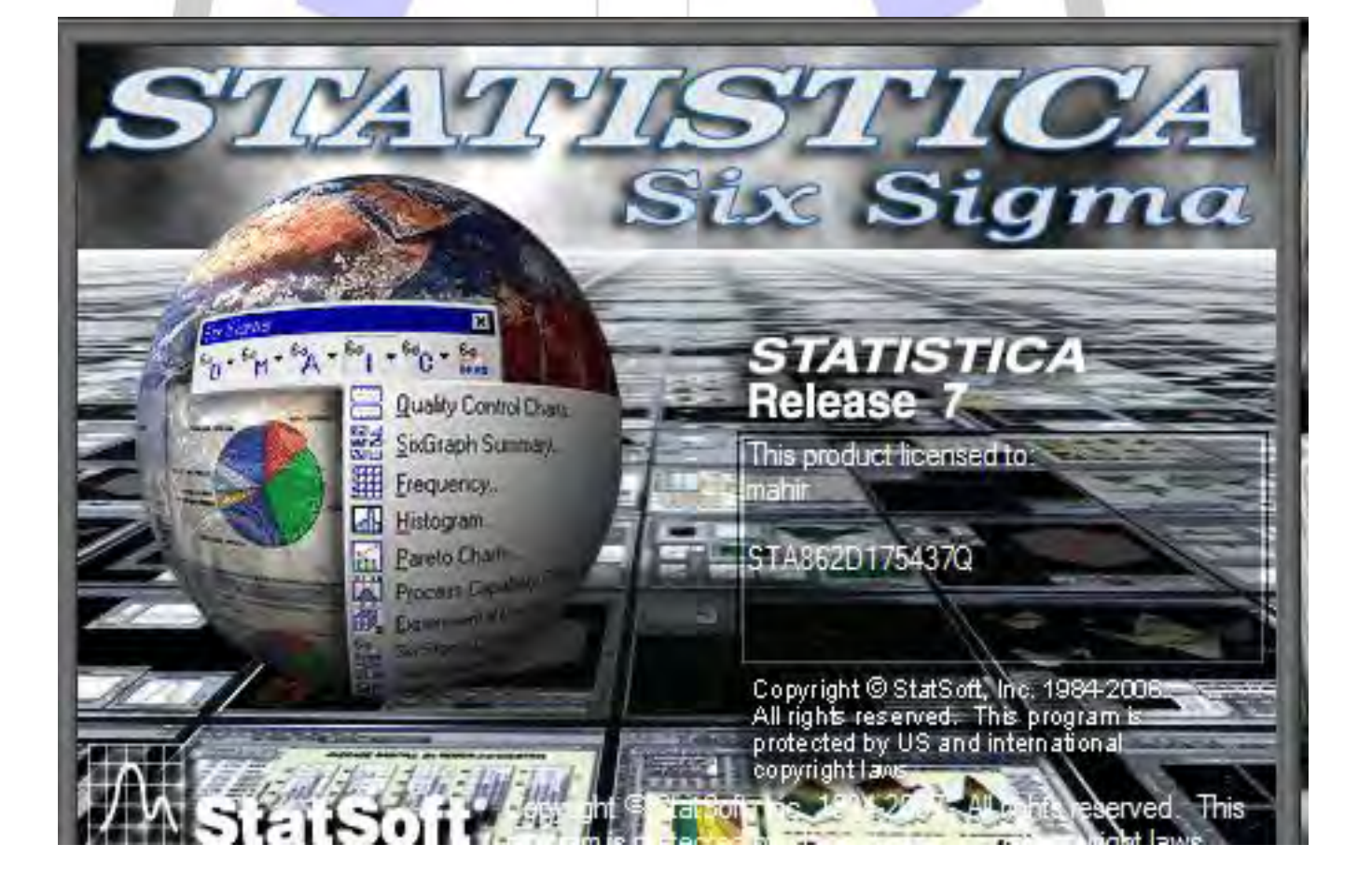

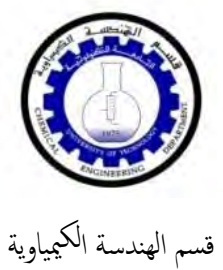

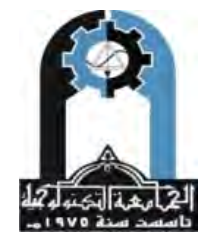

وزارة التعليم العالي والبحث العلمي الجامعة التكنولوجية

|                                                                                        |                                                                                   |   |                                                                     | 1         | 2                                                                                                    | 3                                                                | 4                                                                                                    | 5                                                    | 6                                                                                                    | 7                                                                                                    | 8                                                                                                    | 9                                                                                                    | 10                                                                                                    | 11                                                                                                    |
|----------------------------------------------------------------------------------------|-----------------------------------------------------------------------------------|---|---------------------------------------------------------------------|-----------|----------------------------------------------------------------------------------------------------|------------------------------------------------------------------|----------------------------------------------------------------------------------------------------|------------------------------------------------------|----------------------------------------------------------------------------------------------------|----------------------------------------------------------------------------------------------------|----------------------------------------------------------------------------------------------------|----------------------------------------------------------------------------------------------------|----------------------------------------------------------------------------------------------------|----------------------------------------------------------------------------------------------------|
| _                                                                                      |                                                                                   | _ | 4                                                                   | У         | X                                                                                                    | Var3                                                             | Var4                                                                                                    | Var5                                                 | Var6                                                                                                    | Var7                                                                                                    | Var8                                                                                                    | Var9                                                                                                    | Var10                                                                                                    | NewVar                                                                                                    |
| -                                                                                      |                                                                                   | - | 2                                                                   | 0.9       | 2                                                                                                    |                                                                  | _                                                                                                    |                                                      | -                                                                                                    |                                                                                                    | -                                                                                                    |                                                                                                    |                                                                                                    |                                                                                                    |
|                                                                                        |                                                                                   | - | 3                                                                   | 14.3      | 2.0                                                                                                    | 1                                                                | 5                                                                                                    | -                                                    |                                                                                                    |                                                                                                    | _                                                                                                    | -                                                                                                    |                                                                                                    |                                                                                                    |
|                                                                                        |                                                                                   | - | 4                                                                   | 15.2      | 3.1                                                                                                    |                                                                  | A User-S                                                                                                  | pecified Re                                          | aression. Cu                                                                                                    | stom Loss:                                                                                                    | Spreadshee                                                                                                    | t1.sta                                                                                                    | x                                                                                                    |                                                                                                    |
| -                                                                                      |                                                                                   | 1 | 5                                                                   | 17.4      | 3.6                                                                                                    | 5                                                                |                                                                                                    | Perment inc                                          | gression, co.                                                                                                    |                                                                                                    | spreadsnee                                                                                                    |                                                                                                    |                                                                                                    |                                                                                                    |
| -                                                                                      |                                                                                   | 1 | 6                                                                   | 19        | 3.9                                                                                                    | }                                                                | Quick                                                                                                    |                                                      |                                                                                                    |                                                                                                    |                                                                                                    | -                                                                                                    |                                                                                                    |                                                                                                    |
|                                                                                        |                                                                                   |   | 7                                                                   | 21.2      | 4.3                                                                                                    | }                                                                |                                                                                                    |                                                      |                                                                                                    |                                                                                                    | P                                                                                                    |                                                                                                    |                                                                                                    |                                                                                                    |
|                                                                                        |                                                                                   |   | 8                                                                   | 23        | 5                                                                                                    | i                                                                | ist Eu                                                                                                    | nction to be                                         | estimated & lo                                                                                                    | ss function                                                                                                    |                                                                                                    | Cance                                                                                                    |                                                                                                    |                                                                                                    |
| _                                                                                      | _                                                                                 |   | 9                                                                   | 26.9      | 5.5                                                                                                    | 5                                                                | Eurofia                                                                                                   | n: none                                              |                                                                                                    |                                                                                                    |                                                                                                    | -                                                                                                    |                                                                                                    |                                                                                                    |
|                                                                                        | _                                                                                 | 1 | 0                                                                   | 27.5      | 6.2                                                                                                    | 2                                                                | Function<br>Lose:                                                                                         | n. none                                              |                                                                                                    | R.                                                                                                    |                                                                                                    | Di Option                                                                                                    | 15 🔻                                                                                                    |                                                                                                    |
|                                                                                        |                                                                                   |   |                                                                     |           |                                                                                                    |                                                                  | LU55.                                                                                                    | none                                                 |                                                                                                    | 1                                                                                                    |                                                                                                    | SHIET   e                                                                                                    |                                                                                                    |                                                                                                    |
|                                                                                        |                                                                                   |   |                                                                     |           |                                                                                                    |                                                                  | 10.00                                                                                                    |                                                      |                                                                                                    | 1                                                                                                    |                                                                                                    | CRSES S                                                                                                    | • ∞                                                                                                    |                                                                                                    |
|                                                                                        |                                                                                   |   |                                                                     |           |                                                                                                    |                                                                  |                                                                                                    |                                                      | -                                                                                                    | 1                                                                                                    |                                                                                                    | - MD deletio                                                                                                    | n                                                                                                    |                                                                                                    |
|                                                                                        |                                                                                   |   |                                                                     |           |                                                                                                    |                                                                  |                                                                                                    |                                                      |                                                                                                    | لنطغط                                                                                                    |                                                                                                    | ← Casewi                                                                                                    | se                                                                                                    |                                                                                                    |
|                                                                                        |                                                                                   |   |                                                                     |           |                                                                                                    |                                                                  |                                                                                                    |                                                      |                                                                                                    | 1:2                                                                                                    |                                                                                                    | C Mean                                                                                                    |                                                                                                    |                                                                                                    |
|                                                                                        |                                                                                   |   |                                                                     |           |                                                                                                    |                                                                  |                                                                                                    |                                                      | -                                                                                                    | _                                                                                                    |                                                                                                    | substitu                                                                                                    | ition                                                                                                    |                                                                                                    |
|                                                                                        |                                                                                   |   |                                                                     |           |                                                                                                    |                                                                  | 2                                                                                                    | -                                                    | -                                                                                                    | _                                                                                                    | -                                                                                                    | _                                                                                                    |                                                                                                    |                                                                                                    |
|                                                                                        |                                                                                   |   |                                                                     |           |                                                                                                    |                                                                  |                                                                                                    |                                                      |                                                                                                    |                                                                                                    |                                                                                                    |                                                                                                    |                                                                                                    |                                                                                                    |
|                                                                                        | ~ L                                                                               |   |                                                                     | -         |                                                                                                    | 7                                                                | -                                                                                                    |                                                      | + -1                                                                                                    | 1 11                                                                                                    | 1 .                                                                                                    | <i></i>                                                                                                    |                                                                                                    | 1 . 1 . 1                                                                                                    |
| 1                                                                                      | 0.                                                                                |   | 1                                                                   |           |                                                                                                    | 1                                                                | y=                                                                                                    | ⊧a+b                                                 | لة , x*                                                                                                    | المعاد                                                                                                    | ب <mark>ف</mark> یها                                                                                                    | ار نکتد                                                                                                    | ئىة حو                                                                                                    | لنا شاش                                                                                                    |
| -                                                                                      | 0                                                                                 |   |                                                                     |           |                                                                                                    | 1                                                                | y=                                                                                                    | ⊧a+b                                                 | لة , x*                                                                                                    | المعاد                                                                                                    | ب فيها                                                                                                    | ار نکتر                                                                                                    | ئىة حو                                                                                                    | لنا شائ                                                                                                    |
| -                                                                                      | 1                                                                                 |   | 2                                                                   | 3         | 4                                                                                                    | 5                                                                | 9=                                                                                                    | =a+b<br>7 8                                          | لة , x*                                                                                                    | المعادة                                                                                                    | ب فيها<br>١١                                                                                                    | ار نکتد                                                                                                    | ئىة حو                                                                                                    | لذا شاة                                                                                                    |
|                                                                                        | 1<br>y                                                                            |   | 2<br>x                                                              | 3<br>Var3 | 4<br>Var4                                                                                                    | 5<br>Var5                                                        | y=<br>6<br>Var6 V                                                                                         | = <b>a+b</b><br>7 8<br>/ar7 Var                      | لة, x*<br>9<br>8 Var9                                                                                                    | المعاد<br>10<br>Var10                                                                                                    | ب فیہا<br>۱۱<br>Lestimated fu                                                                                                    | ار نکتد<br>nction and los                                                                                                    | ئ <mark>نة حو</mark><br>s function: Sp                                                                                                    | لفا شامً<br>preads                                                                                                    |
|                                                                                        | 1<br>y<br>8.9                                                                     |   | 2<br>x<br>2                                                         | 3<br>Var3 | 4<br>Var4                                                                                                    | 5<br>Var5                                                        | y=<br>6<br>Var6 V                                                                                         | = <b>a+b</b><br>7 8<br>Var7 Var                      | لة x ,<br>9<br>8 Var9                                                                                                    | 10<br>10<br>Var10                                                                                                    | ب فيها<br>۱۱<br>Estimated fu                                                                                                    | ار نکتد<br>nction and los                                                                                                    | ئنة حو<br>s function: Sp                                                                                                    | لنا شاش<br>preads ?                                                                                                    |
|                                                                                        | 1<br>y<br>8.9<br>12.5                                                             |   | 2<br>x<br>2.3                                                       | 3<br>Var3 | 4<br>Var4                                                                                                    | 5<br>Var5                                                        | y=<br>6<br>Var6 V                                                                                         | = <b>a+b</b><br>7 8<br>Var7 Var                      | لة , <b>x</b><br>9<br>8 Var9                                                                                                    | المعادة<br>10 Var10                                                                                                    | ب فيها<br>11<br>Lestimated fu<br>istimated function                                                                                                    | ا <mark>ر نکتد</mark><br>nction and los<br>n:                                                                                                    | ئنة حو<br>s function: Sp                                                                                                    | لنا شاۂ<br>preads ۲                                                                                                    |
| 2                                                                                      | 1<br>y<br>8.9<br>12.5<br>14.3                                                     |   | 2<br>x<br>2.3<br>2.5                                                | 3<br>Var3 | 4<br>Var4                                                                                                    | 5<br>Var5                                                        | y=<br>6<br>Var6 V                                                                                         | = <b>a+b</b><br>7 8<br>Var7 Var                      | لة x , قلة<br>9<br>8 Var9                                                                                                    | المعادة<br>10 معادة<br>Var10 (                                                                                                    | ب فبها<br>۱۹<br>Stimated furction                                                                                                    | <mark>ار نکتد</mark><br>nction and los<br>n:                                                                                                    | ئدة حو<br>s function: Sp                                                                                                    | لفا شائل<br>preads ۲                                                                                                    |
| 1 2 3 4                                                                                | 1<br>y<br>8.9<br>12.5<br>14.3<br>15.2                                             |   | 2<br>x<br>2.3<br>2.5<br>3.1                                         | 3<br>Var3 | 4<br>Var4<br>Muser-Sp                                                                                                    | 5<br>Var5<br>vecified Regr                                       | y=                                                                                                    | =a+b<br>7 8<br>/ar7 Var                              | *x , تقا<br>9<br>8 Var9<br>heet1.sta                                                                                                    | 10<br>Varit<br>Xarit                                                                                                    | ب فيها<br>11<br>Stimated fu                                                                                                    | ار نکتر<br>nction and los<br>n:                                                                                                    | ئىة حو<br>s function: Sp                                                                                                    | ی لفا شیانڈ<br>preads ۲                                                                                                    |
| 1 2 3 1                                                                                | 1<br>y<br>8.9<br>12.5<br>14.3<br>15.2<br>17.4                                     |   | 2<br>x<br>2.3<br>2.5<br>3.1<br>3.6                                  | 3<br>Var3 | 4<br>Var4                                                                                                    | 5<br>Var5<br>vecified Regi                                       | 6       Var6       V       ression, Custom                                                                | =a+b<br>7 8<br>Yar7 Var                              | لة X , قلة X ,<br>9<br>8 Var9<br>heet1.sta                                                                                                    | 10<br>Varle<br>Xarle                                                                                                    | ب فیع ب<br>۱۱<br>Lestimated fu<br>Sistimated function                                                                                                    | ا <b>ر نکت</b> د<br>nction and los                                                                                                    | ئنة حو<br>s function: Sp                                                                                                    | لفا شاه<br>preads ک<br>الک<br>الک<br>Cancel                                                                                                    |
| 2                                                                                      | 1<br>y<br>8.9<br>12.5<br>14.3<br>15.2<br>17.4<br>19                               |   | 2<br>x<br>2.3<br>2.5<br>3.1<br>3.6<br>3.9                           | 3<br>Var3 | 4<br>Var4                                                                                                    | 5<br>Var5<br>vecified Regi                                       | 6       Var6       V       ression, Custom                                                                | = <b>a+b</b><br>7 8<br>Yar7 Var<br>Loss: Spreads     | *x , قلة<br>9<br>8 Var9<br>heet1sta                                                                                                    | 10<br>Vario                                                                                                    | 41<br>Lestimated fu<br>Sstimated function                                                                                                    | ار نکتد<br>nction and los<br>n                                                                                                    | ئنة حو<br>s function: Sp                                                                                                    | لفا شاه<br>areads ۲<br>الفا<br>الفا<br>الفا<br>الفا<br>الفا<br>الفا<br>الفا<br>الف                                                                                                    |
| 1 2 3 4 5 5 7                                                                          | 1<br>y<br>8.9<br>12.5<br>14.3<br>15.2<br>17.4<br>19<br>21.2                       |   | 2<br>x<br>2.3<br>2.5<br>3.1<br>3.6<br>3.9<br>4.3                    | 3<br>Var3 | 4<br>Var4                                                                                                    | 5<br>Var5<br>vecified Regi                                       | 6     Var6     V       var6     V     V                                                                   | = <b>a+b</b><br>7 8<br>/ar7 Var                      | لة x , قلة x , قلة 9<br>8 Var9<br>heetLsta                                                                                                    | 10<br>Varit<br>Xarit<br>K                                                                                                    | 44<br>Lestimated fu<br>istimated function<br>coss function:                                                                                                    | nction and los                                                                                                    | نئنة حو<br>s function: Sp                                                                                                    | لفا شاه<br>preads ۲<br>OK<br>Cancel<br>آلا دعمه                                                                                                    |
| 1 2 3 4 5 6 7 8                                                                        | 1<br>y<br>8.9<br>12.5<br>14.3<br>15.2<br>17.4<br>19<br>21.2<br>23                 |   | 2<br>x<br>2.3<br>2.5<br>3.1<br>3.6<br>3.9<br>4.3<br>5               | 3<br>Var3 | 4<br>Var4<br>Quick                                                                                                    | 5<br>Var5<br>vecified Regr                                       | 6     Var6     V       ression, Custom                                                                    | =a+b<br>7 8<br>/ar7 Var                              | *x , قلة )<br>9<br>8 Var9<br>heet1.sta                                                                                                    | 10<br>Varle<br>K                                                                                                    | ب فیری ا<br>۲۰<br>Stimated fu<br>Stimated function<br>oss function:<br>(DBS-PRED)                                                                                                    | nction and los                                                                                                    | ننة حو<br>s function: Sp                                                                                                    | لفا شاه<br>preads<br>OK<br>Cancel<br>Cancel<br>Cancel<br>Cancel                                                                                                    |
|                                                                                        | 1<br>y<br>8.9<br>12.5<br>14.3<br>15.2<br>17.4<br>19<br>21.2<br>23<br>26.9         |   | 2<br>x<br>2.3<br>2.5<br>3.1<br>3.6<br>3.9<br>4.3<br>5<br>5.5        | 3<br>Var3 | 4<br>Var4<br>Quick Quick Lun                                                                                                    | 5<br>Var5<br>Pecified Regi                                       | Second state       6       Var6       Var6       v       ression, Custom       stimated & loss fur        | =a+b<br>7 8<br>(ar7 Var<br>Loss: Spreads             | *x , قلة 9<br>8 Var9<br>heet1.sta                                                                                                    | 10<br>Var10<br>Var10<br>K                                                                                                    | ب فیری ا<br>در Estimated fu<br>(stimated function<br>(oss function:<br>(OBS-PRED)                                                                                                    | nction and los                                                                                                    | نئة حو<br>s function: Sp                                                                                                    | لذا شائم<br>preads ؟<br>OK<br>Cancel<br>Cancel<br>Cancel                                                                                                    |
|                                                                                        | 1<br>y<br>8.9<br>12.5<br>14.3<br>15.2<br>17.4<br>19<br>21.2<br>23<br>26.9<br>27.5 |   | 2<br>x<br>2.3<br>2.5<br>3.1<br>3.6<br>3.9<br>4.3<br>5<br>5.5<br>5.5 | 3<br>Var3 | 4<br>Var4<br>Quick Quick Quick Function                                                                                                    | 5<br>Var5<br>vecified Regr<br>nction to be en                    | 6     Var6     V       Var6     V       ression, Custom                                                   | =a+b<br>7 8<br>Var<br>Loss: Spreads                  | *x , قلة<br>9<br>8 Var9<br>heet1sta                                                                                                    | 10<br>Varit<br>K                                                                                                    | ب فیک ب<br>در Estimated fu<br>(stimated function<br>coss function:<br>.= (OBS-PRED)                                                                                                    | ار نکتد<br>nction and los<br>n:<br>العادلة ها                                                                                                    | نئية حو<br>s function: Sp                                                                                                    | لفا شاه<br>preads ک<br>الا<br>الا<br>الا<br>الا<br>الا<br>الا<br>الا<br>الا<br>الا<br>ال                                                                                                    |
|                                                                                        | 1<br>y<br>8.9<br>12.5<br>14.3<br>15.2<br>17.4<br>19<br>21.2<br>23<br>26.9<br>27.5 |   | 2<br>x<br>2.3<br>2.5<br>3.1<br>3.6<br>3.9<br>4.3<br>5<br>5.5<br>6.2 | 3<br>Var3 | 4<br>Var4<br>Quick Quick | 5<br>Var5<br>eccified Regination to be en                        | 6     Var6     V       var6     V       ression, Custom                                                   | =a+b<br>7 8<br>Var7 Var<br>Loss: Spreads             | *x , 4<br>9<br>8 Var9<br>heet1sta<br>Cance<br>Cance                                                                                                    | 10<br>Vario<br>Vario<br>K<br>k                                                                                                    | 4<br>Estimated function<br>(USS function)<br>(OBS-PRED)                                                                                                    | ار نکتد<br>nction and los<br>m<br>لیادلة ها                                                                                                    | نئية حو<br>s function: Sp                                                                                                    | لفا شاه<br>preads ک<br>الک<br>الک<br>الک<br>الک<br>الک<br>الک<br>الک<br>الک<br>الک<br>ال                                                                                                    |
|                                                                                        | 1<br>y<br>8.9<br>12.5<br>14.3<br>15.2<br>17.4<br>19<br>21.2<br>23<br>26.9<br>27.5 |   | 2<br>x<br>2.3<br>2.5<br>3.1<br>3.6<br>3.9<br>4.3<br>5<br>5.5<br>6.2 | 3<br>Var3 | 4<br>Var4<br>Quick Quick Quick Guick Guick | 5<br>Var5<br>eccified Regr<br>nction to be e-<br>c none<br>none  | 6     Var6     V       Var6     V       ression, Custom       stimated & loss fur                         | =a+b<br>7 8<br>/ar7 Var<br>Loss: Spreads             | *X, il<br>9<br>8 Var9<br>heet1sta<br>Cance<br>Supple<br>Supple                                                                                                    | 10<br>Var10<br>K<br>H<br>H<br>K                                                                                                    | 44<br>Estimated function<br>oss function:<br>= (OBS-PRED)<br>istimated function                                                                                                    | ار نکتد<br>nction and los<br>n:<br>لله دل ها<br>estmana a ma                                                                                                    | نئىة حو<br>ss function: Sp<br>نكتب ا                                                                                                    | رفا شاه<br>areads ک<br>ا<br>س<br>س<br>م<br>ا<br>ا<br>ا<br>ا<br>ا<br>ا<br>ا<br>ا<br>ا<br>ا<br>ا<br>ا<br>ا<br>ا<br>ا<br>ا                                                                                                    |
|                                                                                        | 1<br>y<br>12.5<br>14.3<br>15.2<br>17.4<br>19<br>21.2<br>23<br>26.9<br>27.5        |   | 2<br>x<br>2.3<br>2.5<br>3.1<br>3.6<br>3.9<br>4.3<br>5<br>5.5<br>6.2 | 3<br>Var3 | 4<br>Var4<br>Quick Quick Guick Guick | 5<br>Var5<br>eccified Regr<br>nction to be e-                    | 6     Var6       Var6     V       ression, Custom       stimated & loss fur                               | =a+b<br>7 8<br>/ar7 Var<br>Loss: Spreads             | *X , 4<br>9<br>8 Var9<br>heet1sta<br>E O<br>Cance<br>Saturn<br>Saturn<br>Sa                                                                                                    | 10<br>Var10<br>K<br>H<br>B<br>W                                                                                                    | 44<br>44<br>Estimated function<br>istimated function:<br>(OBS-PRED)<br>istimated function:<br>Estimated function:<br>(Interference)                                                                                                    | ار نکتد<br>nction and los<br>n:<br>للولة ها<br>فقالماهنه بور: ا                                                                                                    | ندة حو<br>s function: Sp<br>s function: Sp<br>spreasers = g :<br>- نكب ا                                                                                                    | لفا شاه<br>areads ک<br>الدا شاه<br>م<br>الد<br>الد<br>الد<br>الد<br>الد<br>الد<br>الد<br>الد<br>الد<br>الد                                                                                                    |
|                                                                                        | 1<br>y<br>12.5<br>14.3<br>15.2<br>17.4<br>19<br>21.2<br>23<br>26.9<br>27.5        |   | 2<br>x<br>2.3<br>2.5<br>3.1<br>3.6<br>3.9<br>4.3<br>5<br>5.5<br>6.2 | 3<br>Var3 | 4<br>Var4<br>Quick Quick Guick Guick | 5<br>Var5<br>eccified Regr<br>notion to be en<br>c none<br>none  | 6     Var6       Var6     V       ression, Custom       stimated & loss fur                               | =a+b<br>7 8<br>/ar7 Var<br>Loss: Spreads             | *X, äl<br>9<br>8 Var9<br>heet1.sta<br>1 O<br>Cance<br>1 D Option<br>1 States 2 d<br>MD delakir                                                                                                    |                                                                                                    | 44<br>44<br>45<br>44<br>45<br>45<br>45<br>45<br>45<br>45                                                                                                    | nction and los<br>nction and los<br>n:<br>فالمادلة ها<br>فالمادلة ها<br>فالمادة منابع<br>sby number on a spin<br>sby number on a spin<br>sby number on a spin<br>sby number on a spin                                                                                                    | s function: Sp<br>s function: Sp<br>uterson: R () (<br>source of the specific<br>> the second second sec                                                                                                    | لفا شاه<br>areads ک<br>الفا شاه<br>areads ک<br>الفا شاه<br>مرد<br>مرد<br>مرد<br>مرد<br>مرد<br>مرد<br>مرد<br>مرد                                                                                                    |
|                                                                                        | 1<br>y<br>12.5<br>14.3<br>15.2<br>17.4<br>19<br>21.2<br>23<br>26.9<br>27.5        |   | 2<br>x<br>2.3<br>2.5<br>3.1<br>3.6<br>3.9<br>4.3<br>5<br>5.5<br>6.2 | 3<br>Var3 | 4<br>Var4<br>Quick Quick Quick Guick Guick | 5<br>Var5<br>eccified Regr<br>notion to be er                    | 6     Var6     V       Var6     V     V       ression, Custom     V     V       stimated & loss fur     V | = <b>a + b</b> '<br>7 8<br>/ar7 Var<br>Loss: Spreads | *X, il<br>9<br>8 Var9<br>heet1sta<br>in O<br>Cance<br>Stutt S<br>0<br>MD deletic<br>Cance<br>Stutt S<br>0<br>0<br>0<br>0<br>0<br>0<br>0<br>0<br>0<br>0<br>0<br>0<br>0                                                                                                    | 10<br>Var1(<br>Var1(<br>K<br>L<br>B<br>W<br>R<br>A                                                                                                    | 44<br>44<br>45<br>44<br>45<br>45<br>45<br>45<br>45<br>45                                                                                                    | ار نکتد<br>nction and los<br>n:<br>ها الدلة ها<br>عدو المادلة ها<br>عدو المادية ما<br>عدو المادية ما<br>عدو المادية ما<br>المادية ما<br>عدو المادية ما<br>المادية ما<br>المادية مادية مادية مادية مادية مادية مادية مادية مادية مادية مادية مادية مادية مادية مادية مادية مادية مادية مادية مادية<br>المادية مادية مادي                                                                                                    | ندة حو<br>s function: Sp<br>s function: Sp<br>                                                                                                    | لفا شاه<br>areads<br>areads                                                                                                    |
| 1<br>2<br>3<br>3<br>4<br>4<br>5<br>5<br>5<br>7<br>7<br>7<br>7<br>3<br>3<br>9<br>9<br>0 | 1<br>y<br>8.9<br>12.5<br>14.3<br>15.2<br>17.4<br>19<br>21.2<br>23<br>26.9<br>27.5 |   | 2<br>x<br>2.3<br>2.5<br>3.1<br>3.6<br>3.9<br>4.3<br>5<br>5.5<br>6.2 | 3<br>Var3 | 4<br>Var4                                                                                                    | 5<br>Var5<br>eccified Regr<br>notion to be er<br>c none<br>none  | Second state       6       Var6       Var6       verssion, Custom                                         | =a+b<br>7 8<br>(ar7 Var<br>Loss: Spreads             | *X, il<br>9<br>8 Var9<br>heet1sta<br>0<br>Cance<br>Suttr s<br>0<br>MD deletic<br>© Casew                                                                                                    | 10<br>Var10<br>Var10<br>K L<br>a<br>B W L<br>vn<br>se A                                                                                                    | 44<br>44<br>44<br>45<br>44<br>45<br>45<br>45<br>45<br>45                                                                                                    | nction and los<br>nction and los<br>n:<br>های المادلة ها<br>به المادلة ها<br>به المادلة ها<br>های الماده ما<br>های الماده ما<br>های الماده ما<br>مالا مالا<br>المادلة مالا<br>مالا مالا<br>مالا مالا<br>مالا مالا<br>مالا مالا<br>مالا مالا<br>مالا مالا<br>مالا مالا<br>مالا مالا<br>مالا                                                                                                    | ندة حو<br>s function: Sp<br>s function: Sp<br>: نكبا<br>:= (obs-pred)*2<br>>> = (= (<br>me: e.g.: v3=b)*<br>(s; e.g.: v3=cons<br>g: v3=b)*v1/3e:                                                                                                    | لفا شاه<br>preads ک                                                                                                    |
| 1<br>2<br>3<br>4<br>5<br>5<br>6<br>7<br>7<br>8<br>9<br>9<br>0                          | 1<br>y<br>8.9<br>12.5<br>14.3<br>15.2<br>17.4<br>19<br>21.2<br>23<br>26.9<br>27.5 |   | 2<br>x<br>2.3<br>2.5<br>3.1<br>3.6<br>3.9<br>4.3<br>5<br>5.5<br>6.2 | 3<br>Var3 | 4<br>Var4                                                                                                    | 5<br>Var5<br>ecified Regr<br>notion to be en<br>to none<br>none  | 6     Var6     V       Var6     V     V       ression, Custom     V     V       stimated & loss fur     V | = <b>a+b</b><br>7 8<br>(ar7 Var<br>Loss: Spreads     | *X, ill<br>9<br>8 Var9<br>heet1sta<br>0<br>Cance<br>Cance<br>MD deletic<br>Casew<br>C Mean                                                                                                    | 10<br>Var10<br>Var10<br>K<br>H<br>B<br>W<br>V<br>R<br>A<br>O<br>O                                                                                                    | 44<br>44<br>44<br>45<br>44<br>45<br>45<br>45<br>45<br>45                                                                                                    | nction and los<br>nction and los<br>n:<br>المادلة ها<br>فالمادلة ها<br>بن المادلة ها<br>بن المادلة ها<br>بن المادلة ها<br>بن المادلة ها<br>بن المادلة ها<br>بن المادية المادية<br>فالمادية المادية<br>فالمادية المادية<br>فالمادية المادية<br>فالمادية المادية<br>فالمادية المادية<br>فالمادية<br>فالمادة<br>فالمادية<br>فالمادية<br>فالمادية<br>فالمادية<br>فالمادية<br>فالمادية<br>فالمادية<br>فالمادية<br>فالمادية<br>فالمادية<br>فالمادية<br>فالمادية<br>فالمادية<br>فالمادية<br>فالمادية<br>فالمادية<br>فالمادية<br>فالمادية<br>فالمادية<br>فالمادية<br>فالمادية<br>فالمادية<br>فالمادية<br>فالمادية<br>فالماد<br>فالمادية<br>فالمادية<br>فالمادة<br>فالمادية<br>فالمادة<br>فالمادة<br>فالمادية<br>فالمادية<br>فالمادية<br>فالمادية<br>فالمادة<br>فالمادة<br>فالمادية<br>فالمادية<br>فالمادية<br>فالمادية<br>فالمادية<br>فالمادية<br>فالمادة<br>فالمادية<br>فالمادية<br>فالمادة<br>فالمادية<br>فالمادة<br>فالمادية<br>فالمادية<br>فالمادة<br>فالمادة<br>فالمادة<br>فالمادة<br>فالما<br>فالمادية<br>فالمادية<br>فالما<br>مالمادية<br>فالماما<br>مالما<br>ماما<br>مالماما<br>مالماما<br>مالماما<br>مالمامالما<br>مالمالما<br>مالمالما<br>مالماما<br>مالمالما<br>مالمالما<br>مالما<br>مالما<br>مالما<br>مالمالما<br>مالمالما<br>مالما<br>مالماما<br>مالما<br>مالمالما<br>مالما<br>مالمالما<br>مالمامالما<br>مالما<br>مالمالما<br>مالما<br>مالما<br>مالماما<br>مالما<br>مالما<br>مالماما<br>مالما<br>مالماما<br>مالما<br>مالمالماما<br>مالما<br>مالماما<br>مالمالماماما<br>مالماماما<br>مالمالماما<br>مالماما<br>مالماماما<br>مالماما<br>مالماماما<br>مالماما<br>مالماما<br>مالماما<br>مالماما<br>مالماما<br>مالماما<br>مالماما<br>ممالماما<br>ممالما<br>ممالما<br>ممالما<br>مالمالما<br>مالمالما<br>مالمالمامالما<br>ممالمالما<br>مالمالما<br>مالمالما<br>مالمالما<br>مالمالما<br>مالمالما<br>ممالمالمالمالمالما<br>ممالماليا<br>ممالمالمامالما                                                     | ندة حو<br>s function: Sp<br>s function: Sp<br>s function: Sp<br>s<br>s function: Sp<br>s<br>s<br>s<br>s<br>s<br>s<br>s<br>s<br>s<br>s<br>s<br>s<br>s<br>s<br>s<br>s<br>s<br>s<br>s                                                                                                    | لفا شائم<br>areads ک                                                                                                    |
| 1<br>2<br>3<br>4<br>5<br>5<br>6<br>7<br>7<br>8<br>9<br>9<br>0                          | 1<br>y<br>8.9<br>12.5<br>14.3<br>15.2<br>17.4<br>19<br>21.2<br>23<br>26.9<br>27.5 |   | 2<br>x<br>2.3<br>2.5<br>3.1<br>3.6<br>3.9<br>4.3<br>5<br>5.5<br>6.2 | 3<br>Var3 | 4<br>Var4<br>Quick Quick Guick Guick | 5<br>Var5<br>eccified Regr<br>notion to be en<br>to none<br>none | 6     Var6       Var6     V       ression, Custom                                                         | ra+b<br>7 8<br>Var7 Var<br>Loss: Spreads             | *X, ill<br>9<br>8 Var9<br>heet1.sta<br>0<br>Cance<br>1<br>0<br>Cance<br>1<br>0<br>Cance<br>0<br>Cance<br>0<br>Can<br>Cance<br>0<br>Cance<br>Cance<br>0<br>Cance<br>Cance<br>C                                                                                                    | 10<br>Var10<br>Var10<br>K<br>L<br>B<br>W<br>V<br>V<br>V<br>V<br>V<br>V<br>V<br>V<br>V<br>V<br>V<br>V<br>V<br>V<br>V<br>V<br>V<br>V                                                                                                    | 4<br>4<br>Estimated function<br>coss function:<br>(OBS-PRED)<br>istimated function:<br>as function: L = e<br>alid operators: +<br>reference variables<br>Il unrecognized nar<br>se standard or spi<br>constants: PF-314,<br>iunctions: abs arcs                                                                                                    | nction and los<br>nc<br>nc<br>nc<br>العادلة عن<br>العادلة عن<br>العادلة عن<br>العادلة عن<br>العادلة عن<br>العادلة عن<br>العادلة عن<br>العادلة عن<br>العادلة عن<br>العادلة عن<br>العادلة عن<br>العادلة من<br>العادلة من<br>المالي من<br>المالي من<br>مالمالي من<br>مالمالي من<br>مالمالي من<br>مالمالمالمالمالي من<br>مالمالمالمالمالمالمالمالمالمالمالمالمالم                                                                                                    | ند ت حو<br>s function: Sp<br>s function: Sp<br>s fu                                                                                                    | لَحْدَا تَتَّاتُ<br>areads<br>OK<br>Cancel<br>Cancel<br>Cancel<br>Qee<br>Qee                                                                                                    |
|                                                                                        | 1<br>y<br>8.9<br>12.5<br>14.3<br>15.2<br>17.4<br>19<br>21.2<br>23<br>26.9<br>27.5 |   | 2<br>x<br>2.3<br>2.5<br>3.1<br>3.6<br>3.9<br>4.3<br>5<br>5.5<br>6.2 | 3<br>Var3 | 4<br>Var4<br>Quick Quick Function<br>Loss:                                                                                                    | 5<br>Var5<br>eccified Regr<br>nction to be en<br>to none<br>none | 6     Var6       Var6     V       ression, Custom                                                         | a+b<br>7 8<br>Var<br>Var<br>Loss: Spreads            | *X, il<br>9<br>8 Var9<br>heet1sta<br>in Cance<br>Cance<br>MD deletic<br>Casew<br>Mean<br>substit                                                                                                    | 10 Uarto A<br>Varto A<br>K L<br>B ₩ V<br>nn R<br>A<br>ution F                                                                                                    | 44<br>44<br>Estimated function<br>(stimated function)<br>(oss function)<br>(OBS-PRED)<br>(stimated function)<br>(stimated function)<br>(stimated functi | nction and los<br>nction and los<br>nc<br>estimates va =<br>estimates va =<br>expression: e.g.: ا<br>s by number or na<br>est parametel<br>entific notation: e.<br>Euler 2, 11; s<br>est page to be<br>nues: ne page to be<br>nues: ne page to be<br>nues: nues: nues: nues: nues: nues:<br>nues: nues: nues: nues: nues: nues:<br>nues: nues: nues: nues: nues: nues:<br>nues: nues: nues: nues: nues: nues: nues: nues:<br>nues: nues: nu                                                                                                    | النبة حو           Is function: Sp           Is function: Sp           I                                                                                                    | تَحَانَ<br>areads<br>OK<br>Cancel<br>Oge<br>Qe<br>Qe                                                                                                    |
| 1<br>2<br>3<br>3<br>4<br>4<br>5<br>5<br>6<br>6<br>7<br>7<br>8<br>8<br>9<br>9<br>0      | 1<br>y<br>8.9<br>12.5<br>14.3<br>15.2<br>17.4<br>19<br>21.2<br>23<br>26.9<br>27.5 |   | 2<br>x<br>2.3<br>2.5<br>3.1<br>3.6<br>3.9<br>4.3<br>5<br>5.5<br>6.2 | 3<br>Var3 | 4<br>Var4<br>Quick Quick Function                                                                                                    | 5<br>Var5<br>eccified Regr<br>notion to be e                     | 6     Var6       Var6     V       ression, Custom                                                         | a+b<br>7 8<br>/ar7 Var<br>Loss: Spreads              | *X, il<br>9<br>8 Var9<br>heet1sta<br>in O<br>Cance<br>D Option<br>Sussi 2 (<br>MD deletic<br>Casew<br>Mean<br>substit                                                                                                    | 10<br>Vartu<br>Vartu<br>K<br>L<br>s<br>M<br>m<br>k<br>L<br>L<br>H<br>M<br>K<br>L<br>L<br>H<br>H<br>K<br>L<br>H<br>H<br>K<br>L<br>H<br>H<br>K<br>L<br>H<br>H<br>H<br>K<br>H<br>H<br>H<br>K<br>H<br>H<br>H<br>H                                                                                                    | 44<br>Estimated function<br>(stimated function)<br>(oss function)<br>(OBS-PRED)<br>(Intercontine function)<br>(Intercontine function)                                 | nction and los<br>nction and los<br>m<br>فالعادلة من<br>فالعادلة من<br>فالعادلة من<br>فالعادلة من<br>فالمادلة من<br>فالماد<br>فالمادلة من<br>فالماد<br>فالماد<br>فالماد<br>فالماد<br>فالماد<br>فالمادلة من<br>فالمادلة من<br>فالماد<br>فالماد<br>فالماد<br>فالماد<br>فالماد<br>فالماد<br>فالماد<br>فالماد<br>فالماد<br>فالماد<br>فالماد<br>فالماد<br>فالماد<br>فالماد<br>فالماد<br>فالماد<br>فالماد<br>فالماد<br>فالماد<br>فالماد<br>فالماد<br>فالما<br>فالماد<br>فالماد<br>مالما<br>مالماد<br>فالماد<br>فالماد<br>فالماد<br>فالماد<br>فالماد<br>فالما<br>فالماد<br>فالماد<br>فالماد<br>فالما<br>فالما<br>فالما<br>فالما<br>فالمالما<br>فالما<br>فالما<br>فالما<br>فالما<br>فالما<br>فالما<br>فالما<br>فالما<br>فالما<br>فالما<br>فالما<br>فالما<br>فالما<br>مالما<br>فالما<br>مالما<br>مالما<br>مالما<br>مالما<br>مالما<br>مالما<br>مالما<br>مالما<br>مالما<br>مالما<br>مالما<br>مالما<br>مالما<br>مالما<br>مالما<br>مالما<br>مالما<br>مالما<br>مالما<br>مالما<br>مالما<br>مالما<br>مالما<br>مالما<br>مالما<br>مالما<br>مالما<br>مالمالمالما<br>مالمالما<br>مالما<br>مالما<br>مالمالما<br>مالما<br>مالما<br>مالما<br>مالما<br>مالما<br>مالما<br>مالما<br>مالما<br>مالما<br>مالما<br>مالما<br>مالما<br>مالما<br>مالما<br>مالما<br>مالما<br>مالما<br>مالما<br>مالمالما<br>مالما<br>مالما<br>مالما<br>مالما<br>مالما<br>مالمالما<br>مالماما<br>مالما<br>مالمالما<br>مالمالما<br>مالمالما<br>مالمالما<br>مالما<br>مالما<br>مالما<br>مالما<br>مم مالمالما<br>مم مالما<br>مالمالما<br>مالمالما<br>مالمالما<br>مم مالمالمالما<br>مالمالما<br>مم مالمالما<br>مم مالمالما<br>مم مالمالمالما<br>مالمالما<br>مم مالمالما<br>مم مالمالمالمم مالمالمالم مالمالمم مم مالما<br>مم مم مالمالمم مم مالمال | النبة حو<br>s function: Sp<br>s function: Sp<br>s f | الحا شائة           areads           OK           OK           Cancel           Image: Construct of the second second                                                                                                    |
| 1<br>2<br>3<br>3<br>4<br>5<br>6<br>6<br>7<br>7<br>8<br>8<br>9<br>9<br>0                | 1<br>y<br>12.5<br>14.3<br>15.2<br>17.4<br>19<br>21.2<br>23<br>26.9<br>27.5        |   | 2<br>x<br>2.3<br>2.5<br>3.1<br>3.6<br>3.9<br>4.3<br>5<br>5.5<br>6.2 | 3<br>Var3 | 4<br>Var4<br>Quick Quick Function<br>Loss:                                                                                                    | 5<br>Var5<br>eccified Regr<br>notion to be er                    | 6     Var6       Var6     V       ression, Custom       stimated & loss fur                               | a+b<br>7 8<br>/ar7 Var<br>Loss: Spreads              | *X, il<br>9<br>8 Var9<br>heet1.sta<br>im 0<br>Cance<br>im 0<br>Cance<br>im 0<br>Cim 0<br>Cim 0 | 10<br>Var10<br>Var10<br>K<br>L<br>B<br>W<br>Nn<br>A<br>U<br>U<br>S<br>Nn<br>A<br>U<br>U<br>S<br>Nn<br>A<br>U<br>C<br>Nn<br>A<br>U<br>C<br>Nn<br>A<br>U<br>C<br>Nn<br>A<br>U<br>C<br>Nn<br>A<br>U<br>C<br>Nn<br>A<br>C<br>Nn<br>A<br>C<br>NN<br>A<br>C<br>NN<br>A<br>C<br>N<br>C<br>N | 44<br>44<br>Estimated fu<br>Stimated function<br>(stimated function<br>(OBS-PRED)<br>(OBS-PRED)<br>(atomated function: L = e<br>(atomated function: L = e<br>(atomated functio                                         | nction and los<br>nction and los<br>nc<br>estimates (a = =<br>kopeasion (a = =<br>kopeasion (a = =<br>kopeasion (a = =<br>kopeasion (a = =<br>kop number or na<br>mes are paramete<br>as by number or na<br>mes are paramete<br>sin cos exp log<br>true=1, faise=0;<br>in teast Square<br>exp(b)+b1*Streno<br>exp(b)+b1*Streno                                                                                                    | د به المحمد المحمد<br>محمد محمد المحمد المحمد المحمد المحمد المحمد المحمد المحمد المحمد المحمد المحمد المحمد المحمد المحمد المحمد المحمد المحمد المحمد المحمد المحمد المحمد المحمد المحمد المحمد المحمد المحمد المحمد ال<br>محمد محمد المحمد المحمد المحمد المحمد المحمد المحمد المحمد المحمد المحمد المحمد المحمد المحمد المحمد المحمد المحمد المحمد المحمد المحمد المحمد المحمد المحمد المحمد المحمد المحمد المحمد المحمد المحمد المحمد المحمد المحمد المحمد المحمد المحمد المحمد المحمد المحمد المحمد المحمد المحمد المحمد المحمد ا<br>محمد محمد المحمد المحمد المحمد المحمد المحمد المحمد المحمد المحمد المحمد المحمد المحمد المحمد المحمد المحمد المحمد المحمد المحمد المحمد المحمد المحمد المحمد المحمد المحمد المحمد المحمد المحمد المحمد المحمد المحمد المحمد المحمد المحمم                                                                                                    | Image: Construction of the image: Construction of the image: Construction of t |

٤. .

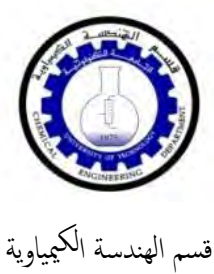

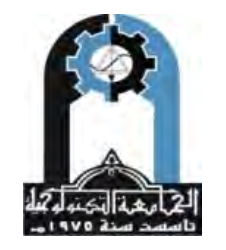

وزارة التعليم العالي والبحث العلمي الجامعة التكنولوجية

|                                                           | 1<br>v                                                                       | 2<br>x                                                      | 3<br>Var3                                                      | 4<br>Var4                                                   | 5<br>Var5                                        | 6<br>Var6                                                 | 7<br>Var7       | 8<br>Var8                                                                                            | 9<br>Var9                                                                                                    | 10<br>Var10                                                                                                    | At Estimated function and loss function: Spreads                                                                                                    |
|-----------------------------------------------------------|------------------------------------------------------------------------------|-------------------------------------------------------------|----------------------------------------------------------------|-------------------------------------------------------------|--------------------------------------------------|-----------------------------------------------------------|-----------------|----------------------------------------------------------------------------------------------------|----------------------------------------------------------------------------------------------------|----------------------------------------------------------------------------------------------------|----------------------------------------------------------------------------------------------------|
| 1<br>2<br>3<br>4<br>5<br>6<br>7<br>7<br>8<br>9<br>9<br>10 | y<br>8.9<br>12.5<br>14.3<br>15.2<br>17.4<br>19<br>21.2<br>23<br>26.9<br>27.5 | x<br>2<br>23<br>25<br>31<br>36<br>39<br>43<br>5<br>55<br>62 |                                                                | Var4                                                        | varb<br>becified Reg<br>notion to be e<br>r none | varo                                                      | stom Loss:      | Spreadshee                                                                                           | t1.sta<br>Cance<br>Cance<br>Stiff<br>Stiff<br>S                                                                                                    | s variu                                                                                                    | Estimated function:<br>y=a+b <sup>+</sup> x<br>Loss function:<br>L = [OBS-PRED] <sup>++</sup> 2<br>1<br>Estimated function: estimated var/expression, e.g., v2=const-param*v3<br>Loss function: L = expression; e.g., v2=const-param*v3<br>Loss function: L = expression; e.g., v2=const-param*v3<br>Loss function; e.g., v2=const-param*v3<br>Loss function; |
| Quasi                                                     | -Nev                                                                         | vton                                                        | )                                                              | المثال<br>1<br>1<br>8.                                      | لبيل<br>2<br>ع                                   | على س<br>3<br>Va<br>2                                     | د اها<br>۲3 ـ ۱ | م<br>الر م<br>4/ar4                                                                                  | - MD deletio<br>Casewi<br>C Mean<br>substitu<br>Substitu<br>5<br>Var5                                                                                                    | tion                                                                                                    | Reference variables by number or name; e.g.: $v3$ =01*v4 or COST=01*SIZE         Al unrecognized names are parameters; e.g.: $v3$ =const-param*v4         Use standard or scientific notation; e.g.: $v3$ =01*v1/9=v2         Constants: PR3:14 Euler=2,7; e.g.: $v3$ =01*v1/9=v2         Constants: PR3:14 Euler=2,7; e.g.: $v3$ =01*v1/9=v2         Functions: abs arcsin cose exp log log2 log10 sign sin sint sort tan         Logical operations: twe=1, false=0; e.g.: $v2$ =01*v3*(v1<0)+b2*v3*(v1>=0)         In loss function: IPRED = predicted value, OBS = observed value         Default tos function is tast Stantes; basis: $i=(OBS-PRED)^{**2}$ Example 1: Failure=exp(0+b)*15*rength) L=v6*(OBS-PRED)*2         Example 2: v4=exp(3+b1*v4)((1+exp(3+b1*v4))         L=v6*colspan="2">L=v6*colspan="2">10         11         Q         Var7         8         9         10         11         NewVar                                                                                                    |
|                                                           |                                                                              |                                                             | 2<br>3<br>4<br>4<br>5<br>6<br>6<br>7<br>7<br>8<br>9<br>9<br>10 | 12.<br>14.<br>15.<br>17.<br>17.<br>11.<br>21.<br>26.<br>27. | 5<br>3<br>2<br>4<br>9<br>2<br>3<br>9<br>5<br>5   | 2.3<br>2.5<br>3.1<br>3.6<br>3.9<br>4.3<br>5<br>5.5<br>6.2 |                 | Model Es<br>maker of<br>sependent<br>adependent<br>issing c<br>maker of<br>funck Adr<br>(stimation r | timation: :<br>y=a+b*<br>parame<br>tion: (<br>variab<br>ent variab<br>ent variab<br>ent variab<br>(<br>variab<br>ent variab<br>(<br>variab<br>ent variab<br>(<br>variab<br>ent variab<br>(<br>variab<br>(<br>variab<br>(<br>variab<br>(<br>variab<br>(<br>variab<br>(<br>variab<br>(<br>variab<br>(<br>variab<br>(<br>variab)<br>(<br>variab<br>(<br>variab<br>(<br>variab)<br>(<br>variab<br>(<br>variab)<br>(<br>variab)<br>( | ipreads<br>x<br>ters t<br>ters t<br>s<br>s<br>s<br>s<br>s<br>s<br>c<br>ases<br>c<br>ases<br>c<br>ases<br>c<br>ases<br>t<br>c<br>ases<br>view  <br>t<br>uasiNet | heetl.sta                                                                                                    |

ونضغط ( OK ) سيقوم البرنامج بحساب القيم التخمينية وظهور شاشة الحوار التالية :

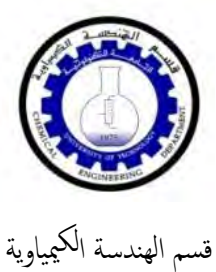

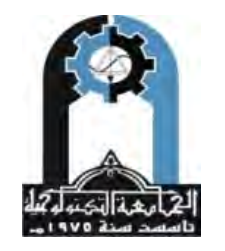

وزارة التعليم العالي والبحث العلمي الجامعة التكنولوجية

.....

| 1       8.9       2         2       12.5       2.3         3       14.3       2.5         4       15.2       3.1         A       15.2       3.1         Model 1s: y=a+b*x       Dependent variable: y Independent variables: 1         Loss function: (OBS-P22D)*2       Final value: 9.316694256         9       26.9       5.5         10       27.5       6.2         Proportion of variance accounted for: .972367287       R = .98603685         Quick       Advanced   Residuals   Review        Imix() a and b         Imix() 20 function & observed values       Imix() Fitted 20 function & observed values       Imix() Fitted 20 function & observed values         Imix() Fitted 20 function & observed values       Imix() Fitted 20 function & observed values       Imix() Fitted 20 function & observed values         Imix() Fitted 30 function & observed values       Imix() Fitted 30 function & observed values       Imix() Fitted 30 function & observed values         Imix() Fitted 30 function & observed values       Imix() Fitted 30 function & observed values       Imix() Fitted 30 function & observed values         Imix() Fitted 30 function & observed values       Imix() Fitted 30 function & observed values       Imix() Fitted 30 function & observed values         Imix() Fitted 30 function & observed values       Imix() Fitted                                                                                                    | المنتخراج قلي         المنتخراج قلي         المنتخر | 1       8       2       12.5       2.3         3       14.3       2.5       1.4       3.6         4       15.2       2.3       1.4       3.6         5       17.4       3.6       1.6       1.8       Spreadsheet1sta         7       21.2       4.3       1.6       1.8       Spreadsheet1sta         7       21.2       4.3       1.6       1.6       1.8       Spreadsheet1sta         7       21.2       4.3       1.6       1.6       1.8       Spreadsheet1sta         9       26.9       5.5       1.6       1.6       1.6       1.6       1.2       .5       1.2       .5       1.2       .5       1.2       .5       1.2       .5       1.2       .5       1.2       .5       1.2       .5       .5       1.2       .5       .5       1.2       .5       .5       1.2       .5       .5       .5       .5       .5       .5       .5       .5       .5       .5       .5       .5       .5       .5       .5       .5       .5       .5       .5       .5       .5       .5       .5       .5       .5       .5       .5       .5<                                                                                                    | 1         8         2         10         10         10         10         10         10         10         10         10         10         10         10         10         10         10         10         10         10         10         10         10         10         10         10         10         10         10         10         10         10         10         10         10         10         10         10         10         10         10         10         10         10         10         10         10         10         10         10         10         10         10         10         10         10         10         10         10         10         10         10         10         10         10         10         10         10         10         10         10         10         10         10         10         10         10         10         10         10         10         10         10         10         10         10         10         10         10         10         10         10         10         10         10         10         10         10         10         10         10 </th <th></th> <th>1</th> <th>2</th> <th>3</th> <th>4<br/>Var4</th> <th>5<br/>Mart</th> <th>6<br/>Var6</th> <th>7<br/></th> <th>8<br/>Var<sup>0</sup></th> <th>9</th> <th>10<br/>Vor10</th> <th>11<br/>NouVa</th>                                                                                                    |      | 1                                                   | 2                                 | 3       | 4<br>Var4                                                                                                    | 5<br>Mart                                                                                                    | 6<br>Var6                                                                         | 7<br>                           | 8<br>Var <sup>0</sup> | 9                                | 10<br>Vor10 | 11<br>NouVa |
|----------------------------------------------------------------------------------------------------|----------------------------------------------------------------------------------------------------|----------------------------------------------------------------------------------------------------|----------------------------------------------------------------------------------------------------|------|-----------------------------------------------------|-----------------------------------|---------|----------------------------------------------------------------------------------------------------|----------------------------------------------------------------------------------------------------|-----------------------------------------------------------------------------------|---------------------------------|-----------------------|----------------------------------|-------------|-------------|
| 2       125       23         3       143       25         4       152       31         5       17.4       36         6       19       3.9         7       21.2       4.3         8       23       5         9       26.9       5.5         10       27.5       6.2         Proportion of variance accounted for:       .972367287         R       =       .98608685         Quick       Advanced       Residuals         Review                                                                                                    | المنتزاع قرار         المنتزاع قرار         المنتزا | 2       125       23         3       14.3       2.5         4       152       3.1         6       174       3.6         6       19       3.9         7       21.2       4.3         8       23       5         9       26.9       5.5         10       27.5       6.2         Proportion of variance accounted for:       .972367287         8       23       5         9       26.9       5.5         10       27.5       6.2         Proportion of variance accounted for:       .972367287         8       23       .5         10       27.5       6.2         Quack       Advanced       Residuals         Proportion of variance accounted for:       .972367287         8       .98602665         Quack       Advanced         Prited 20 function & observed values                                                                                                    | 2       125       23         3       14.3       2.5         4       15.2       31         5       17.4       3.6         6       19       3.9         7       21.2       4.3         8       23       5         9       26.9       5.5         10       27.5       6.2         Proportion of variance accounted for:       .972367287         8       23       6.2         9       26.9       5.5         10       27.5       6.2         Proportion of variance accounted for:       .972367287         8       2.7       6.2         9       26.9       5.5         10       27.5       6.2         Proportion of variance accounted for:       .972367287         8       .98601         9       20.9         9       20.9         10       27.5         10       27.5         10       28.3         10       10         11       10         12       Fitted 20 function & observed values         13       10         14                                                                                                    | 1    | y<br>89                                             | x 2                               | Vara    | Val4                                                                                                    | Varo                                                                                                    | Varo                                                                              | Vari                            | Varo                  | Varg                             | Variu       | Newva       |
| 3         14.3         2.5           4         15.2         3.1           5         17.4         3.6           6         19         3.9           7         21.2         4.3           8         23         5           9         26.9         5.5           10         27.5         6.2           9         26.9         5.5           10         27.5         6.2           9         0.0 ck         Advanced           9         Proportion of variance accounted for:         .972367287           9         .98608684           9         .98608684           9         .98608684           10         27.5           9         .98608684           10         .97.5           9         .98608684           10         .97.5           10         .97.5           10         .92.5           10         .92.6           9.5         .92.6           10         .02.6           9.7         .7.6           9.7         .7.6           9.7         .7.7 <td< th=""><td>3       14.3       2.5         4       15.2       3.1         5       17.4       3.6         6       19       3.9         7       21.2       4.3         8       23       5         9       26.9       5.5         10       27.5       6.2         Proportion of variance accounted for:       .972367287         R =       .98608684         Quick       Advanced         Review      </td><td>الله المنتزاح في اعلام المحالية         المنتزاح في اعلام المحالية         المنتزاح في اعلام المحالية         المنتزاح في اعلام المحالية         المنتزاح في اعلام المحالية         المنتزاح في اعلام المحالية         المنتزاح في اعلام المحالية         المنتزاح في اعلام المحالية         المنتزاح في اعلام المحالية         المنتزاح في اعلام المحالية         المنتزاح في اعلام المحالية         المنتزاح في اعلام المحالية         المنتزاح في المحالية         المنتزاح في المحالية         المنتزاح في المحالية         المنتزاح في المحالية         المنتزاح في المحالية         المنتزاح في المحالية         المنتزاح في المحالية         المنتزاح في المحالية         المحالية         المحالية</td><td>3         143         25           4         152         3.1           5         17.4         3.6           9         3.6         19         3.9           7         21.2         4.3         Bependent variable: y         Independent variables: 1           Loss function:         (08-9820)**2         Pinal value: 9.316394258         Proportion of variance accounted for:</td><td>2</td><td>12.5</td><td>2.3</td><td></td><td></td><td></td><td>1</td><td></td><td></td><td>1</td><td></td><td></td></td<>                                                                                                    | 3       14.3       2.5         4       15.2       3.1         5       17.4       3.6         6       19       3.9         7       21.2       4.3         8       23       5         9       26.9       5.5         10       27.5       6.2         Proportion of variance accounted for:       .972367287         R =       .98608684         Quick       Advanced         Review                                                                                                    | الله المنتزاح في اعلام المحالية         المنتزاح في اعلام المحالية         المنتزاح في اعلام المحالية         المنتزاح في اعلام المحالية         المنتزاح في اعلام المحالية         المنتزاح في اعلام المحالية         المنتزاح في اعلام المحالية         المنتزاح في اعلام المحالية         المنتزاح في اعلام المحالية         المنتزاح في اعلام المحالية         المنتزاح في اعلام المحالية         المنتزاح في اعلام المحالية         المنتزاح في المحالية         المنتزاح في المحالية         المنتزاح في المحالية         المنتزاح في المحالية         المنتزاح في المحالية         المنتزاح في المحالية         المنتزاح في المحالية         المنتزاح في المحالية         المحالية                                                                                                    | 3         143         25           4         152         3.1           5         17.4         3.6           9         3.6         19         3.9           7         21.2         4.3         Bependent variable: y         Independent variables: 1           Loss function:         (08-9820)**2         Pinal value: 9.316394258         Proportion of variance accounted for:                                                                                                    | 2    | 12.5                                                | 2.3                               |         |                                                                                                    |                                                                                                    | 1                                                                                 |                                 |                       | 1                                |             |             |
| 4       15.2       3.1         5       17.4       3.6         6       19       3.9         7       21.2       4.3         8       23       5         9       26.9       5.5         10       27.5       6.2         Proportion of variance accounted for:       .972367287         Quick       Advanced       Residuals         Nobserved       Proportion of variance accounted for:       .972367287         R =       .986086664         Quick       Advanced       Residuals         Nobserved       predicted, residuals       Review         Image: predicted       Image: predicted, residual vals       Image: predicted, residual vals         Image: predicted       Fitted 2D function & observed values       Image: predicted, residual vals         Image: predicted       Fitted 2D function & observed values       Image: predicted, residual vals         Image: predicted       Fitted 2D function & observed values       Image: predicted, residual vals         Image: predicted       Fitted 2D function & observed values       Image: predicted, residual vals         Image: predicted       Fitted 2D function & observed values       Image: predicted, residual vals         Image: predicted       F                                                                                                    | 4       16.2       3.1         6       17.4       3.6         6       19       3.9         7       21.2       4.3         8       23       6.3         9       26.9       5.5         10       27.5       6.2         Proportion of variance accounted for:       .972867287       R = .986086851         Quick       Advanced       Residuals       Review         Quick       Advanced       Residuals       Review         Quick       Advanced       Residuals       Review         Quick       Advanced       Residuals       Review         Quick       Advanced       Residuals       Review         Quick       Advanced       Residuals       Review         Quick       Advanced       Residuals       Review         Quick       Advanced       Residuals       Review         Quick       Predicted, residuals       Review       a and b         Prited 2D function & observed values       Prited 2D function & observed values       Prited 2D function & observed values         Lip Fitted 2D function & observed values       Prited 2D function & observed values       Prited 2D function & observed values       Prited 2D function                                                                                                    | 4       15.2       3.1         5       17.4       3.6         6       19       3.9         7       21.2       4.3         8       23       5         9       26.9       5.5         10       27.5       6.2         Proportion of variance accounted for:       .972367287       R = .98608685         Quick       Advanced       Residuals       Review         Image: Summary Parameter estimates                                                                                                    | 4       15.2       3.1         5       17.4       3.6         6       19       3.9         7       21.2       4.3         8       23       5         9       26.9       5.5         10       27.5       6.2         Proportion of variance accounted for:       .972367287       R = .98601         Quick       Advanced       Residuals       Review                y-observed       y-predicted       Imative subsets       .972367287       R = .98601         Quick       Advanced       Residuals       Review       Imative subsets       and b       Imative subsets         Imative subset       .972367287       R = .98601       .98601       Quick       Advanced       Residuals       Review       Imative subsets       Imative subsets       .98601         Quick       Advanced       Residuals       Review       Imative subsets       and b       Imative subsets       .98601         Imative subset       Imative subsets       Imative subsets       Imative subsets       .98601       .98601         Imative subset       Imative subsets       Imative subsets       .98601       .98601       .98601         Imate                                                                                                    | 3    | 14.3                                                | 2.5                               | 6       |                                                                                                    |                                                                                                    |                                                                                   |                                 |                       | 1                                | -           | -           |
| 5       17.4       3.6         6       19       3.9         7       21.2       4.3         8       23       5         9       26.9       5.5         10       27.5       6.2         Proportion of variance accounted for:       .972367287         R =       .986086854         Quick       Advanced         Residuals       Review         Image:       .972367287         R =       .986086854         Quick       Advanced         Residuals       Review         Image:       .972367287         R =       .986086854         Quick       Advanced         Residuals       Review         Image:       .986086854         Quick       Advanced         Residuals       Review         Image:       .986086854         Image:       .986086854         Image:       .986086854         Image:       .986086854         Image:       .986086854         Image:       .986086854         Image:       .986086854         Image:       .986086864         Image: <td< th=""><td>5       17.4       3.6         6       19       3.9         7       21.2       4.3         8       23       5         9       26.9       5.5         10       27.5       6.2         Proportion of variance accounted for:       .972367287         R       .98608656         Quick       Advanced         Residuals       Review         Image: Construction of variance accounted for:       .972367287         R       .98608656         Quick       Advanced         Residuals       Review         Image: Construction of variance accounted for:       .972367287         R       .98608656         Quick       Advanced         Residuals       Review         Image: Construction of variance accounted for:       .972367287         R       .98608656         Quick       Advanced         Residuals       Review         Image: Construction of variance       a and b         Image: Construction &amp; observed values       Image: Construction &amp; observed values         Image: Construction &amp; construction &amp; observed values       Image: Construction &amp; observed values         Image: Construction &amp; consecon</td><td>5       17.4       3.6         6       19       3.9         7       21.2       4.3         8       23       5         9       26.9       5.5         10       27.5       6.2         Proportion of variance accounted for:       .972367287       R =98608655         Quick Advanced Residuals Review       Imately Parameter estimates       Quick Advanced Residuals Review         Wobserved       y-predicted       Imately Parameter estimates       Quick Advanced Residuals Review         Imately - Predicted       Imately Parameter estimates       Imately Parameter estimates       Imately Parameter estimates         Imately - Predicted       Imately Parameter estimates       Imately Parameter estimates       Imately Parameter estimates         Imately - Predicted       Imately Parameter estimates       Imately Parameter estimates       Imately Parameter estimates         Imately - Predicted       Imately Parameter estimates       Imately Parameter estimates       Imately Parameter estimates         Imately - Predicted       Imately Parameter estimates       Imately Parameter estimates       Imately Parameter estimates         Imately - Predicted       Imately Parameter estimate       Imately Parameter estimate       Imately Parameter estimater         Imately - Parameter</td><td>5       17.4       3.6         6       19       3.9         7       21.2       4.3         8       23       5         9       26.9       5.5         10       27.5       6.2         Pinal value:       9.316594258         Proportion of variance accounted for:       .972867287         R =       .98608         Wodel is:       yeamete estimate:         y-observed       Image: Paramete estimate:         y-predicted       .9009 function &amp; observed value:         Image: Properties       .9100 function &amp; observed value:         Image: Properties       .9100 function &amp; observed value:         Image: Properties       .9100 function &amp; observed value:         Image: Properties       .9100 function &amp; observed value:         Image: Parameter estimate:       .9100 function &amp; observed value:         Image: Properties       .9100 function &amp; observed value:         Image: Properties       .9100 function &amp; observed value:         Image: Properties       .9100 function &amp; observed value:         Image: Properties       .9100 function &amp; observed value:         Image: Parameter estimate:       .9100 function &amp; observed value:         Image: Parameter estimate:       .9100 function &amp; ob</td><td>4</td><td>15.2</td><td>3.1</td><td>Δ</td><td>Results: S</td><td>preadsheet</td><td>l.sta</td><td></td><td></td><td></td><td></td><td></td></td<>                                                                                                    | 5       17.4       3.6         6       19       3.9         7       21.2       4.3         8       23       5         9       26.9       5.5         10       27.5       6.2         Proportion of variance accounted for:       .972367287         R       .98608656         Quick       Advanced         Residuals       Review         Image: Construction of variance accounted for:       .972367287         R       .98608656         Quick       Advanced         Residuals       Review         Image: Construction of variance accounted for:       .972367287         R       .98608656         Quick       Advanced         Residuals       Review         Image: Construction of variance accounted for:       .972367287         R       .98608656         Quick       Advanced         Residuals       Review         Image: Construction of variance       a and b         Image: Construction & observed values       Image: Construction & observed values         Image: Construction & construction & observed values       Image: Construction & observed values         Image: Construction & consecon                                                                                                    | 5       17.4       3.6         6       19       3.9         7       21.2       4.3         8       23       5         9       26.9       5.5         10       27.5       6.2         Proportion of variance accounted for:       .972367287       R =98608655         Quick Advanced Residuals Review       Imately Parameter estimates       Quick Advanced Residuals Review         Wobserved       y-predicted       Imately Parameter estimates       Quick Advanced Residuals Review         Imately - Predicted       Imately Parameter estimates       Imately Parameter estimates       Imately Parameter estimates         Imately - Predicted       Imately Parameter estimates       Imately Parameter estimates       Imately Parameter estimates         Imately - Predicted       Imately Parameter estimates       Imately Parameter estimates       Imately Parameter estimates         Imately - Predicted       Imately Parameter estimates       Imately Parameter estimates       Imately Parameter estimates         Imately - Predicted       Imately Parameter estimates       Imately Parameter estimates       Imately Parameter estimates         Imately - Predicted       Imately Parameter estimate       Imately Parameter estimate       Imately Parameter estimater         Imately - Parameter                                                                                                    | 5       17.4       3.6         6       19       3.9         7       21.2       4.3         8       23       5         9       26.9       5.5         10       27.5       6.2         Pinal value:       9.316594258         Proportion of variance accounted for:       .972867287         R =       .98608         Wodel is:       yeamete estimate:         y-observed       Image: Paramete estimate:         y-predicted       .9009 function & observed value:         Image: Properties       .9100 function & observed value:         Image: Properties       .9100 function & observed value:         Image: Properties       .9100 function & observed value:         Image: Properties       .9100 function & observed value:         Image: Parameter estimate:       .9100 function & observed value:         Image: Properties       .9100 function & observed value:         Image: Properties       .9100 function & observed value:         Image: Properties       .9100 function & observed value:         Image: Properties       .9100 function & observed value:         Image: Parameter estimate:       .9100 function & observed value:         Image: Parameter estimate:       .9100 function & ob                                                                                                    | 4    | 15.2                                                | 3.1                               | Δ       | Results: S                                                                                                    | preadsheet                                                                                                    | l.sta                                                                             |                                 |                       |                                  |             |             |
| 6       19       3.9         7       21.2       4.3         8       23       5         9       26.9       5.5         10       27.5       6.2         Proportion of variance accounted for:       .972367287         R =       .986086561         Quick       Advanced         Residuals       Review         Quick       Advanced         V-observed       V-predicted         V-predicted       Entited 20 function & observed values         Quick       Fitted 20 function & observed values         V-predicted       V-predicted         V-predicted       V-predicted         V-predicted       V-predicted         V-predicted       V-predicted         V-predicted       V-predicted         V-predicted       V-predicted         V-predicted       V-predicted         V-predicted       V-predicted         V-predicted       V-predicted         V-predicted       V-predicted         V-predicted       V-predicted         V-predicted       V-predicted         V-predicted       V-predicted         V-predicted       V-predicted         V-                                                                                                    | 6       19       3.9         7       21.2       4.3         8       23       5         9       26.9       5.5         10       27.5       6.2         Proportion of variance accounted for:       .972367287         R       .98608656         Quick       Advanced         Residuals       Review         Quick       Advanced         Residuals       Review         Quick       Advanced         Proportion of variance accounted for:       .972367287         R       .98608656         Quick       Advanced         Residuals       Review         Quick       Advanced         Proportion of variance accounted for:       .972367287         R       .98608656         Quick       Advanced         Residuals       Review         Wodel       .98608666         Preportion of variance estimates       .972367287         R       .986086666         .90       .90         .90       .90         .91       .91         .91       .91         .92       .92         .93                                                                                                    | 6       19       3.9         7       21.2       4.3         8       23       5         9       26.9       5.5         10       27.5       6.2         Proportion of variance accounted for:       .972867287         R       .98608655         Quick       Advanced         Residuals       Review         Quick       Advanced         Residuals       Review         Quick       Advanced         Residuals       Review         Quick       Advanced         Residuals       Review         Quick       Advanced         Residuals       Review         Quick       Advanced         Residuals       Review         Quick       Advanced         Prined 2D function & observed values       Quick         Prined 3D function & observed values       Prined 3D function & observed values         Prined 3D function & observed values       Prined 3D function & observed values         Prined 3D function & observed values       Prined 3D function & observed values         Prinel 3D       Prinel 3D       Prinel 3D         Pinal loss:       9.316894258 R = .986009 Variance explained: 97.237%                                                                                                    | 6       19       3.9         7       21.2       4.3         8       23       5         9       26.9       5.5         10       27.5       6.2         Proportion of variance accounted for:       .972367287         R       =       .98601         Quick       Advanced       Residuals         Nobserved       .916894258       .972367287         Nobserved       .9000000000000000000000000000000000000                                                                                                    | 5    | 5 17.4                                              | 3.6                               |         | _                                                                                                    |                                                                                                    | _                                                                                 |                                 | _                     |                                  |             | _           |
| 7       21.2       4.3         8       23       5         9       26.9       5.5         10       27.5       6.2         Proportion of variance accounted for:       .972367287         R =       .98608685         Quick       Advanced         Review       Imately:         Quick       Advanced         Review       Imately:         Y-observed       Proportion of variance accounted for:         Y-predicted       Imately:         Quick       Advanced         Review       Imately:         Proportion of variance accounted for:       .972367287         R =       .98608685         Quick       Advanced         R =       .98608685         Imately:       Parameter estimates         Imately:       Parameter estimates         Imately:       Parameter estimates         Imately:       Parameter estimates         Imately:       Parameter estimates         Imately:       Parameter estimates         Imately:       Parameter estimates         Imately:       Parameter estimates         Imately:       Parameter estimates         Imately: </th <td>7       212       4.3         8       23       5         9       26.9       5.5         10       27.5       6.2         Proportion of variance accounted for:       .972367287       R =98608655         Quick       Advanced       Residuals       Review         Quick       Advanced       Residuals       Review         Quick       Advanced       Residuals       Review         Quick       Advanced       Residuals       Review         Quick       Advanced       Residuals       Review         Quick       Advanced       Residuals       Review         Quick       Advanced       Residuals       Review         Quick       Advanced       Residuals       Review         Quick       Fitted 2D function &amp; observed values       Image: Properties of the state of the state</td> <td>7       212       4.3         8       23       5         9       26.9       5.5         10       27.5       6.2         Proportion of variance accounted for:       .972867287       R = .98608685         Quick       Advanced       Residuals       Review)         Quick       Advanced       Residuals       Review)         Quick       Advanced       Residuals       Review)         Quick       Advanced       Residuals       Review)         Quick       Advanced       Residuals       Review)         Quick       Advanced       Residuals       Review)         Quick       Advanced       Residuals       Review)         Quick       Advanced       Residuals       Review)         Quick       Proportion &amp; observed values       Quick       Advanced         Quick       Filted 2D function &amp; observed values       Quick       Quick         Quick       Filted 2D function &amp; observed values       Quick       Quick         Y       Filted 2D function &amp; observed values       Quick       Quick         Y       Proportion of Variance       Quick       Quick         Y       Proportion of Variance       &lt;</td> <td>7       212       4.3         8       23       5.5         9       26.9       5.5         10       27.5       6.2         Proportion of variance accounted for:       .972367287       R = .98601         Quick       Advanced       Residuals       Review         Imate of the state of the state of th</td> <td>6</td> <td>5 19</td> <td>3.9</td> <td></td> <td>Model is:</td> <td>y=a+b*x</td> <td></td> <td></td> <td></td> <td></td> <td></td> <td></td> | 7       212       4.3         8       23       5         9       26.9       5.5         10       27.5       6.2         Proportion of variance accounted for:       .972367287       R =98608655         Quick       Advanced       Residuals       Review         Quick       Advanced       Residuals       Review         Quick       Advanced       Residuals       Review         Quick       Advanced       Residuals       Review         Quick       Advanced       Residuals       Review         Quick       Advanced       Residuals       Review         Quick       Advanced       Residuals       Review         Quick       Advanced       Residuals       Review         Quick       Fitted 2D function & observed values       Image: Properties of the state of the state                                                                                          | 7       212       4.3         8       23       5         9       26.9       5.5         10       27.5       6.2         Proportion of variance accounted for:       .972867287       R = .98608685         Quick       Advanced       Residuals       Review)         Quick       Advanced       Residuals       Review)         Quick       Advanced       Residuals       Review)         Quick       Advanced       Residuals       Review)         Quick       Advanced       Residuals       Review)         Quick       Advanced       Residuals       Review)         Quick       Advanced       Residuals       Review)         Quick       Advanced       Residuals       Review)         Quick       Proportion & observed values       Quick       Advanced         Quick       Filted 2D function & observed values       Quick       Quick         Quick       Filted 2D function & observed values       Quick       Quick         Y       Filted 2D function & observed values       Quick       Quick         Y       Proportion of Variance       Quick       Quick         Y       Proportion of Variance       <                                                                                                    | 7       212       4.3         8       23       5.5         9       26.9       5.5         10       27.5       6.2         Proportion of variance accounted for:       .972367287       R = .98601         Quick       Advanced       Residuals       Review         Imate of the state of the state of th | 6    | 5 19                                                | 3.9                               |         | Model is:                                                                                                    | y=a+b*x                                                                                                    |                                                                                   |                                 |                       |                                  |             |             |
| <ul> <li>8 23 5</li> <li>9 26.9 5.5</li> <li>10 27.5 6.2</li> <li>Proportion of variance accounted for: .972367287 R = .98608685</li> <li>Quick Advanced Residuals Review</li> <li>Quick Advanced Residuals Review</li> <li>Quick Advanced Residuals Review</li> <li>and b</li> <li>Fitted 2D function &amp; observed values</li> <li>Fitted 3D function &amp; observed values</li> <li>Fitted 3D function &amp; observed values</li> <li>Fitted 3D function &amp; observed values</li> <li>Fitted 3D function &amp; observed values</li> <li>Model: y=a+b*x (Spreadsheet1.sta)</li> </ul>                                                                                                    | <ul> <li>B 23 5</li> <li>Bependent variables: 1</li> <li>Boss function: (OBS-PRED)**2</li> <li>Proportion of variance accounted for:</li></ul>                                                                                                    | Bependent variable: 1<br>Bependent variable: 1<br>Bestimate Bependent variable: 1<br>Bestimate Bependent variable: 1<br>Bestimate Bependent variable: 1<br>Bestimate Bependent variable: 1<br>Bestimate Bependent variable: 1<br>Bestimate Bependent variable: 1<br>Bestimate Bestimate <td>8 23 5<br/>9 26.9 5.5<br/>10 27.5 6.2 Proportion of variable: y Independent variables: 1<br/>Loss function: (085-PRE)*2<br/>Prinal value: 9.316894258<br/>Proportion of variance accounted for:</td> <td>7</td> <td>21.2</td> <td>4.3</td> <td>_</td> <td></td> <td></td> <td></td> <td>245</td> <td>Sec. 1</td> <td>-</td> <td></td> <td></td>                                                                                                    | 8 23 5<br>9 26.9 5.5<br>10 27.5 6.2 Proportion of variable: y Independent variables: 1<br>Loss function: (085-PRE)*2<br>Prinal value: 9.316894258<br>Proportion of variance accounted for:                                                                                                    | 7    | 21.2                                                | 4.3                               | _       |                                                                                                    |                                                                                                    |                                                                                   | 245                             | Sec. 1                | -                                |             |             |
| 9         26.9         5.5           10         27.5         6.2           Proportion of variance accounted for:         .972367287         R =986086864           Quick         Advanced         Residuals         Review           Quick         Advanced         Residuals         Review           Quick         Advanced         Residuals         Review           Quick         Advanced         Residuals         Review           Quick         Advanced         Residual vals         and b           y-predicted         Proportion & observed values         R and b         R and b           Prited 3D function & observed values         Prited 3D function & observed values         R and b           Wodel:         y=a+b*x (Spreadsheet1.sta)         Spreadsheet1.sta)                                                                                                    | ع       26.9       5.5         10       27.5       6.2         Proportion of variance accounted for:       .972367287         R =       .986086864         Quick       Advanced         Residuals       Review         Quick       Advanced         R =       .986086864         Quick       Advanced         R =       .986086864         Quick       Advanced         R =       .986086864         Quick       Advanced         R =       .986086864         Quick       Advanced         R =       .986086864         Quick       Advanced         R =       .986086864         Quick       Advanced         R =       .986086864         Quick       Advanced         R =       .9860869         Quick       Advanced         R =       .98609         Variance       .97.237%         N=10       a         B       .         R =       .98609         Variance       .97.237%         N=10       a         B       .         B                                                                                                    | 9       26.9       5.5         10       27.5       6.2         Proportion of variance accounted for:       .972367287       R = .98608685         Quick       Advanced       Residuals       Review         Image: Summay: Parameter estimates       Image: Summay: Parameter estimates       Image: Summay: Parameter estimates         Image: Vertice of the state       Image: Summay: Parameter estimates       Image: Summay: Parameter estimates       Image: Summay: Parameter estimates         Image: Vertice of the state       Image: Summay: Parameter estimates       Image: Summay: Parameter estimates       Image: Summay: Parameter estimates         Image: Vertice of the state       Image: Summay: Parameter estimates       Image: Summay: Parameter estimates       Image: Summay: Parameter estimates         Image: Vertice of the state       Image: Summay: Parameter estimates       Image: Summay: Parameter estimates       Image: Summay: Parameter estimates         Image: Vertice of the state       Image: Summay: Parameter estimates       Image: Summay: Parameter estimates       Image: Summay: Parameter estimates         Image: Vertice of the state       Image: Summay: Parameter estimate       Image: Summay: Parameter estimate       Image: Summay: Parameter estimate         Image: Vertice of the state       Image: Summay: Parameter estimate       Image: Summay: Parameter estimate       Image: Summay: Parameter estimate </td <td>10       22.5.9       5.5.5         10       27.5       6.2         10       27.5       6.2         10       27.5       6.2         11       27.5       6.2         11       27.5       6.2         11       27.5       6.2         11       27.5       6.2         11       27.5       6.2         11       27.5       6.2         11       27.5       6.2         11       27.5       6.2         12       13.5534287       R = .98601         12       13.5       14.4dvanced       Residuals         13       y-observed       y-observed       y-observed         14       20.5       Predicted       and b         15       Filted 2D function &amp; observed values       14.2         14       20.1       Innction &amp; observed values       14.2         15       Prited 3D function &amp; observed values       14.2       14.2         16       16.2       Predicted       15.2       14.2         17       16.2       16.2       16.2       16.2         18       19.2       10.2       10.2       16.2<td>8</td><td>3 23</td><td>5</td><td></td><td>ependent</td><td>tion: 10F</td><td>: y Inc</td><td>iependent</td><td>variable</td><td>s: 1</td><td></td><td></td></td> | 10       22.5.9       5.5.5         10       27.5       6.2         10       27.5       6.2         10       27.5       6.2         11       27.5       6.2         11       27.5       6.2         11       27.5       6.2         11       27.5       6.2         11       27.5       6.2         11       27.5       6.2         11       27.5       6.2         11       27.5       6.2         12       13.5534287       R = .98601         12       13.5       14.4dvanced       Residuals         13       y-observed       y-observed       y-observed         14       20.5       Predicted       and b         15       Filted 2D function & observed values       14.2         14       20.1       Innction & observed values       14.2         15       Prited 3D function & observed values       14.2       14.2         16       16.2       Predicted       15.2       14.2         17       16.2       16.2       16.2       16.2         18       19.2       10.2       10.2       16.2 <td>8</td> <td>3 23</td> <td>5</td> <td></td> <td>ependent</td> <td>tion: 10F</td> <td>: y Inc</td> <td>iependent</td> <td>variable</td> <td>s: 1</td> <td></td> <td></td>                                                                                                    | 8    | 3 23                                                | 5                                 |         | ependent                                                                                                    | tion: 10F                                                                                                    | : y Inc                                                                           | iependent                       | variable              | s: 1                             |             |             |
| المتخراج قيم بالمحرور المحافظ على ماتم تأشير ة في اعلاة لنحصل على النتائج : Proportion & diserved values المتخراج قيم المتخراج قيم المحافظ على ماتم تأشير ة في اعلاة لنحصل على النتائج : Model: y=a+b*x (Spreadsheet1.sta)                                                                                                    | المعلى ماتم تأشيرة في اعلاة لنحصل على النتائج :         Model: y=a+b*x (Spreadsheet1.sta)         Dep. var: y Loss: (OBS-PRED)**2         Final loss: 9.316894258 R= .98609 Variance explained: 97.237%         N=10       a         A         b                                                                                                    | المعالي المعالي المعا                                                                                                    | المنتزاع قي       المنتزاع قي       Proportion of variance accounted for:                                                                                                    | 9    | 26.9                                                | 5.5                               |         | inal val                                                                                                    | ue: 9.31                                                                                                    | 6894258                                                                           | -                               |                       |                                  |             |             |
|                                                                                                    | N=10         a         b           Final loss:         9.316894258 R= .98609 Variance explained:         97.237%           N=10         a         b           Estimate         2.221691         4.262580                                                                                                    | N=10         a         b           Estimate         2.221691         4.262580                                                                                                    | N=10         a         b           Estimate         2.221691         4.262580                                                                                                    |      | ندراج قیم<br>y-obser<br>y-predic<br>لبواقي<br>Model | است<br>ved<br>ted<br>اع<br>: y=a+ | +b*x (S | E S S<br>E Ob<br>Fitte<br>Fitte<br>Fitt | ummary: Para<br>served, predi<br>d 2D function<br>d 3D function<br>d 3D function<br>d 3D function<br>d 3D function<br>d 3D function | ameter estima<br>ted, residual<br>& observed +<br>& observed +<br>= مصل ح<br>sta) | tes<br>vals<br>values<br>values | م<br>ب<br>بة في ال    | استغراج هِ<br>a and b<br>م تأشير | المحالة     |             |
|                                                                                                    | Estimate 2 221691 4 262580                                                                                                    | Estimate 2.221691 4.262580                                                                                                    | Estimate 2.221691 4.262580                                                                                                    | N=10 | 2                                                   | 333. 3                            | h       | 12001                                                                                                    |                                                                                                    | vo va                                                                             | anee (                          | - phane               | ou. or.                          | 20170       |             |
| N=10 a b                                                                                                    | rsumate 1/2/1691 4 262560                                                                                                    | Estimate 2.221691 4.262580                                                                                                    | Estimate 2.221691 4.262580                                                                                                    |      | a 0.004                                             | 044                               | 00000   | 0                                                                                                    |                                                                                                    |                                                                                   |                                 |                       |                                  |             |             |
| N=10         a         b           Estimate         2.221691         4.262580                                                                                                    |                                                                                                    |                                                                                                    |                                                                                                    |      |                                                     |                                   |         |                                                                                                    |                                                                                                    |                                                                                   |                                 |                       |                                  |             |             |
| N=10         a         b           Estimate         2.221691         4.262580                                                                                                    |                                                                                                    |                                                                                                    |                                                                                                    |      |                                                     |                                   |         |                                                                                                    |                                                                                                    |                                                                                   |                                 |                       |                                  |             |             |
| N=10         a         b           Estimate         2.221691         4.262580                                                                                                    |                                                                                                    |                                                                                                    |                                                                                                    |      |                                                     |                                   |         |                                                                                                    |                                                                                                    |                                                                                   |                                 |                       |                                  |             |             |
| N=10         a         b           Estimate         2.221691         4.262580                                                                                                    |                                                                                                    |                                                                                                    |                                                                                                    |      |                                                     |                                   |         |                                                                                                    |                                                                                                    |                                                                                   |                                 |                       |                                  |             |             |
| N=10         a         b           Estimate         2.221691         4.262580                                                                                                    |                                                                                                    |                                                                                                    |                                                                                                    |      |                                                     |                                   |         |                                                                                                    |                                                                                                    |                                                                                   |                                 |                       |                                  |             |             |
| N=10         a         b           Estimate         2.221691         4.262580                                                                                                    |                                                                                                    |                                                                                                    |                                                                                                    |      |                                                     |                                   |         |                                                                                                    |                                                                                                    |                                                                                   |                                 |                       |                                  |             |             |

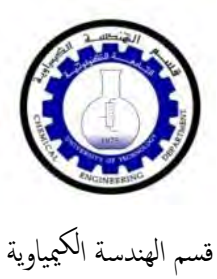

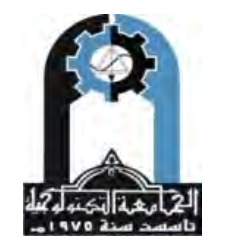

وزارة التعليم العالي والبحث العلمي الجامعة التكنولوجية

.....

|            | Model is: y                    | =a+b*x (Spr                                                                              | eadsheet1.s                                                                | a)                                              |                            |                         |                   |    |
|------------|--------------------------------|------------------------------------------------------------------------------------------|----------------------------------------------------------------------------|-------------------------------------------------|----------------------------|-------------------------|-------------------|----|
|            | Dep. Var. :                    | У                                                                                        |                                                                            |                                                 |                            |                         |                   |    |
|            | Observed                       | Predicted                                                                                | Residuals                                                                  |                                                 |                            |                         |                   |    |
| 1          | 8.90000                        | 10.74685                                                                                 | -1.84685                                                                   |                                                 |                            |                         |                   |    |
| 2          | 12.50000                       | 12.02563                                                                                 | 0.47437                                                                    |                                                 |                            |                         |                   |    |
| 3          | 14.30000                       | 12.87814                                                                                 | 1.42186                                                                    |                                                 |                            |                         |                   |    |
| 4          | 15.20000                       | 15.43569                                                                                 | -0.23569                                                                   |                                                 |                            |                         |                   |    |
| 5          | 17.40000                       | 17.56698                                                                                 | -0.16698                                                                   |                                                 |                            |                         |                   |    |
| 6          | 19.00000                       | 18.84575                                                                                 | 0.15425                                                                    |                                                 |                            |                         |                   |    |
| 7          | 21.20000                       | 20.55079                                                                                 | 0.64921                                                                    |                                                 |                            |                         |                   |    |
| 8          | 23.00000                       | 23.53459                                                                                 | -0.53459                                                                   |                                                 |                            |                         |                   |    |
| 9          | 26.90000                       | 25.66588                                                                                 | 1.23412                                                                    |                                                 |                            |                         |                   |    |
| 10         | 27.50000                       | 28.64969                                                                                 | -1.14969                                                                   |                                                 |                            |                         |                   |    |
|            |                                |                                                                                          |                                                                            |                                                 |                            |                         |                   |    |
|            |                                |                                                                                          |                                                                            |                                                 |                            |                         |                   |    |
|            |                                |                                                                                          |                                                                            |                                                 |                            |                         |                   |    |
|            |                                |                                                                                          |                                                                            |                                                 |                            |                         |                   |    |
|            |                                |                                                                                          |                                                                            |                                                 |                            |                         |                   |    |
|            |                                |                                                                                          |                                                                            |                                                 |                            |                         |                   |    |
| į.         |                                | <b>1</b> .1*                                                                             | 11 î î . 11 - 11 - 11                                                      | · 1- 1                                          | 11 57.1 11                 | • 1 1 • 11              |                   | 2  |
| ١          | Ĥ                              | ثانية                                                                                    | ائج المعادلة ال                                                            | صول على نا                                      | ا <mark>لسابقة للح</mark>  | الخطوات                 | نقوم بنفس         | -2 |
| Y=         | a*x                            | ثانية                                                                                    | ائج المعادلة ال                                                            | صول على نا                                      | السابقة للح                | الخطوات                 | نقوم بنفس         | -2 |
| Y=         | a*x                            | ثانية<br>Model: Y=a*x                                                                    | ائج المعادلة ال<br>Spreadshee) :                                           | صول على نا<br>1.sta)                            | السابقة للح                | الخطوات                 | نقوم بنفس         | -2 |
| <i>{</i> = | a*x                            | ثانية<br>Model: Y=a*x<br>Dep. var: v Lo                                                  | ائج المعادلة ال<br>Spreadshee (Spreadshee)<br>Sss: (OBS-PF                 | صول على نا<br>1.sta)<br>=D)**2                  | السابقة للح                | الخطوات                 | نقوم بنفس         | -2 |
| ζ=         | a*x                            | ثانية<br>Model: Y=a*x<br>Dep. var: y Lo<br>Final loss: 14                                | ائج المعادلة ال<br>Spreadshee (Spreadshee)<br>Sss: (OBS-PR<br>698381269 F  | صول على نا<br>1.sta)<br>ED)**2<br>= .97796 Var  | السابقة للح<br>iance expl  | الخطوات<br>ained: 95.(  | نقوم بنفس<br>641% | -2 |
| <i>ζ</i> = | a*x                            | ثانية<br>Model: Y=a*x<br>Dep. var: y Lo<br>Final loss: 14<br>a                           | ائج المعادلة ال<br>Spreadshee)<br>Ss: (OBS-PF)<br>698381269 F              | صول على نا<br>1.sta)<br>ED)**2<br>= .97796 Var  | السابقة للح<br>iance expla | الخطوات<br>ained: 95.(  | نقوم بنفس<br>641% | -2 |
| <i>ζ</i> = | a*x<br>N=10                    | ٹانیة<br>Model: Y=a*x<br>Dep. var: y Lo<br>Final loss: 14<br><u>a</u><br>4 778066        | ائج المعادلة ال<br>Spreadshee (Spreadshee)<br>Sss: (OBS-PF<br>698381269 F  | صول على نا<br>1.sta)<br>ED)**2<br>= .97796 Var  | السابقة للح<br>iance expli | الخطوات<br>ained: 95.0  | نقرم بنفس<br>641% | -2 |
| ζ=         | a*x<br>N=10<br>Estimate        | ثانية<br>Model: Y=a*x<br>Dep. var: y Lo<br>Final loss: 14<br><u>a</u><br>4.778066        | ائج المعادلة ال<br>Spreadshee<br>Sss: (OBS-PF<br>698381269 F               | صبول على نا<br>1.sta)<br>ED)**2<br>= .97796 Var | السابقة للح<br>iance expli | الخطوات<br>ained: 95.(  | نقوم بنفس<br>641% | -2 |
| <i>[</i> = | a*x<br>N=10<br>Estimate        | ثانية<br>Model: Y=a*x<br>Dep. var: y Lo<br>Final loss: 14<br><u>a</u><br>4.778066        | ائج المعادلة ال<br>(Spreadshee<br>oss: (OBS-PF<br>698381269 F              | صول على نا<br>1.sta)<br>ED)**2<br>= .97796 Var  | السابقة للح<br>iance expl  | الخطوات<br>ained: 95.6  | نقوم بنفس<br>641% | -2 |
| <i>(</i> = | a*x<br>N=10<br>Estimate        | ثانية<br>Model: Y=a*x<br>Dep. var: y Lo<br>Final loss: 14<br><u>a</u><br>4.778066        | ائج المعادلة ال<br>(Spreadshee<br>(OBS-PF<br>(08381269 F                   | صول على نا<br>1.sta)<br>ED)**2<br>= .97796 Var  | السابقة للح<br>iance expl  | الخطوات<br>ained: 95.(  | نقوم بنفس<br>541% | -2 |
| {=         | a*x<br>N=10<br>Estimate        | ٹانیة<br>Model: Y=a*x<br>Dep. var: y Lo<br>Final loss: 14<br><u>a</u><br>4.778066        | ائج المعادلة ال<br>(Spreadshee<br>oss: (OBS-PF<br>.698381269 F             | صول على نا<br>1.sta)<br>ED)**2<br>= .97796 Var  | السابقة للح<br>iance expl  | الخطوات<br>ained: 95.(  | نقوم بنفس<br>641% | -2 |
| <i>{</i> = | a*x<br>N=10<br>Estimate        | ٹانیة<br>Model: Y=a*x<br>Dep. var: y Lo<br>Final loss: 14<br><u>a</u><br>4.778066        | ائج المعادلة ال<br>Spreadshee (Spreadshee)<br>Ss: (OBS-PR<br>698381269 F   | صول على نا<br>1.sta)<br>ED)**2<br>= .97796 Var  | السابقة للح<br>iance expl  | الخطوات<br>ained: 95.(  | نقوم بنفس<br>641% | -2 |
| ζ=         | a*x<br>N=10<br>Estimate        | ثانية<br>Model: Y=a*x<br>Dep. var: y Lo<br>Final loss: 14<br><u>a</u><br>4.778066        | ائج المعادلة ال<br>Spreadshee (Spreadshee)<br>Sss: (OBS-PR<br>.698381269 F | صول على نا<br>1.sta)<br>ED)**2<br>= .97796 Var  | السابقة للح                | الخطوات<br>ained: 95.(  | نقوم بنفس<br>641% | -2 |
| <i>(</i> = | a*x<br>N=10<br>Estimate        | ثانية<br>Model: Y=a*x<br>Dep. var: y Lo<br>Final loss: 14<br><u>a</u><br>4.778066        | ائج المعادلة ال<br>Spreadshee<br>Sss: (OBS-PR<br>.698381269 F              | صول على نا<br>1.sta)<br>ED)**2<br>= .97796 Var  | السابقة للح                | الخطوات<br>ained: 95.0  | نقرم بنفس<br>641% | -2 |
| <i>t</i> = | a*x<br>N=10<br>Estimate        | ثانية<br>Model: Y=a*x<br>Dep. var: y Lo<br>Final loss: 14<br><u>a</u><br>4.778066        | ائج المعادلة ال<br>(Spreadshee<br>oss: (OBS-PR<br>.698381269 F             | صول على نا<br>1.sta)<br>ED)**2<br>= .97796 Var  | السابقة للح                | الخطوات<br>ained: 95.0  | نقرم بنفس<br>641% | -2 |
| <i>t</i> = | a*x<br><u>N=10</u><br>Estimate | ثانية<br>Model: Y=a*x<br>Dep. var: y Lo<br>Final loss: 14<br><u>a</u><br><u>4.778066</u> | ائج المعادلة ال<br>(Spreadshee<br>oss: (OBS-PF<br>.698381269 F             | صول على نا<br>1.sta)<br>ED)**2<br>= .97796 Var  | السابقة للح                | الخطوات<br>ained: 95.(  | نقرم بنفس<br>641% | -2 |
| Y=         | a*x<br>N=10<br>Estimate        | ثانية<br>Model: Y=a*x<br>Dep. var: y Lo<br>Final loss: 14<br><u>a</u><br>4.778066        | ائج المعادلة ال<br>(Spreadshee<br>oss: (OBS-PR<br>.698381269 F             | صول على نا<br>1.sta)<br>ED)**2<br>= .97796 Var  | السابقة للح                | الخطوات<br>ained: 95.(  | نقرم بنفس<br>541% | -2 |
| Y=         | a*x<br>N=10<br>Estimate        | ثانية<br>Model: Y=a*x<br>Dep. var: y Lo<br>Final loss: 14<br><u>a</u><br>4.778066        | ائج المعادلة ال<br>(Spreadshee<br>oss: (OBS-PF<br>.698381269 F             | صول على نا<br>1.sta)<br>ED)**2<br>= .97796 Var  | السابقة للح                | الخطو ات<br>ained: 95.( | نقوم بنفس<br>641% | -2 |
| Y=         | a*x<br>N=10<br>Estimate        | ٹانیة<br>Model: Y=a*x<br>Dep. var: y Lo<br>Final loss: 14<br><u>a</u><br>4.778066        | ائج المعادلة ال<br>(Spreadshee<br>oss: (OBS-PF<br>.698381269 F             | صول على نا<br>1.sta)<br>ED)**2<br>= .97796 Var  | السابقة للح                | الخطوات<br>ained: 95.(  | نقوم بنفس<br>641% | -2 |
| ζ=         | a*x<br>N=10<br>Estimate        | ٹانیة<br>Model: Y=a*x<br>Dep. var: y Lo<br>Final loss: 14<br><u>a</u><br>4.778066        | ائج المعادلة ال<br>(Spreadshee<br>oss: (OBS-PF<br>.698381269 F             | صول على نا<br>1.sta)<br>ED)**2<br>= .97796 Var  | السابقة للح                | الخطو ات<br>ained: 95.( | نقوم بنفس<br>641% | -2 |

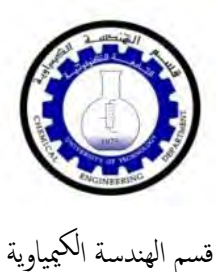

.....

Statistics Laboratory Guide

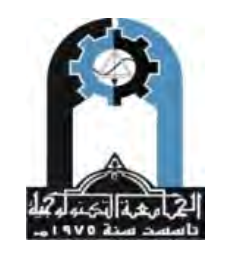

وزارة التعليم العالي والبحث العلمي الجامعة التكنولوجية

. . . . . . . . . . . . . . . . . . .

|    | Model is: Y | =a*x (Sprea | dsheet1.sta | ) |  |
|----|-------------|-------------|-------------|---|--|
|    | Observed    | Predicted   | Residuals   |   |  |
| 1  | 8.90000     | 9.55613     | -0.65613    |   |  |
| 2  | 12.50000    | 10.98955    | 1.51045     |   |  |
| 3  | 14.30000    | 11.94517    | 2.35483     |   |  |
| 4  | 15.20000    | 14.81201    | 0.38799     |   |  |
| 5  | 17.40000    | 17.20104    | 0.19896     |   |  |
| 6  | 19.00000    | 18.63446    | 0.36554     |   |  |
| 7  | 21.20000    | 20.54569    | 0.65431     |   |  |
| 8  | 23.00000    | 23.89033    | -0.89033    |   |  |
| 9  | 26.90000    | 26.27937    | 0.62063     |   |  |
| 10 | 27.50000    | 29.62401    | -2.12401    |   |  |
|    |             |             |             |   |  |
|    |             |             |             |   |  |
|    |             |             |             |   |  |
|    |             |             |             |   |  |
|    |             |             |             |   |  |
|    |             |             |             |   |  |
|    |             |             |             |   |  |
|    |             |             |             |   |  |
|    |             |             |             |   |  |

#### **WAYS TO VALIDATE THE EQUATION IMPOSED** وتوجد ثلاث طرق :

Line (45) -1

الضغط على Residual تظهر لنا عدة خيارات نختار منها Predicted Vs.Observed.val نفتم على Residual نستحصل على شكل بياني يضم قيم كلا" من ( y-observed و ( y- predicted ) و ( y- predicted ) فكلما كانت القيم واقعة على خط (45) درجة او قريبة منة , يعني ذلك ان المعادلة المفروضة صحيحة وكلما ابتعدت عنة يدل على ان المعادلة المفروضة لمديمة فير صحيحة. وبالتطبيق على المثال السابق نجد ان

Y=a+b\*x

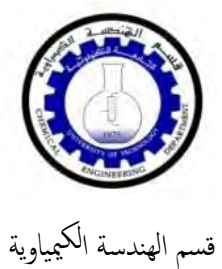

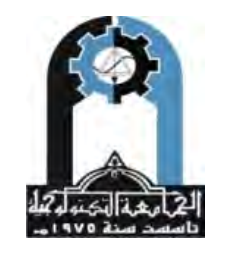

وزارة التعليم العالي والبحث العلمي الجامعة التكنولوجية

.....

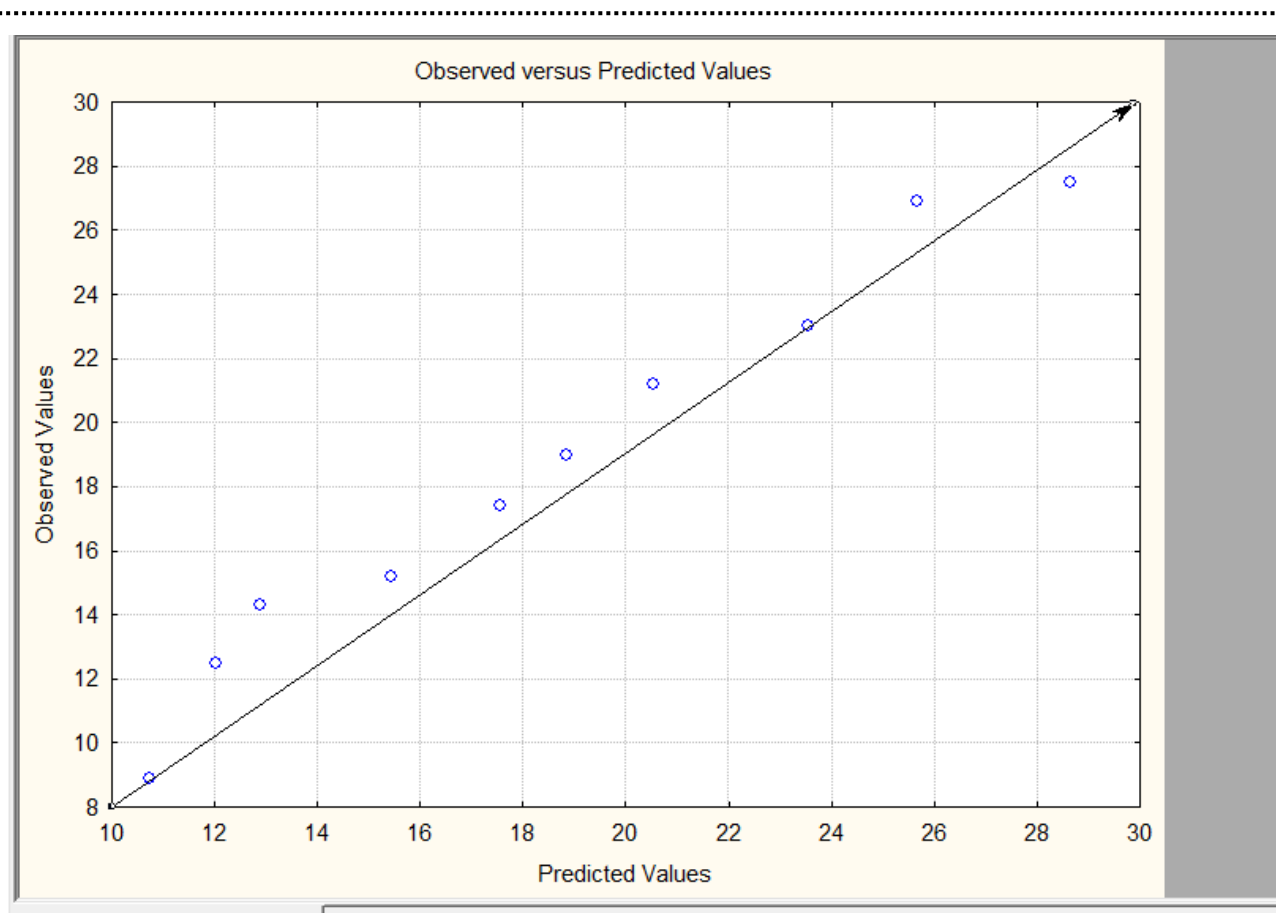

Deserved versus Predicted Values

Y=a\*x

بينما المعادلة الثانية

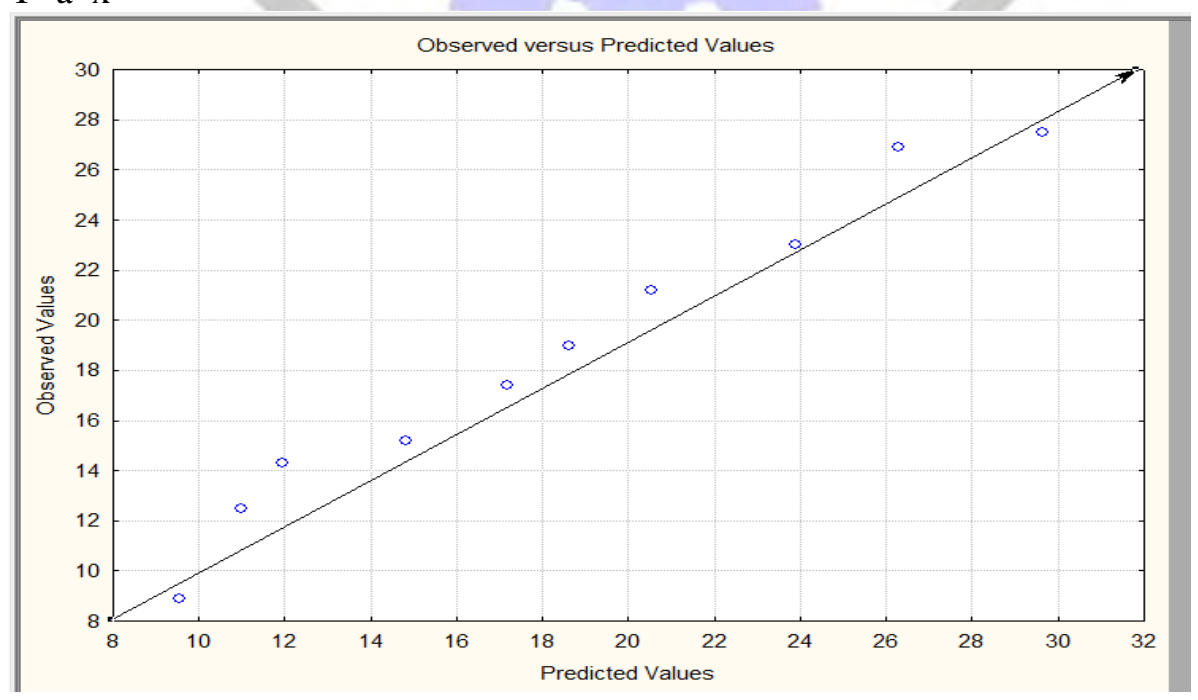

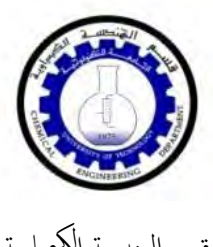

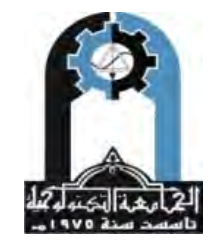

قسم الهندسة الكيمياوية

وزارة التعليم العالي والبحث العلمي الجامعة التكنولوجية

يتضح مما سبق ان المعادلة الأولى Y=a+b\*x هي الاصح لوقوع ولقرب النقاط من خط (45) درجة اذا ماقور نت بالمعادلة الثانية Y=a\*x

#### **Residual Plot** ) -2

بالضغط على Residual. Val تظهر لنا عدة خيارات نختار منها Residual. Val تظهر لنا عدة خيارات للحصول على الشكل البياني التالي والذي يوضح العلاقة بين قيم (indep.x (y-predicted و (Residual . val ) , فكلما اقتربت النقاط من ( x-axis ) يعني ان المعادلة المفروضة صحيحة والعكس صحيح . ومن خلال التطبيق نجد ان :

Y=a+b\*x

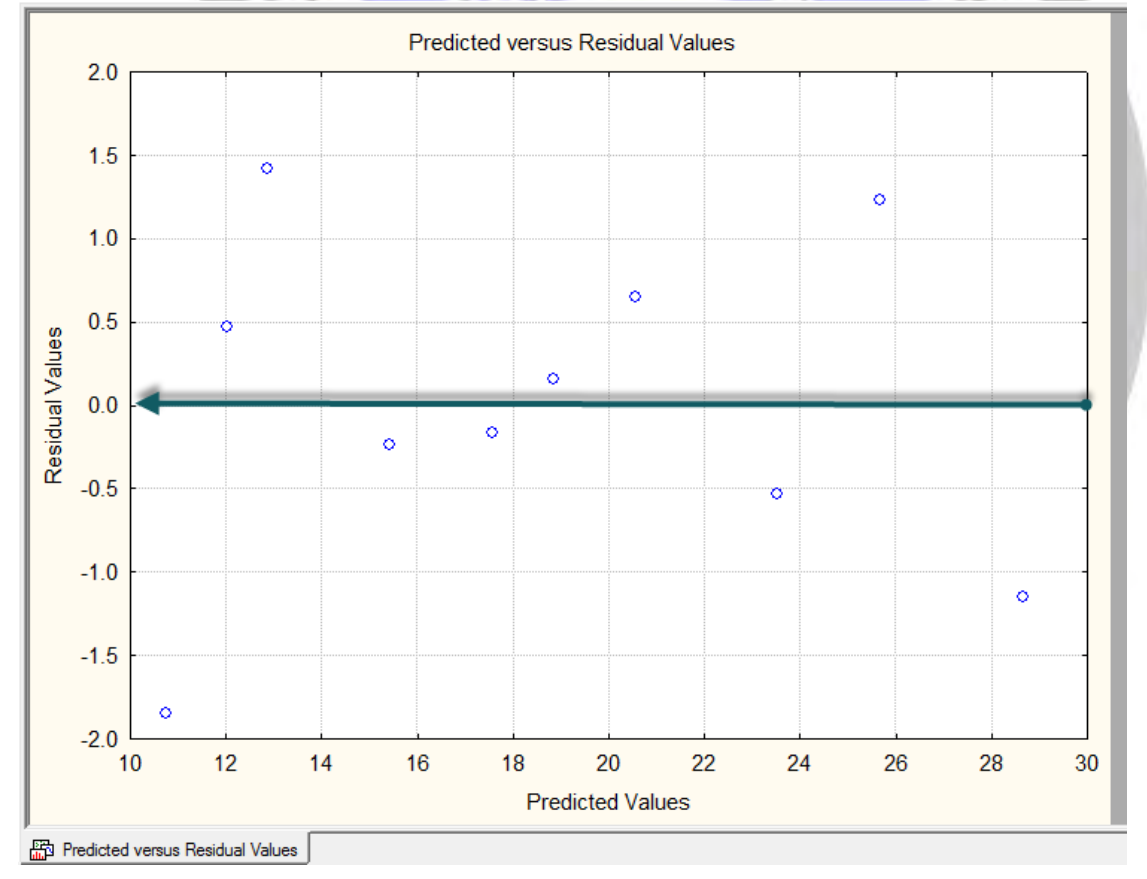

بينما نجد ان الشكل البياني للمعادلة الثانية كان

Y=a\*x

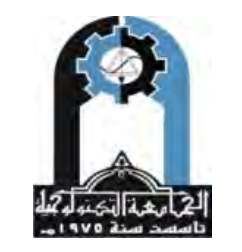

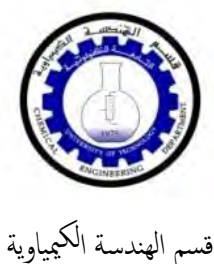

وزارة التعليم العالي والبحث العلمي الجامعة التكنولوجية

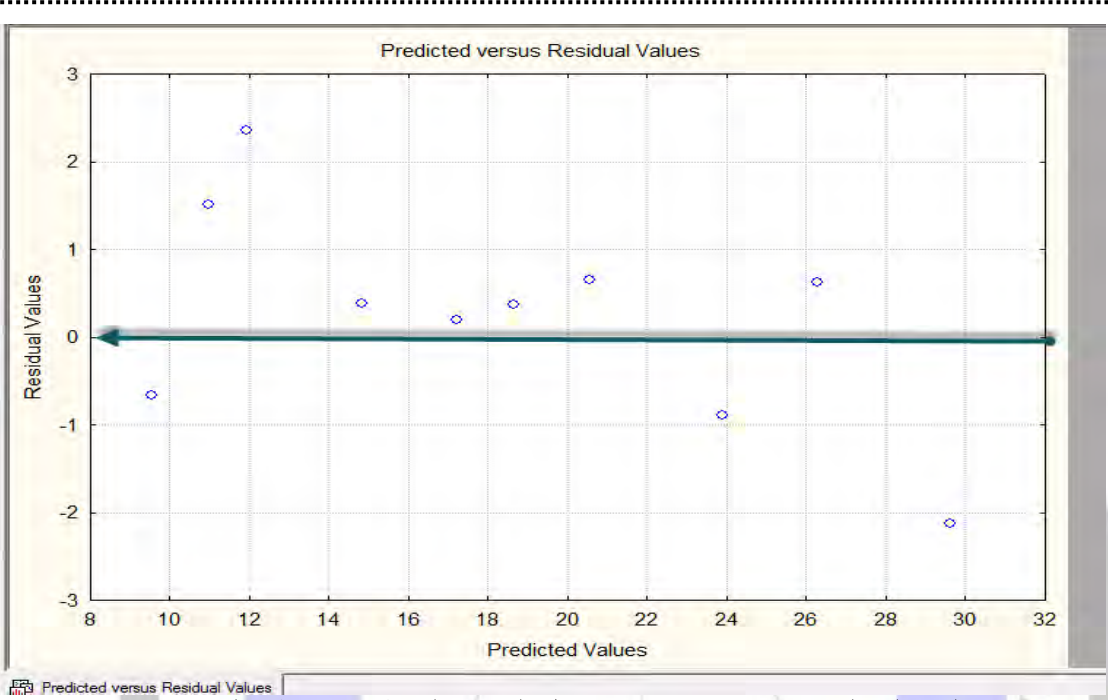

يتضح مما سبق ان المعادلة الثانية Y=a\*xهي الافضل لقرب النقاط من خط (الصفر) اذا ماقورنت بالأولى Y=a+b\*x

#### **Correlation Coefficient**

- والذي نرمز لة بالرمز ( R ) ويعتبرمن الطرق البسيطة والدقيقة , وهناك عدة حالات : له عندما تكون النقاط في الشكل البياني بين ( Y-obs.Vs. Y-pre) متطابقة والميل موجب عندها تكون قيمة ( R=1) وهي من الحالات النادرة حيث انة لايمكن ان نحصل على معادلة تتطابق
  - فيها كل ( Data ) .
- عندما تكون النقاط تقريبا" على استقامة واحدة , أي وجود بعض النقاط تنحرف عن الخط المستقيم بالإضافة الى كون الميل موجب , هنا تتراوح قيمة ( R=0.9-0.99 ) و هذا يعني ان المعادلة المفروضة تنطبق على معظم النقاط , بمعنى اخر كلما اقتربت المعادلة من الواحد الصحيح كانت المعادلة ادق .
  - لتحدد باي علاقة. (R) من الصفر يعني ان النقاط مبعثرة ولايمكن ان تتحدد باي علاقة. ومن خلال التطبيق نلاحظ ان قيمة ( R=0.986086856) للمعادلة الأولى Y=a+b\*x

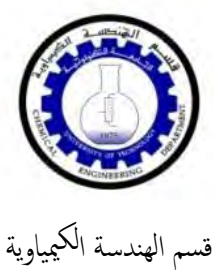

5

## Statistics Laboratory Guide

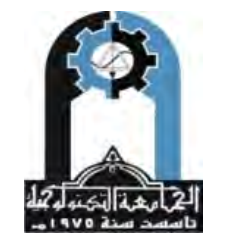

وزارة التعليم العالي والبحث العلمي الجامعة التكنولوجية

| 1<br>y           | 2<br>x | 3<br>Var3 | 4<br>Var4              | 5<br>Var5                                               | 6<br>Var6                   | 7<br>Var7                     | 8<br>Var8                | 9<br>Var9                                   | 10<br>Var10        | 11<br>NewVar |
|------------------|--------|-----------|------------------------|---------------------------------------------------------|-----------------------------|-------------------------------|--------------------------|---------------------------------------------|--------------------|--------------|
| 1 8.9            |        | 2         |                        |                                                         | 1                           |                               |                          |                                             |                    |              |
| 2 12.5           | 2      | 3         | A Reculto Se           | oreadsheet1                                             | eta                         |                               |                          |                                             |                    |              |
| 5 14.3<br>1 15.2 |        | 1         | F.C. Nesuris, 5        | predusiteet                                             | .310                        | -                             |                          | _                                           |                    |              |
| 5 17.4           |        | .6        | Model is:              | Y=a+b*x                                                 |                             |                               |                          |                                             |                    |              |
| 6 19             | :      | .9        |                        |                                                         |                             |                               |                          |                                             |                    |              |
| 7 21.2           | 4      | .3        | Dependent<br>Loss func | variable                                                | : y Ind                     | dependent                     | variable                 | s: 1                                        |                    | 1            |
| 8 23             | _      | 5         | Final val              | ue: 9.31                                                | 6894258                     |                               |                          |                                             |                    | K            |
| 20.3             |        | .0        | Proportio              | n of vari                                               | ance acco                   | ounted fo                     | r: .972                  | 367287                                      | R = .9             | 86086856     |
|                  |        |           | Quick Adv              | vanced Res<br><u>e</u> rved, predict<br>mal probability | iduals Rev<br>red, residual | iew  <br>vals   🚈<br>uals   🔄 | Histo<br><u>H</u> alf-no | ogram of resi <u>d</u> i<br>ormal probabili | uals               | Cancel       |
|                  |        |           | Save                   | e predicted ar                                          | id residual va              | alues 🛛 📈                     | Predicted<br>Predicte    | d vs. observed<br>d vs. resid <u>u</u> al   | f values<br>values | By Gro       |

## بينما قيمة (R) للمعادلة الثانية Y=a\*x بلغت (R) (R) المعادلة الثانية Y=a\*x

|    | 1<br>V | 2<br>x | 3<br>Var3 | 4<br>Var4               | 5<br>Var5                                     | 6<br>Var6                                        | 7<br>Var7                    | 8<br>Var8                | 9<br>Var9                               | 10<br>Var10            | 11<br>NewVar |
|----|--------|--------|-----------|-------------------------|-----------------------------------------------|--------------------------------------------------|------------------------------|--------------------------|-----------------------------------------|------------------------|--------------|
| 1  | 8.9    | 2      | -         |                         |                                               |                                                  |                              | -                        |                                         | ·                      | -            |
| 2  | 12.5   | 2.3    | G         |                         | and hard                                      | 1                                                | -                            | -                        |                                         |                        | -            |
| 3  | 14.3   | 2.5    | C         | Results: Sp             | oreadsheet1                                   | .sta                                             |                              |                          |                                         |                        |              |
| 4  | 15.2   | 3.1    | - IF      |                         |                                               |                                                  |                              |                          |                                         |                        |              |
| 5  | 17.4   | 3.6    |           | Model is:               | Y=a*x                                         |                                                  |                              |                          |                                         |                        |              |
| 6  | 19     | 3.9    |           |                         |                                               |                                                  |                              |                          |                                         |                        |              |
| 7  | 21.2   | 4.3    |           | Dependent               | variable                                      | y Ind                                            | lependent                    | variable                 | s: 1                                    |                        | 1            |
| 8  | 23     | 5      |           | Loss runc<br>Final valu | tion: (Of<br>ne: 14 69                        | 8381269                                          | 2                            |                          |                                         |                        | K            |
| 9  | 26.9   | 5.5    |           | Proportion              | n of vari                                     | ance acco                                        | unted fo                     | r: .956                  | 406487                                  | R = .9                 | 77960371     |
| 10 | 27.5   | 6.2    | _         |                         |                                               |                                                  |                              |                          |                                         |                        | 4            |
|    |        |        |           | Quick Adv               | anced Res<br>erved, predic<br>nal probability | iduals Revi<br>ted, residual v<br>plot of residu | ew  <br>vals   🚈<br>uals   🖂 | Histo<br><u>H</u> alf-no | ogram of resig<br>ormal probabi         | juals<br>lity plot     | Cancel       |
|    |        |        |           | <u>S</u> ave            | predicted ar                                  | nd residual va                                   | lues 🛛 🜌                     | Predicter<br>Predicte    | d vs. observe<br>d vs. resid <u>u</u> a | ed values<br>Il values | By Grou      |

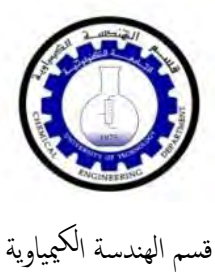

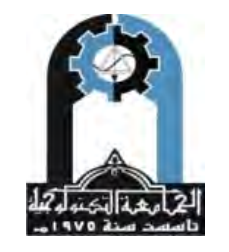

وزارة التعليم العالي والبحث العلمي الجامعة التكنولوجية

وعلية قيمة (R) للمعادلة الأولى Y=a+b\*x هي الأقرب للدقة من المعادلة الثانية Y=a\*x لكون قيمة اقرب للواحد صحيح .

|     |           |          |             |        |        |        |        |            | :              | سؤال         |              |
|-----|-----------|----------|-------------|--------|--------|--------|--------|------------|----------------|--------------|--------------|
|     |           | _        | 11          | d      | 11     | 1100   | هي     | ( x,y ) ج  | مت ان قب       | اذا عله      | 1            |
|     | Х         | 4.5      | 5           | 11.2   |        | 16.6   | 2      | 0.4        | 24.            | .2           |              |
|     | у         | 10       | 0           | 200    | -1     | 300    | 4      | 00         | 50             | 0            |              |
|     |           | <i></i>  | 7:          | 2.1    | En     | -      | y=a*x' | ىدام 0.4   | - باستخ        | ·1           |              |
|     |           | 0        |             | 199    |        |        | Y      | $=x^2+a^3$ | *x+b -         | -2           |              |
|     |           | :J=      |             |        |        | 1      |        |            | Day-           | **           |              |
|     |           | ~ ~ /    |             |        |        |        |        |            |                | ال<br>قاما م | the ti       |
| - 1 | 00 02100  | <u> </u> |             |        |        |        |        | y=a^x      | <b>~0.</b> 4 ( | ه ۱.ونی      | ان م ع الى د |
| a=1 | Model     | ie: v=   | a*v^0       | 1 (5)  | hear   | shoot1 | eta)   |            |                |              |              |
|     | Dep. V    | ar.:v    | v           | .4 (0) | Jieau. | Sheeti | .staj  |            |                |              |              |
|     | Obser     | ved      | ,<br>Predio | cted   | Resi   | duals  |        |            |                |              |              |
| 1   | 100.0     | 0000     | 198         | 8108   | -98    | 3.8108 |        |            |                |              |              |
| 2   | 200.0     | 0000     | 286         | .3137  | -86    | 5.3137 |        |            |                |              |              |
| 3   | 300.0     | 0000     | 335         | .1183  | -3     | 5.1183 |        |            |                |              |              |
| 4   | 400.0     | 0000     | 363         | 9209   | - 30   | 6.0791 |        |            |                |              |              |
| 5   | 500.0     | 0000     | 389         | .6557  | 110    | 0.3443 |        |            |                |              |              |
|     |           |          |             |        |        |        |        |            |                |              |              |
|     |           |          |             |        |        |        |        |            |                |              |              |
|     |           |          |             |        |        |        |        |            |                |              |              |
|     |           |          |             | EN     | GIN    | EERV   | 1G     |            |                |              |              |
|     | A-Line (4 | 45)      |             |        | ATTA   | EDRA   |        |            |                |              |              |
|     |           |          |             |        |        |        | -      |            |                |              |              |

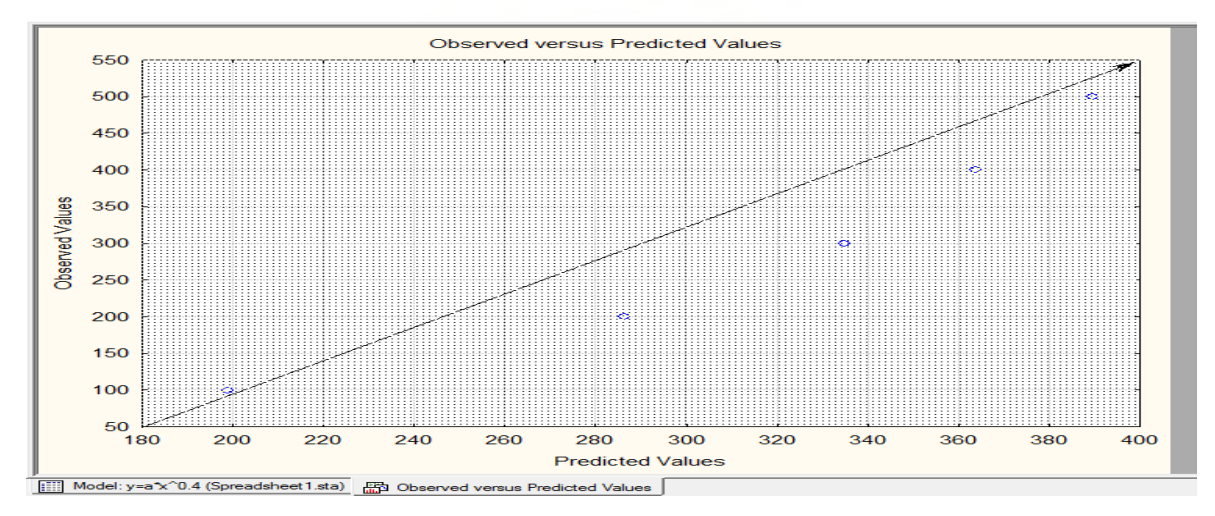

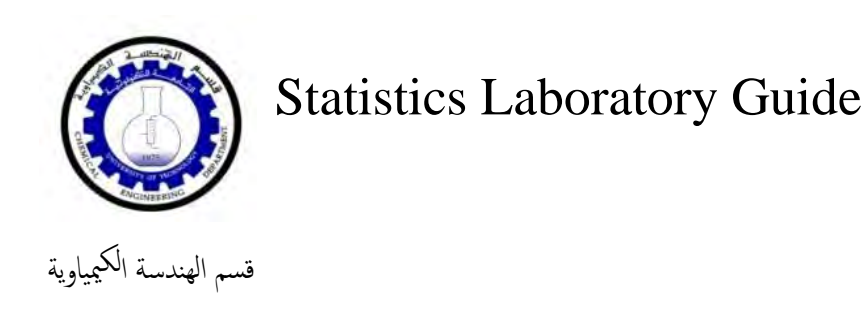

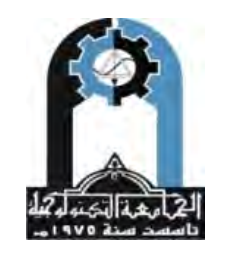

وزارة التعليم العالي والبحث العلمي الجامعة التكنولوجية

.....

#### **B- Residual Plot**

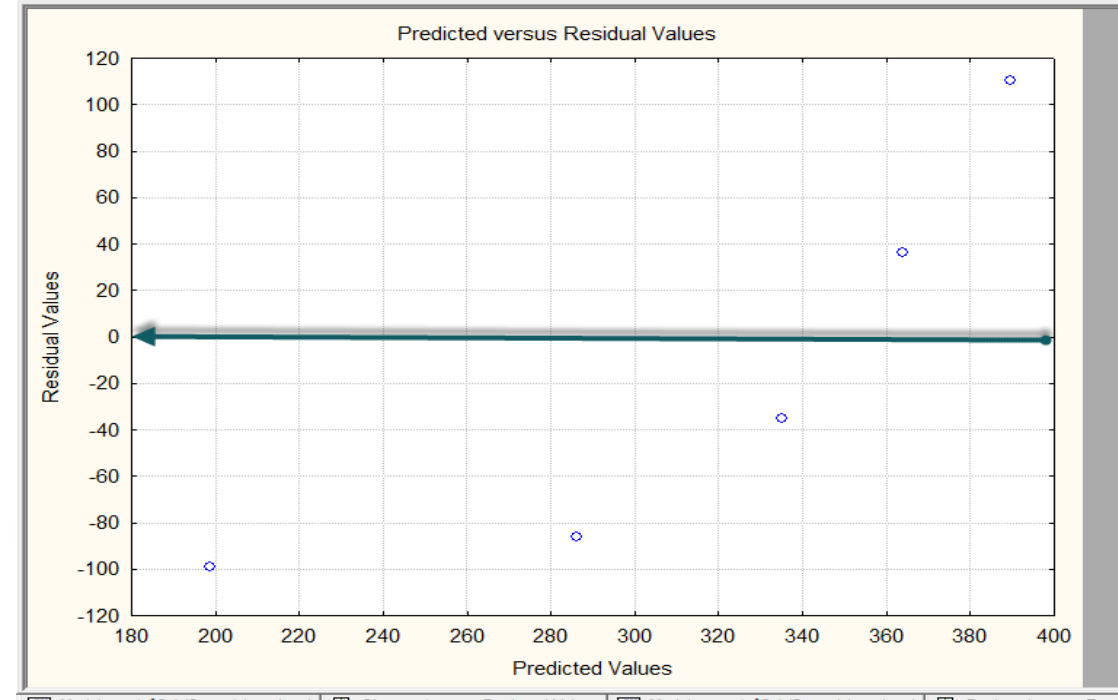

.....

🔟 Model: y=a\*x^0.4 (Spreadsheet 1.sta) 🛱 Observed versus Predicted Values 🔟 Model is: y=a\*x^0.4 (Spreadsheet 1.sta)

1975

**C-** Correlation Coefficient

R = .825078903

المعدلقثانية

#### $Y=x^2+a^*x+b$

|          | 7                                       | ERSIT                                | 7 05 7                                | ECHNO.                           | 50         | ف ان چ      | قلاعلامر |
|----------|-----------------------------------------|--------------------------------------|---------------------------------------|----------------------------------|------------|-------------|----------|
| a*x+b    | Model: Y=<br>Dep. var: y<br>Final loss: | x^2+a*x+b<br>/ Loss: (Of<br>2516.075 | ) (Spreadsl<br>3S-PRED)<br>9706 R= .9 | neet1.sta)<br>**2<br>18734 Varia | nce explai | ned: 97.484 | 4%       |
| N=5      | a                                       | b                                    |                                       |                                  |            |             |          |
| Estimate | -8.26367                                | 142.4853                             |                                       |                                  |            |             |          |
|          |                                         |                                      |                                       |                                  |            |             |          |
|          |                                         |                                      |                                       |                                  |            |             |          |
|          |                                         |                                      |                                       |                                  |            |             |          |
|          |                                         |                                      |                                       |                                  |            |             |          |
|          |                                         |                                      |                                       |                                  |            |             |          |
|          |                                         |                                      |                                       |                                  |            |             |          |
|          |                                         |                                      |                                       |                                  |            |             |          |

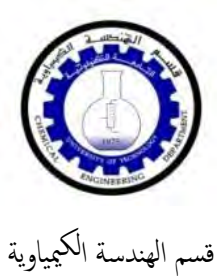

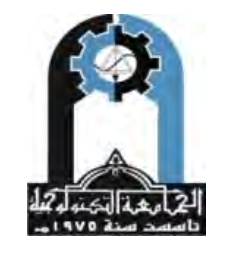

وزارة التعليم العالي والبحث العلمي الجامعة التكنولوجية

|   | Model is: Y<br>Dep. Var. : | =x^2+a*x+b<br>v | (Spreadshe | et1.sta) |  |
|---|----------------------------|-----------------|------------|----------|--|
|   | Observed                   | Predicted       | Residuals  |          |  |
| 1 | 100.0000                   | 125.5488        | -25.5488   |          |  |
| 2 | 200.0000                   | 175.3722        | 24.6278    |          |  |
| 3 | 300.0000                   | 280.8683        | 19.1317    |          |  |
| 4 | 400.0000                   | 390.0664        | 9.9336     |          |  |
| 5 | 500.0000                   | 528.1444        | -28.1444   |          |  |
|   |                            |                 |            |          |  |
|   |                            |                 |            |          |  |
|   |                            |                 |            |          |  |

A-Line (45)

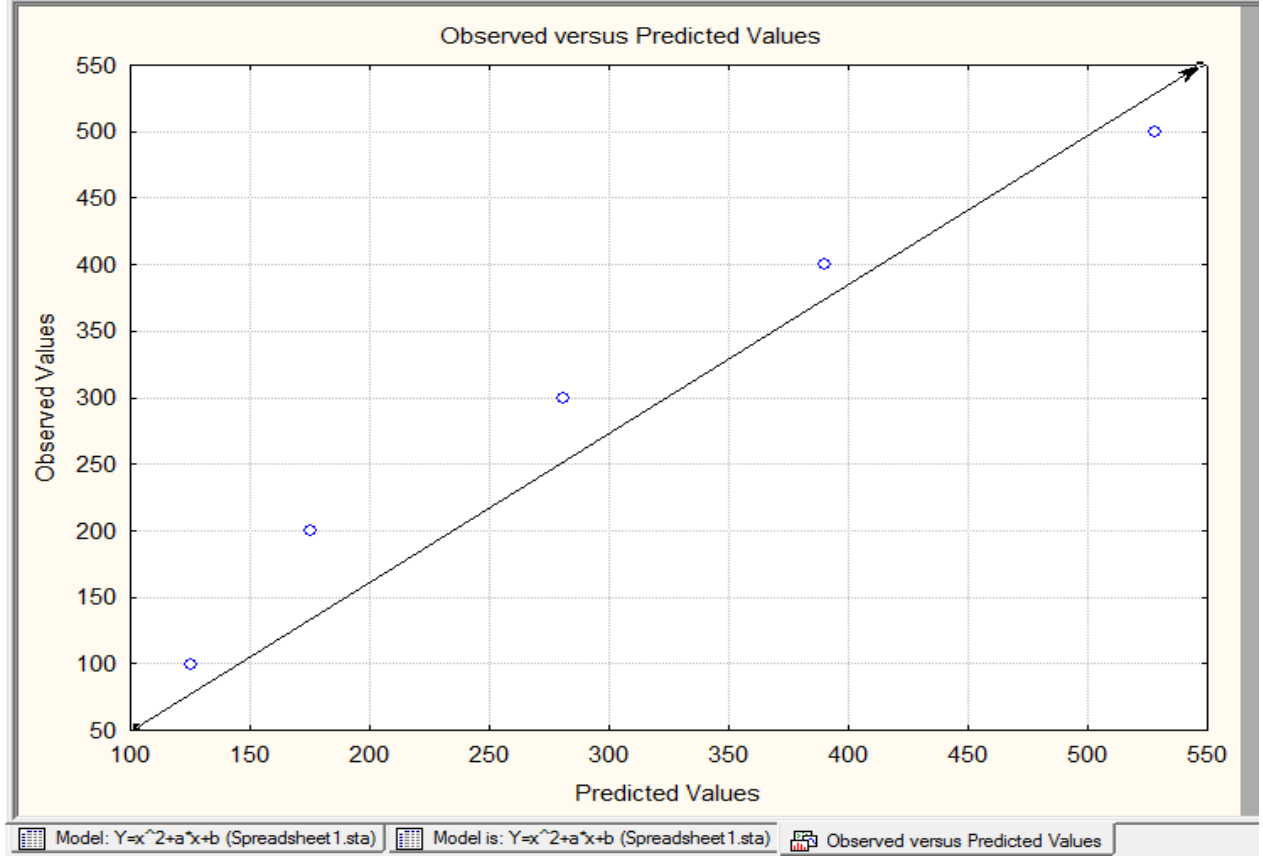

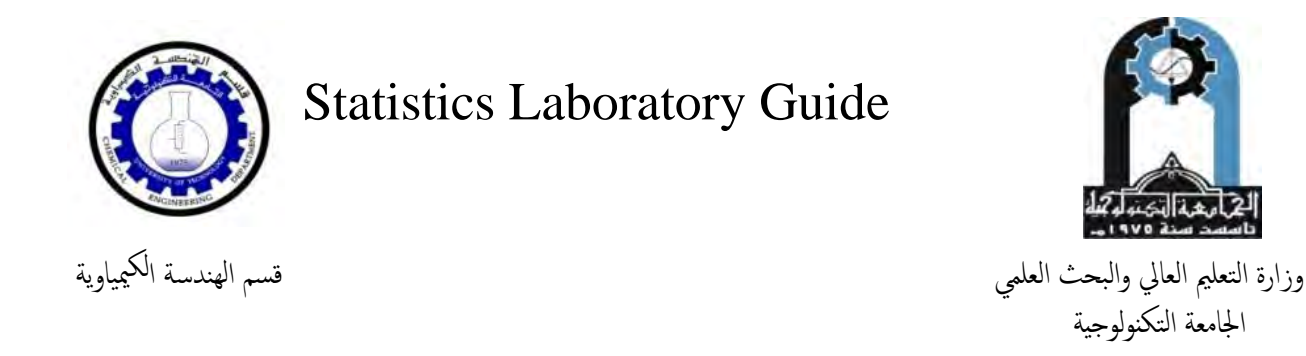

#### **B- Residual Plot**

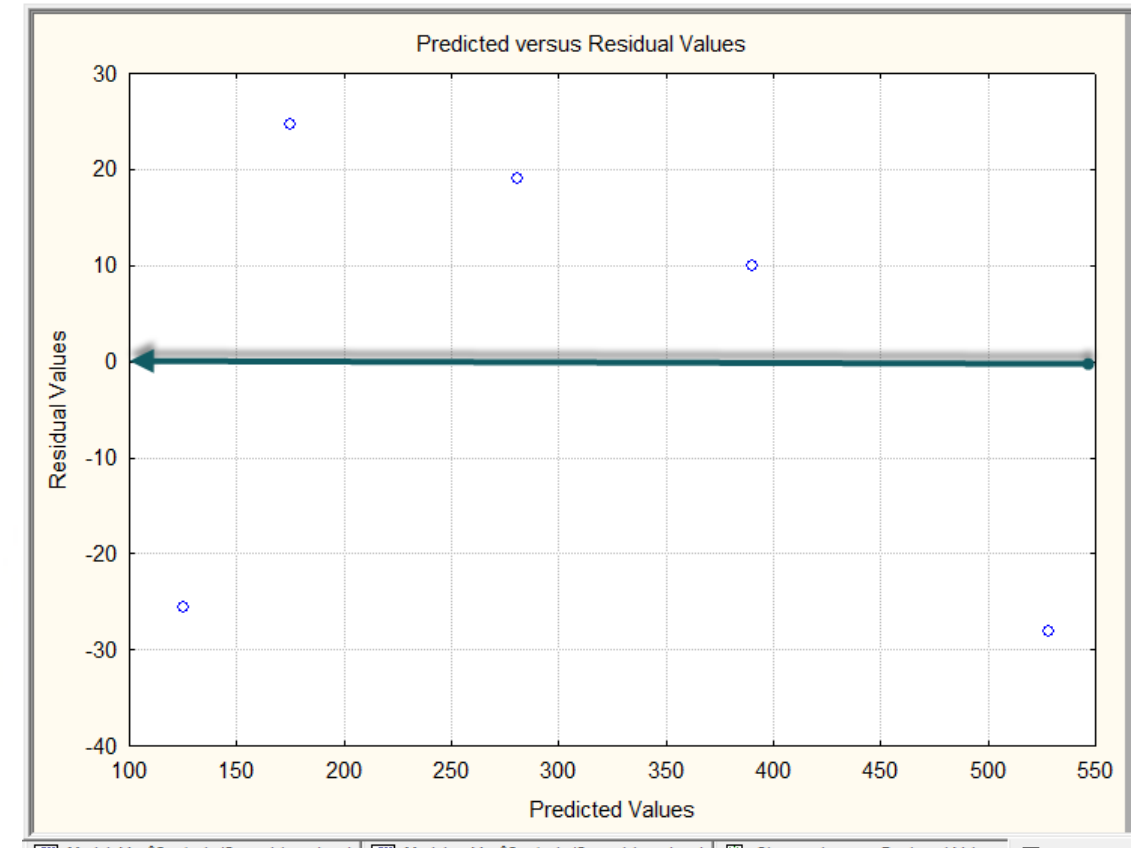

Model: Y=x^2+a\*x+b (Spreadsheet 1.sta) 🛄 Model is: Y=x^2+a\*x+b (Spreadsheet 1.sta) 🖾 Observed versus Predicted Values 🛱 Predicted v

C- Correlation Coefficient: R = .987339476

وعلية المعادلة Y=x^2+a\*x+b هي الادق والاصح من معادلة y=a\*x^0.4

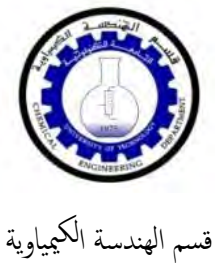

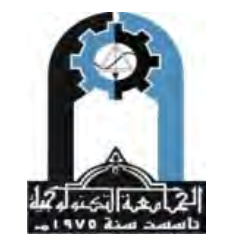

وزارة التعليم العالي والبحث العلمي الجامعة التكنولوجية

## ان حدار لخططل مت عدد Multiple Linear Regression

يعد الإنحدار الخطي المتعدد من الأساليب الإحصائية المتقدمة والتي تضمن دقة الإستدلال من أجل تحسين نتائج البحث عن طريق الإستخدام الأمثل للبيانات في إيجاد علاقات سببية بين الظواهر موضوع البحث .

والإنحدار الخطي المتعدد هو عبارة عن إيجاد معادلة رياضية تعبر عن العلاقة بين متغيرين وتستعمل لتقدير قيم سابقة ولتنبؤ قيم مستقبلية ، وهو عبارة أيضاً عن إنحدار للمتغير التابع (Y) على العديد من المتغيرات المستقلة X1, X2, ...XK لذا فهو يستخدم في التنبؤ بتغيرات المتغيرات المستقلة أي تعتمد فكرته على العلاقات الدلالية التي تستخدم ما يعرف بشكل التشتت أو الانتشار ، فبإمكاننا التنبؤ بالمستوى الرقمي في فعالية رمي المطرقة على سبيل المثال إعتماداً على دراسة حالات أخرى للرامي كالعرب الزمي والرمي والرمي والعمر التربي والمهارة والمواصفات الجسمية وغيرها .

إن الإنحدار الخطي المتعدد ليس مجرد أسلوب واحد وإنما مجموعة من الأساليب التي يمكن أستخدامها لمعرفة العلاقة بين متغير تابع مستمر وعدد من المتغيرات المستقلة التي عادةً ما تكون مستمرة)

1975

والمعادلة الخطية في الإنحدار الخطى المتعدد هي :

 $\mathbf{Y} = \mathbf{a} + \mathbf{b}\mathbf{1}\mathbf{X}\mathbf{1} + \mathbf{b}\mathbf{2}\mathbf{X}\mathbf{2} + \dots + \mathbf{e}$ 

حيث أن

Y = المتغير التابع

a = قيمة ثابتة Constant أو Constant أو b1
b1 = ميل ألإنحدار y على المتغير المستقل الأول
b2 = ميل ألإنحدار y على المتغير المستقل الثاني
b2 = ميل ألإنحدار y على المتغير المستقل الثاني
x1 = المتغير المستقل الأول
x2 = المتغير المستقل الثاني
ويمكن استخدام الإنحدار الخطي المتعدد في حالة توافر الشروط التالية :
1. أن تكون العلاقة خطية بين المتغيرات المستقلة والمتغير التابع .
2. أن تكون البيانات موزعة توزيعا ً طبيعيا ً للمتغيرات المستقلة والمتغير التابع .

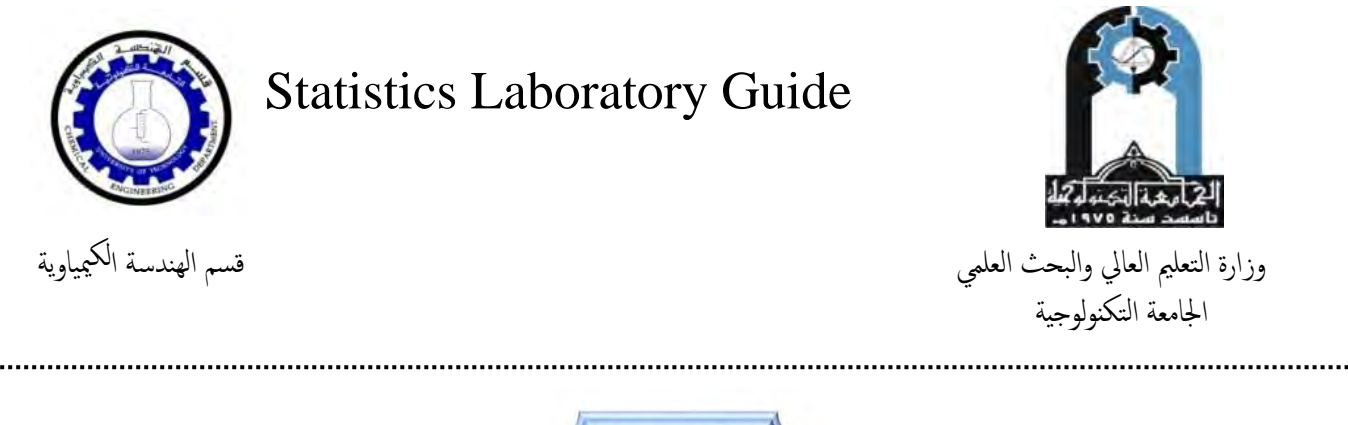

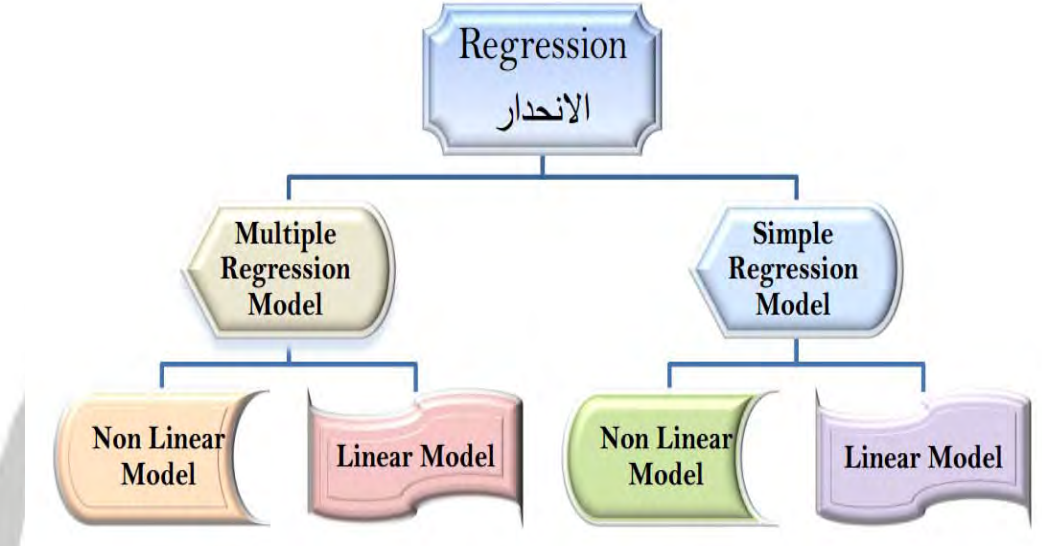

بعد الحصول على نتائج معادلة الانحدار يجب علينا أن نبين هل أن هذه المعاملات مقبولة من الناحية الإحصائية أي معنوية احصائياً مع التنويه بأن المعنوية تكون لكل معامل على حدة .

ولكي نحكم على معنوية معاملات الإنحدار نستعين باختبار T ومستوى الاحتمالية المقابل له وبالطبع فإن برنامج SPSS سيقوم تلقائياً باستخراج اختبار T ومستوى الاحتمالية المقابل له . كما سيتم الحصول على إحصائيات تستخدم لمعرفة المعنوية الإجمالية للنموذج ومنها (R) ، (R<sup>2</sup>) ،

حما سينم الحصول على إحصانيات نستخدم لمعرفة المعلوية الإجمالية للنموذج ومنها (R) ، ( $R^{2-}$ ) . ( $R^{2-}$ )

 $\hat{R}$  هو معامل الأرتباط البسيط والذي يقيس قوة العلاقة بين متغيرين أو أكثر ، أما  $\mathbb{R}^2$  فهو يسمى بمعامل التحديد والذي يستخدم لمعرفة القوة التفسيرية للنموذج المقدر ( المعادلة المقدرة ) في حالة الإنحدار الخطي البسيط ( متغير مستقل واحد مع متغير معتمد واحد ) ، أما  $\mathbb{R}^2$  فهو يستخدم لتفسير الإنحدار الخطي البسيط ( متغير مستقل واحد مع متغير معتمد واحد ) ، أما  $\mathbb{R}^2$  فهو يستخدم لتفسير القوة التفسير بيا الخطي المعادلة المقدرة ) في حالة الوحدار الخطي البسيط ( متغير مستقل واحد مع متغير معتمد واحد ) ، أما ما تعدد المعادلة المقدرة ) في حالة الوحدار الخطي البسيط ( متغير مستقل واحد مع متغير معتمد واحد ) ، أما حود المعادلة المقدر النفسير يستخدم لتفسير المعادل الخطي البسيط ( متغير مستقل واحد مع متغير معتمد واحد ) ، أما ما حود المعادل المعادل الفسير المعادل الخطي المستحدم لتفسير المعادل ( لأنه يأخذ بنظر الاعتبار عدد المتغيرات المستقلة ولذلك يسمى بالمصحح لأنه بالأصل مشتق من  $\mathcal{R}$  ) .

كما نستخدم أيضًا ً أحصائية **F** للحكم على مُعنوية النموذج المقدر ككل عند مستوى معنوية معين . سنتناول المثال الموضح في الجدول التالي لإيجاد معادلة خط الإنحدار المتعدد للبيانات المعلقة بأختبار (15) طالبا ً إذ تمثل هذه البيانات العلاقة بين ( أختبار الوثب العريض من الثبات Y ) والعوامل المؤثرة عليها وهي ( أختبار الشد لأعلى على العقلة X1 ) و ( أختبار السعة الحيوية X2 ) و ( أختبار الوثب العمودي من الثبات X3 وسيتم الحصول على نتائج تقدير معادلة الانحدار الخطي المتعدد وكما يلي

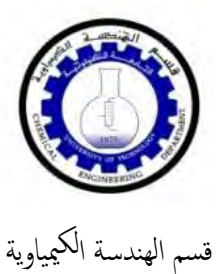

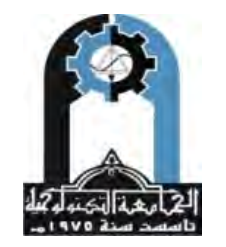

وزارة التعليم العالي والبحث العلمي الجامعة التكنولوجية

|       | 90  | 8 B C | 🚿 🔊  | P A I | Add to Wo | rkbook 🔹 i            | Add to Repo | ort 👻 Add to        | MS Word | • 🕼 🔌            | <b>N</b> ? -                                                                                                   |
|-------|-----|-------|------|-------|-----------|-----------------------|-------------|---------------------|---------|------------------|----------------------------------------------------------------------------------------------------|
| Arial | 2   | 10 •  | BI J |       | ≣ 🗗       | <u>A</u> · <u>ð</u> · | · ] • 📎     | 100 + 00<br>100 + 0 | # 😭     | <mark>6 6</mark> | $\downarrow = 2 \frac{N_{4} \pi^{2}}{N_{6} \pi^{2}}$ Vars $\star$ Cases $\star$ $$                             |
|       | 1   | 2     | 3    | 4     | 5         | 6                     | 1           | 8                   | 9       | 10               |                                                                                                    |
|       | y   | XI    | X2   | X3    | Var5      | Varb                  | Var/        | Varð                | Var9    | Var10            |                                                                                                    |
| 1     | 40  | 9     | 400  | 10    | _         |                       |             |                     |         | _                | · · · · · · · · · · · · · · · · · · ·                                                                          |
| 2     | 45  | 8     | 500  | 14    | _         |                       |             |                     | -       | 1                |                                                                                                    |
| 3     | 50  | 9     | 600  | 12    |           |                       |             |                     |         | _                | 1                                                                                                    |
| 4     | 55  | 8     | 700  | 13    |           | _                     | _           | _                   | _       |                  |                                                                                                    |
| 5     | 60  | 7     | 800  | 11    | _         | -                     |             |                     |         |                  |                                                                                                    |
| 6     | 70  | 6     | 900  | 15    |           |                       |             |                     |         |                  |                                                                                                    |
| 7     | 65  | 6     | 1000 | 16    |           |                       |             |                     |         |                  |                                                                                                    |
| 8     | 65  | 8     | 1100 | 17    |           | 1                     |             |                     |         |                  |                                                                                                    |
| 9     | 75  | 5     | 1200 | 22    |           |                       |             |                     |         |                  |                                                                                                    |
| 10    | 75  | 5     | 1300 | 19    |           |                       |             |                     |         |                  | particular and a second second second second second second second second second second second second second se |
| 11    | 80  | 5     | 1400 | 20    |           |                       |             |                     |         |                  | Provide statements                                                                                             |
| 12    | 100 | 3     | 1500 | 23    |           |                       |             |                     |         |                  | Re-                                                                                                    |
| 13    | 90  | 4     | 1600 | 18    |           |                       |             |                     |         |                  |                                                                                                    |
| 14    | 95  | 3     | 1700 | 24    |           |                       |             |                     |         |                  |                                                                                                    |
| 15    | 85  | 4     | 1800 | 21    |           |                       |             |                     |         |                  |                                                                                                    |

أولا / نقوم بادخال البيانات في محرر بيانات البرنامج ثانيا / نقوم بتطبيق الخطوات التالية :

| D CAR |                                                                       | Ba 44  | Resume Ctrl+R to Report + Add to MS Word + 10 20 12                        |   |
|-------|-----------------------------------------------------------------------|--------|----------------------------------------------------------------------------|---|
| Arial | eet1,sta (10v l                                                       | 10 y 1 | Basig Statistics/Tables<br>Multiple Regression<br>ANOVA<br>Monoramatics    | v |
| 1     | 1 2 2 Distribution Fitting<br>y x1 3 Advanced Linea//Nonlinear Models |        | Distribution Fitting                                                       |   |
| 1     | 40                                                                    | ~ 2    | Advanced Linear/Nonlinear Models General Linear Models                     |   |
| 2     | 45                                                                    | - 3    | Multivariate Exploratory Techniques 🔹 🙀 Generalized Linear/NonlinearModels |   |
| 3     | 50                                                                    |        | Industrial Statistics & Six Sigma 🔸 📴 General Regression Models            |   |
| 4     | 55                                                                    | N?     | Power Analysis General Partial Least Squares Models                        |   |
| 5     | 60                                                                    | 26     | Automated Neural Networks   MIPALS Algorithm (PCA/PLS)                     |   |
| 6     | 70                                                                    | 120    | PLS. PCA. Multivariate/Batch SPC                                           |   |
| 7     | 65                                                                    | 60     | Variance Estimation and Precision (VEPAC)                                  |   |
| 8     | 65                                                                    | -      |                                                                            |   |
| 9     | 75                                                                    | III    | Statistics of Block Data                                                   |   |
| 10    | 75                                                                    | 23     | STATISTICA Visual Basic Piece Nonlinear Regression                         |   |
| 11    | 80                                                                    | 64     | Batch (ByGroup) Analysis                                                   |   |
| 12    | 100                                                                   | 200    | Participa Coloridate                                                       |   |
| 13    | 90                                                                    | 241    | Progability Calculator                                                     |   |
| 14    | 95                                                                    | 3      | 1700 24                                                                    |   |
| 15    | 85                                                                    | 4      | 1800 21                                                                    |   |

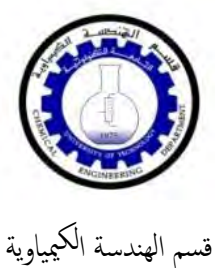

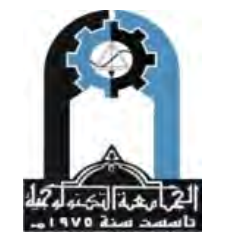

وزارة التعليم العالي والبحث العلمي الجامعة التكنولوجية

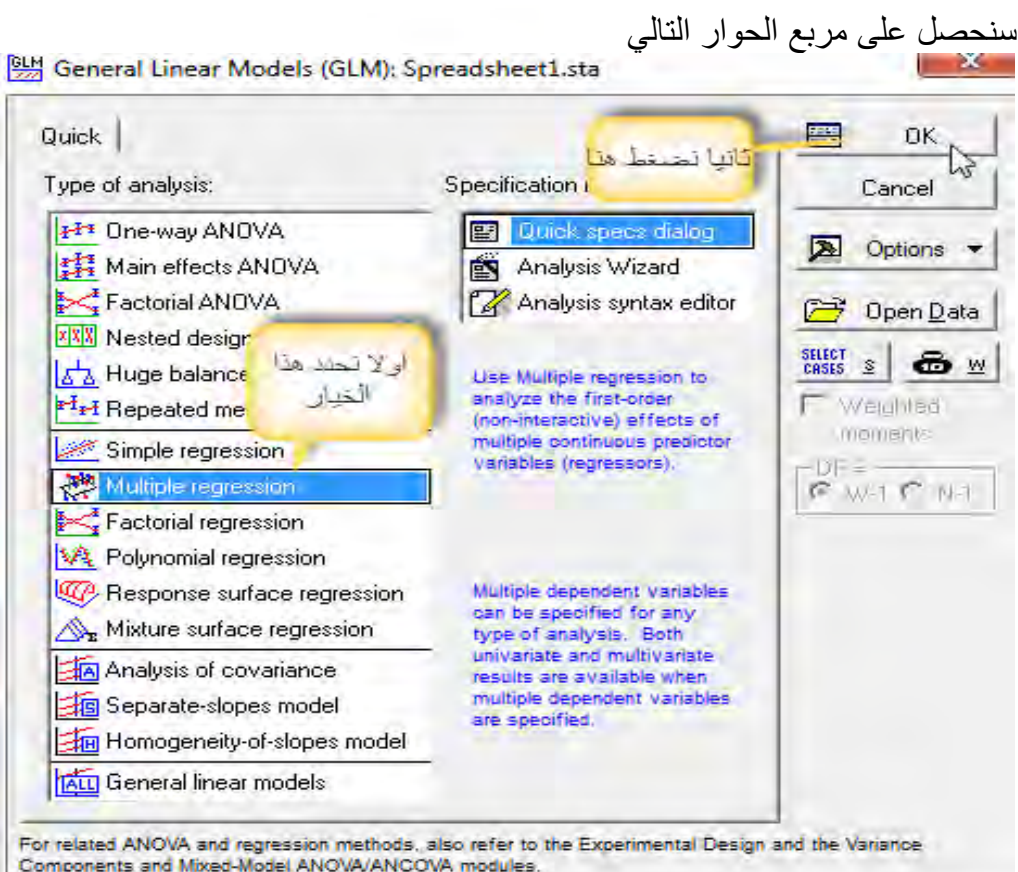

.....

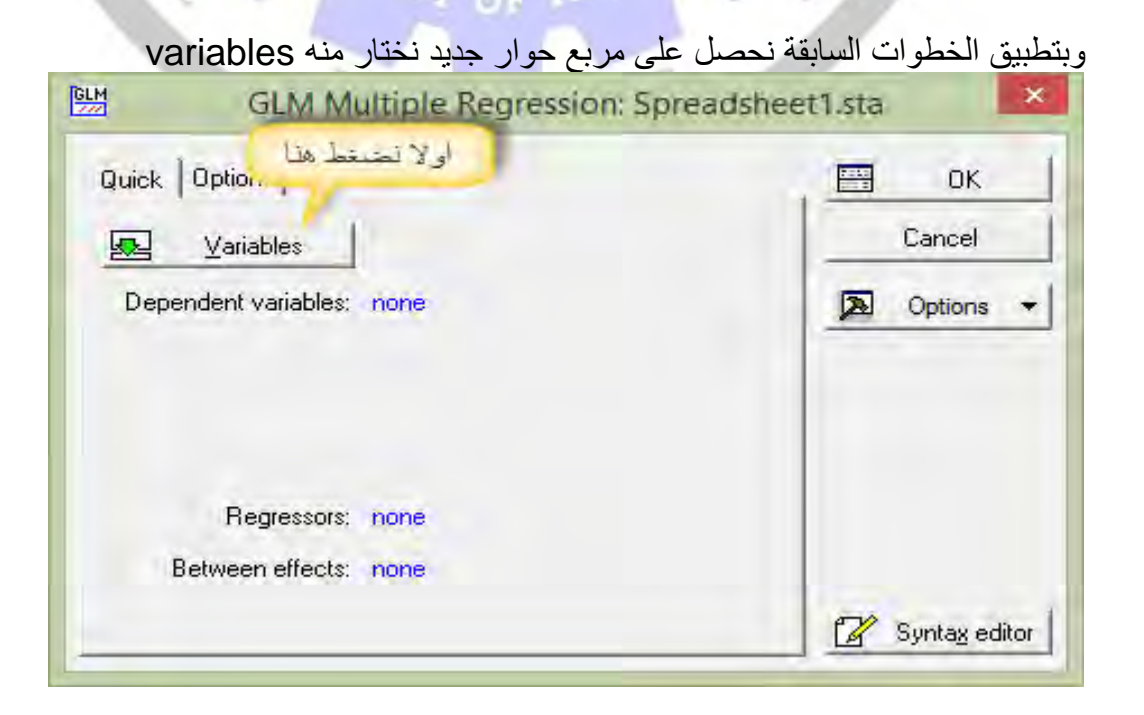

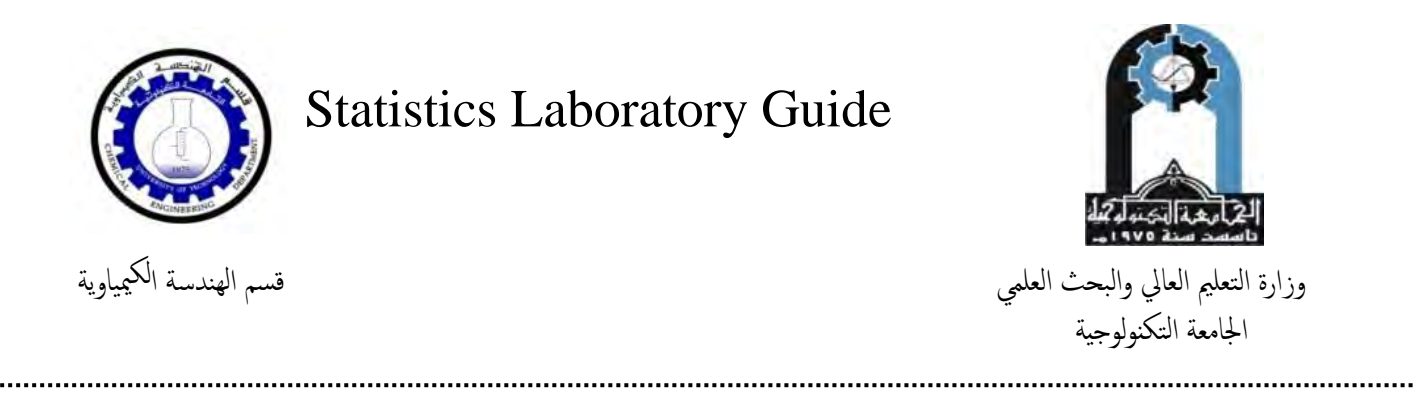

ومن ثم نخل المتغير التابع y في خانة Dependent variables بينما ندخل المتغيرات x في خانة Predictor variables :

| 1 - y<br>2 - x1<br>3 - x2<br>4 - x3<br>5 - Var5<br>6 - Var6<br>7 - Var7<br>8 - Var8<br>9 - Var8<br>9 - Var8<br>المتغير<br>10 - Va<br>التابح | 1 - y<br>2 - x1<br>3 - x2<br>4 - x3<br>5 - Var5<br>6 - Var6<br>7 - Var7<br>8 - Var8<br>9 - Var9<br>10 - Var10 | <ul> <li>1 - y</li> <li>2 - x1</li> <li>3 - x2</li> <li>4 - x3</li> <li>5 - Var5</li> <li>6 - Var6</li> <li>7 - Var7</li> <li>8 - Var8</li> <li>9 - Var9</li> <li>10 - Var10</li> <li>x1,x2,,xn</li> </ul> |                    |  |  |  |  |
|----------------------------------------------------------------------------------------------------|----------------------------------------------------------------------------------------------------|----------------------------------------------------------------------------------------------------|--------------------|--|--|--|--|
| Select All Spread                                                                                                    | Zoom Select All                                                                                               | Sr.ead Zoor                                                                                                    | n show categorical |  |  |  |  |
| Dependrunt variable list:                                                                                                    | Predictor va                                                                                                  | Predictor variables:                                                                                                    |                    |  |  |  |  |
|                                                                                                    |                                                                                                    |                                                                                                    | information.       |  |  |  |  |

| 7.1                                                                                                    | it is a set of the set of the set |                                                                                                    |
|----------------------------------------------------------------------------------------------------|----------------------------------------------------------------------------------------------------|----------------------------------------------------------------------------------------------------|
| M Select dependent variables                                                                                              | and continuous predictors (co                                                                                                    | <sub>V</sub> ? ×                                                                                                    |
| 1 - y<br>2 - x1<br>3 - x2<br>4 - x3<br>5 - Var5<br>6 - Var6<br>7 - Var7<br>8 - Var7<br>8 - Var8<br>9 - Var9<br>10 - Var10 | 1 - y<br>2 - x1<br>3 - x2<br>4 - x3<br>5 - Var5<br>6 - Var6<br>7 - Var7<br>8 - Var8<br>9 - Var9<br>10 - Var10                                                                                                    | OK<br>Cancel<br>[Bundles]<br>Use the "Show<br>appropriate<br>variables only"<br>option to<br>pre-screen<br>variable lists and |
| Select All Spread Zoom<br>Dependent variable list:<br>1                                                                   | Select All     Spread     Zoom       Predictor variables:     2-4                                                                                                    | show categorical<br>and continuous<br>variables. Press<br>F1 for more<br>information.                                         |
| Show appropriate variables only                                                                                           |                                                                                                    | //                                                                                                    |

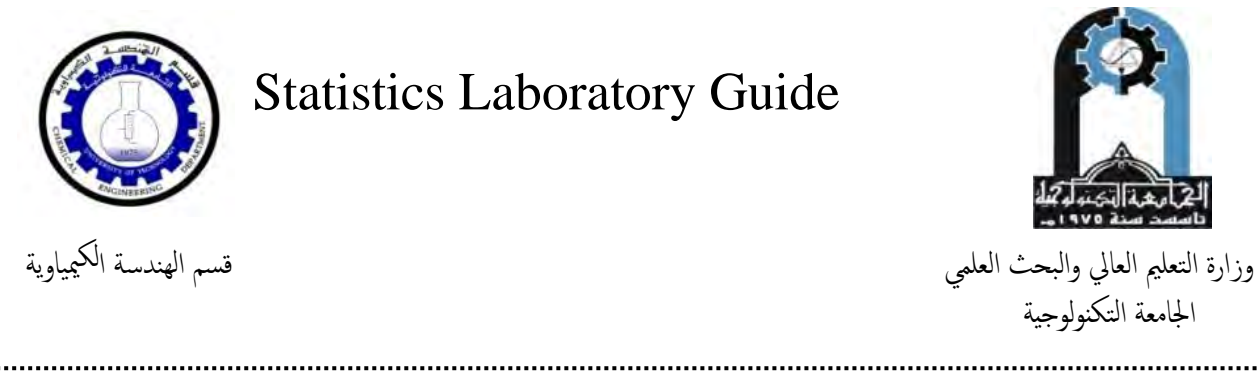

لنحصل على شاشة الحوار ادناه والتي تبين المتغير التابع Y والمتغيرات المستقلة X1,X2,X3 ثم نضغط على OK

| Quick                                               | GL<br>Options<br>Variable<br>pendent var | .M Mu                                                                                                    | ltiple l            | Regre                                                            | ession:                                                        | Spreadshee                                                                                                    | t1.sta                                                                                                    | OK<br>ncel         |
|-----------------------------------------------------|------------------------------------------|----------------------------------------------------------------------------------------------------|---------------------|------------------------------------------------------------------|----------------------------------------------------------------|----------------------------------------------------------------------------------------------------|----------------------------------------------------------------------------------------------------|--------------------|
|                                                     | Regre<br>Between e                       | essors:<br>:ffects:                                                                                                    | x1-x3<br>"x1" + "x2 | !" + "x3"                                                        |                                                                |                                                                                                    | 🛃 Syn                                                                                                    | ta <u>x</u> editor |
| Ele Edit V<br>C C C C C C C C C C C C C C C C C C C | Tew Insert Figmat                        | Statistics Dat<br>B Z U<br>3<br>×2<br>400<br>500<br>600<br>700<br>800<br>900<br>1000<br>1100<br>1200<br>1300<br>1400<br>1500<br>1400<br>1500<br>1400<br>1600<br>1700<br>1800 | a Mining Grapi      | ns <u>I</u> ools )<br>orkbook ~ .<br><u>A · ∆</u> ·<br>6<br>Var6 | STA<br>Date Window<br>Add to Report +<br>P T + P T +<br>Var7 1 | ATISTICA - [Data: Spreads]<br>Help<br>Add to MS Word - 2:<br>SUMMARY<br>Beids Matrix<br>Quick Summay<br>III Effect sizes<br>Between effects<br>IIII Design terms III<br>Alpha value<br>Confidence<br>Significance<br>Significance | All offects  Whole model R  Whole model R  Kore to the second second sec | 5c)]<br>• • 🕅      |

عند الضغط على Summary نحصل على واجهت المخرجات وحسب شاشة الحوار التالية :

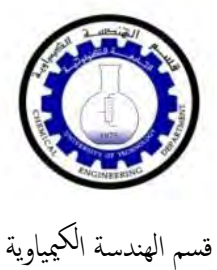

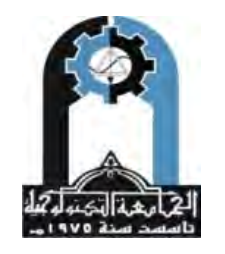

وزارة التعليم العالي والبحث العلمي الجامعة التكنولوجية

| 1       2       3       4       5       6       7       M GLM Results 1: Spreadshe       Ista         1       40       9       400       10       10       Reside       Matix       poot         2       45       8       500       14       Guick       Summay       Holler         3       50       9       600       12       Guick       Summay       Holler         4       55       8       700       13       Guick       Summay       Algebra         6       70       6       900       15       Guick       Guick       Guick       Between effects         1       8       65       8       1100       17       Guick       Between effects       Between effects <td< th=""><th>Arial</th><th>_</th><th>10 🔻</th><th>BI</th><th>I</th><th>≣ 🗗</th><th><u>A</u> • <u>ð</u></th><th>• 🛛 • 🗞 📗</th><th>+,0 .00<br/>.00 +.0</th><th>freedom</th><th>MS,F,P</th><th>ISES</th><th></th></td<>                                                                                                    | Arial          | _               | 10 🔻         | BI                   | I              | ≣ 🗗       | <u>A</u> • <u>ð</u> | • 🛛 • 🗞 📗                                                    | +,0 .00<br>.00 +.0          | freedom             | MS,F,P                        | ISES       |                                                                                                    |
|----------------------------------------------------------------------------------------------------|----------------|-----------------|--------------|----------------------|----------------|-----------|---------------------|--------------------------------------------------------------|-----------------------------|---------------------|-------------------------------|------------|----------------------------------------------------------------------------------------------------|
| 2       45       8       500       14       Quick       Summary       P dilet         3       50       9       600       12       Image: Summary       All gifeeds         4       55       8       700       13       Image: Summary       All gifeeds         5       60       7       800       11       Image: Summary       Image: Summary       All gifeeds         6       70       6       900       15       Image: Summary       Image: Summary                                                                                                    | 1              | 1<br>y<br>40    | 2<br>x1<br>9 | 3<br>x2<br>400       | 4<br>x3<br>10  | 5<br>Var5 | 6<br>Var6           | 7<br>Var7                                                    | GLM Resids                  | ults 1: Sprea       | adshe .sta                    | 1 ×        |                                                                                                    |
| 9       35       6       70       6       900       11         6       70       6       900       15       Between effects       Eell statistics         7       65       6       1000       16       Between effects       Between effects       Teach of the statistics         9       75       5       1200       22       Design terms       Whole model R       Winde model R         10       75       5       1300       19       Taking and statistics       Multiple R,Multi R'2, Adjusted R'2, Sum of Squares (SS Model), Mean Square (MS Model), SS Residual, MS Residual, f.p         11       80       5       1400       20       Taking and state results       Image and state results       Image and state results                                                                                                    | 2              | 45<br>50<br>55  | 8<br>9<br>8  | 500<br>600<br>700    | 14<br>12<br>13 |           |                     |                                                              | Quick                       | Summary<br>:/Graphs | F ofik<br>All <u>e</u> ffects | er         |                                                                                                    |
| 1       00       10       17       Image: Comparison of the comparison of the comparison       | 5              | 60<br>70        | 7<br>6       | 800<br>900           | 11<br>15<br>16 |           |                     |                                                              | Between effec               | e results 🛛 📕       | Eell statisti                 | cs         | k cás                                                                                                    |
| 10       75       5       1300       19         11       80       5       1400       20         12       100       3       1500       23         13       90       4       1600       18         param,std.err,t,p,       14       95       3       1700       24         15       85       4       1800       21       standardized coeefficients beta       of Squares(SS Model),Mean Square (MS Model),SS Residual,MS Residual,f,p                                                                                                    | 8              | 65<br>75        | 0<br>8<br>5  | 1100<br>1100<br>1200 | 10<br>17<br>22 |           |                     |                                                              | Design te                   | nts                 | Whole model R<br>Estimate     |            | mean,std.dev,std.err                                                                                                    |
| 13     90     4     1600     18     The count of the count of the count o | 10<br>11<br>12 | 75<br>80<br>100 | 5<br>5<br>3  | 1300<br>1400<br>1500 | 19<br>20<br>23 |           |                     | e h                                                          | 4                           |                     |                               |            | helt                                                                                                    |
|                                                                                                    | 13<br>14<br>15 | 90<br>95<br>85  | 4<br>3<br>4  | 1600<br>1700<br>1800 | 18<br>24<br>21 |           |                     | ي على <del>فر</del><br>param,std.<br>standard<br>coeefficien | err,t,p,<br>ized<br>is beta |                     |                               | Mul<br>of  | نصوري شي<br>tiple R,Multi R^2,Adjusted R^2,Sum<br>Squares(SS Model),Mean Square<br>(MS Model),SS Residual,MS<br>Residual,f,p |
|                                                                                                    |                |                 |              |                      |                |           |                     |                                                              | ¥ More result               | s ⊄ Mod             | ify Close                     | e<br>uns v |                                                                                                    |

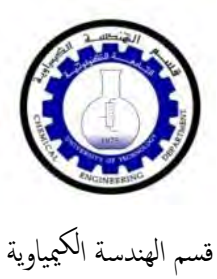

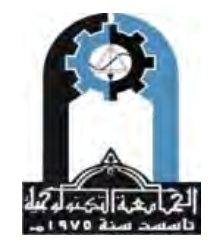

وزارة التعليم العالي والبحث العلمي الجامعة التكنولوجية

|                                                                                          | علية تكون النتائج المستخرجة كالاتي :                                                      |                       |                              |                           |                  |                    |                    |               |               |                    | وعليا              |      |       |       |
|------------------------------------------------------------------------------------------|-------------------------------------------------------------------------------------------|-----------------------|------------------------------|---------------------------|------------------|--------------------|--------------------|---------------|---------------|--------------------|--------------------|------|-------|-------|
|                                                                                          | عند الضغط على Coefficients نحصل على النتائج التالية :                                     |                       |                              |                           |                  |                    |                    |               |               |                    | عند ا              |      |       |       |
| <u>4</u>                                                                                 | STATISTICA - [Workbook1* - Parameter Estimates (Spreadsheet1.sta)]                        |                       |                              |                           |                  |                    |                    |               |               |                    |                    |      |       |       |
| Eile Edit                                                                                | III Edit View Insert Format Statistics Data Mining Graphs Tools Data Workbook Window Help |                       |                              |                           |                  |                    |                    |               |               |                    |                    |      |       |       |
| D 🖻 🔒 💆                                                                                  | 🗅 🖆 🖬 抱 🥌 🔃 👗 🛍 🛍 💅 🗠 🎍 Add to Workbook * Add to Report * Add to MS Word * 🐫 🥔 🎌 🗸        |                       |                              |                           |                  |                    |                    |               |               |                    |                    |      |       |       |
| Anal ▼ 10 ▼ B I U ≣ ≣ ≣ 🗃 🖄 🕹 • 🗟 • 🕲 🗰 50 +00 🗰 50 +00 🗰 📾 👌 💀 🐉 Vars • Cases • 🔯 - 🔯 - |                                                                                           |                       |                              |                           |                  |                    |                    |               |               |                    |                    |      |       |       |
| Workbook1*                                                                               | inea                                                                                      | Paramete<br>Sigma-res | r Estimates<br>stricted para | s (Spreads<br>ameterizati | heet1.sta)<br>on |                    |                    |               |               |                    |                    |      |       |       |
| ⊡- <b>ing</b> GLM F                                                                      | Resu<br>ram Effort                                                                        | y<br>Param            | y<br>Std Frr                 | y<br>t                    | y                | -95.00%<br>Cof Lmt | +95.00%<br>Cof Lmt | y<br>Bota (2) | y<br>St Err 2 | -95.00%<br>Cof Lmt | +95.00%<br>Cof Lmt |      |       |       |
| Pa                                                                                       |                                                                                           | 79 10634              | 19 78228                     | 3 99885                   | 0 002090         | 35 56584           | 122 6468           | Deta [:]      | ULLII.:       | Ontenit            | Uniterni           |      |       |       |
| - De                                                                                     | iscrij x1                                                                                 | -4.92806              | 1.61108                      | -3.05885                  | 0.010874         | -8.47403           | -1.3821            | -0.562824     | 0,183999      | -0.967802          | -0.157846          |      |       |       |
| De                                                                                       | escrij x2                                                                                 | 0.01590               | 0.00741                      | 2.14558                   | 0.055069         | -0.00041           | 0.0322             | 0.392291      | 0.182837      | -0.010131          | 0.794713           |      |       |       |
| - Te                                                                                     | st of x3                                                                                  | 0.17480               | 0.63672                      | 0.27453                   | 0.788765         | -1.22660           | 1.5762             | 0.043126      | 0.157089      | -0.302625          | 0.388876           |      |       |       |
| - Pa                                                                                     | ram                                                                                       |                       |                              |                           |                  |                    |                    |               |               |                    |                    |      |       |       |
| - De                                                                                     | iscrij                                                                                    |                       |                              |                           |                  |                    |                    |               |               |                    |                    |      |       |       |
| - De                                                                                     | iscrij                                                                                    |                       |                              |                           |                  |                    |                    |               |               |                    |                    |      |       |       |
|                                                                                          | 172                                                                                       |                       |                              | ۲87                       |                  |                    |                    | 91°           |               |                    | 87                 | 7    |       |       |
|                                                                                          | 1                                                                                         | ~                     | تالبة                        | ائج ال                    | _ النت           | ل عل               | نحص                | Who           | ole n         | node               | IR                 | ل عل | الضغط | و عند |
|                                                                                          | 1                                                                                         |                       |                              | -                         |                  |                    |                    | _             |               |                    |                    |      |       |       |

| Di C                                                                                                    |                                                                                        |          |                |                |          |       |          |          |          |          |          |          |  |  |
|----------------------------------------------------------------------------------------------------|----------------------------------------------------------------------------------------|----------|----------------|----------------|----------|-------|----------|----------|----------|----------|----------|----------|--|--|
| 5                                                                                                    | STATISTICA - [Workbook1* - Test of SS Whole Model vs. SS Residual (Spreadsheet1.sta)]  |          |                |                |          |       |          |          |          |          |          |          |  |  |
| I Eile Edit View Insert F <u>o</u> rmat Statistics Data <u>Mining</u> Graphs <u>T</u> ools <u>D</u> ata Work <u>b</u> ook <u>Wi</u> ndow <u>H</u> elp                                                                                                    |                                                                                        |          |                |                |          |       |          |          |          |          |          |          |  |  |
| D 🖻 🖬 🚺 🕯                                                                                                    | 1 🖆 🖬 🔁 🖨 🔃 🐰 ங 🛍 🔗 😰 다 다 🙀 Add to Workbook * Add to Report * Add to MS Word * 🎎 🥔 🛠 🗸 |          |                |                |          |       |          |          |          |          |          |          |  |  |
| Arial     ▼     I     B     I     U     E     E     E     I     V     I     I <th< td=""></th<> |                                                                                        |          |                |                |          |       |          |          |          |          |          |          |  |  |
| Workbook1* Test of SS Whole Model vs. SS Residual (Spreadsheet1.sta)                                                                                                    |                                                                                        |          |                |                |          |       |          |          |          |          |          |          |  |  |
| ] General Linea                                                                                                    | Dependnt                                                                               | Multiple | Multiple       | Adjusted       | SS       | df    | MS       | SS       | df       | MS       | F        | р        |  |  |
| E-GLM Resu                                                                                                    | Variable                                                                               | R        | R <sup>2</sup> | R <sup>2</sup> | Model    | Model | Model    | Residual | Residual | Residual |          |          |  |  |
| Param                                                                                                    | у                                                                                      | 0.975182 | 0.950980       | 0.937611       | 4374.508 | 3     | 1458.169 | 225.4918 | 11       | 20.49925 | 71.13280 | 0.000000 |  |  |
| Param                                                                                                    |                                                                                        |          |                |                |          |       |          |          |          |          |          |          |  |  |
| - Descri                                                                                                    |                                                                                        |          |                |                |          |       |          |          |          |          |          |          |  |  |
| - Descri                                                                                                    |                                                                                        |          |                |                |          |       |          |          |          |          |          |          |  |  |
| Test of                                                                                                    |                                                                                        |          |                |                |          |       |          |          |          |          |          |          |  |  |
| 📰 Param                                                                                                    |                                                                                        |          |                |                |          |       |          |          |          |          |          |          |  |  |
| 🛄 Descrij                                                                                                    |                                                                                        |          |                |                |          |       |          |          |          |          |          |          |  |  |
| 🔤 Descri                                                                                                    |                                                                                        |          |                |                |          |       |          |          |          |          |          |          |  |  |
| 🛄 Univar                                                                                                    |                                                                                        |          |                |                |          |       |          |          |          |          |          |          |  |  |
| Test of                                                                                                    |                                                                                        |          |                |                |          |       |          |          |          |          |          |          |  |  |

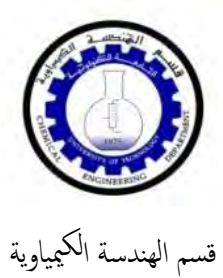

.....

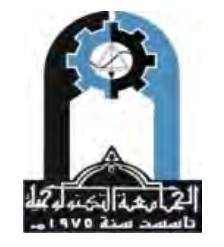

وزارة التعليم العالي والبحث العلمي الجامعة التكنولوجية

. . . . . . . . . . . . . . .

### اما الخيار Cell ststistics فنحصل منه على :

| M             | STATISTICA - [Workbook1* - Descriptive Statistics for Dependent Variables (Spreadsheet1.sta)]                                                                    |
|---------------|----------------------------------------------------------------------------------------------------|
| Eile Edit Vie | ew Insert F <u>o</u> rmat <u>S</u> tatistics Data <u>M</u> ining <u>G</u> raphs <u>T</u> ools <u>D</u> ata Work <u>b</u> ook <u>W</u> indow <u>H</u> elp         |
| D 🖻 🖁 💈       | 🖶 🔃 👗 🗈 🛍 🖉 🗠 🖙 🙀 Add to Workbook * Add to Report * Add to MS Word * 🎼 🥔 🍋 🗸                                                                                     |
| Arial         |                                                                                                    |
| Workbook1*    | Descriptive Statistics for Dependent Variables (Spreadsheet1.sta)                                                                                                |
| General Linea | <sup>3</sup><br>Effect Mean Std.Dev. Std.Err -95.00% +95.00%                                                                                                    |
| Paran         | Total 15 70.00000 18.12654 4.680252 59.96186 80.03814                                                                                                    |
| Descri        |                                                                                                    |
| Descri        |                                                                                                    |
| G             | وعند الضغط على All effects نحصل على النتائج التالية :                                                                                                    |
| A.            | STATISTICA - [Workbook1* - Univariate Tests of Significance for y (Spreadsheet1.sta)]                                                                            |
| Eile Edit Vie | aw <u>I</u> nsert F <u>o</u> rmat <u>S</u> tatistics Data <u>M</u> ining <u>G</u> raphs <u>T</u> ools <u>D</u> ata Work <u>b</u> ook <u>Wi</u> ndow <u>H</u> elp |
| D 🖻 🖩 🚺       | 🞒 🗋 🐇 🗈 🛍 ダ 😥 🖓 🙀 Add to Workbook * Add to Report * Add to MS Word * 🎼 🤣 🥀 🗜 🗸                                                                                   |
| Arial         | ▼ 10 ▼ B I U ■ ■ ■ ■ ▲ • ▲ • ▲ • ■ • ♥ ■ 120 + 130 # ■ ● ● 21 = 2 ※ Vars • Cases • ◎ ▼ .                                                                         |
| Workbook1*    | Univariate Tests of Significance for y (Spreadsheet1.sta)                                                                                                    |
| General Linea | Sigma-restricted parameterization                                                                                                    |
| Param         | SS Dear of MS F p                                                                                                    |
| 📗 Param       | 1 Effect Freedom                                                                                                    |
| 📗 Descri      | Intercept 327.7993 1 327.7993 15.99079 0.002090                                                                                                    |
| Descri        | x1 191.8022 1 191.8022 9.35655 0.010874                                                                                                    |
| Test o        |                                                                                                    |
| Param         | 1 X3 1.5450 1 1.5450 0.0/03/ 0.788/65                                                                                                    |
| Descri        |                                                                                                    |
| Descri        |                                                                                                    |
| Univa         |                                                                                                    |
|               | il Decide de la la contra data NUMUMENTALISE de la contra de la la la                                                                                            |
| حصن ه         | ي لا جل الحصول على الرسوم وحداث الأخبار الت الأخرى تصنعط على Resids الا                                                                                          |

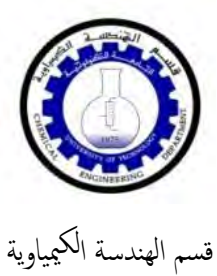

.....

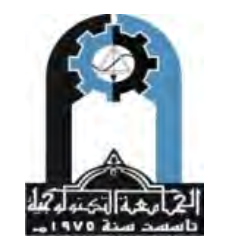

وزارة التعليم العالي والبحث العلمي الجامعة التكنولوجية

| 🖼 GLM Results 1: Spreadsheet1.sta 🔀            |
|------------------------------------------------|
| Quick Summary Profiler                         |
| Resids Matrix Report                           |
| _ Sample                                       |
| C Analysis C Cross-val. C Both C Pred          |
| Dep. variables y                               |
| Show predicted and residual values             |
| Extended                                       |
| Spreadsheet for each dependent variable        |
| Sort: Case numbers                             |
| Plots of predicted and residual values         |
| Pred. values Pred. & resids                    |
| Hesiduals Ubs. & pred.                         |
|                                                |
| Halt-n. V Abs. Res. & del. res.                |
| Detr. norm. plot Case no.& res.                |
| The sults And Modifue Close                    |
|                                                |
|                                                |
| H H                                            |
| GLM Results 1: Spreadsheet1.sta                |
| Quick Summary Profiler<br>Resids Matrix Report |
| C Analysis C Gross-val C Both C Pred           |
| Dep. variables                                 |
| Show predicted and residual values             |
| Predicted and residuals                        |
| Opreadsheet for each depende                   |
| Sort: Case numbers 💽 📔 الشكل الثالي            |
| Plots of predicted and residual values         |
| Pred. values Pred. & resids                    |
| Residuals Obs. & pred.                         |
| P-plot of resids Dbs. & resids                 |
| Half-n. V Abs. Res. & del. res.                |
| Detr. norm. plot Case no.& res.                |
| The modify Close                               |
|                                                |

يمثل الشكل علاقة

Predicted vs. Residual Values Dependent variable: y (Analysis sample)

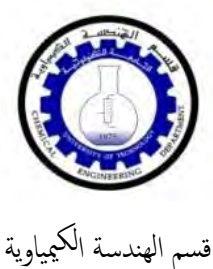

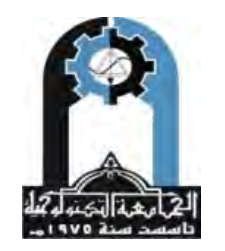

وزارة التعليم العالي والبحث العلمي الجامعة التكنولوجية

STATISTICA - [Workbook1\* - Predicted vs. Residual Values] Eile Edit View Insert Format Statistics Data Mining Graphs Iools Workbook Window Help 🗅 😅 🖬 🔁 🎒 🕼 🐇 🐚 🏨 🖋 🖙 🕬 🏘 Add to Workbook 🔻 Add to Report 🔹 Add to MS Word - 🎼 🥔 📢 🗸 🗄 🕞 GLM R 🔺 III Par Predicted vs. Residual Values Par Par Des Des Dependent variable: y (Analysis sample) 2 10 Par 8 🛄 Des Uni Uni 6 4 0 0 2 Residuals 0 0 0 Raw -2 0 Des 0 0 0 -4 Par -6 Tes Tes 0 Uni Des Des -8 -10 30 40 50 60 70 80 90 100 110 Col Predicted Values ااادناة والذي يوضح العلاقة بين وعند الضغط على زر (obs.&pred) نحصل على الشكل Observed Values vs. Predicted Dependent variable: y (Analysis sample) STATISTICA - [Workbook1\* - Observed Values vs. Predicted] <u>M</u> ■ Eile Edit View Insert Format Statistics Data Mining Graphs Iools Workbook Window Help 🗅 🗃 🖬 🛃 🥌 🔄 🐇 📭 🎕 🖋 🗁 🖙 🦓 Add to Workbook - Add to Report - Add to MS Word - 🍰 🥔 🙌 🗸 🗵 Normal Graph [m... 🔽 🔍 & | 回 四 母 母 🛛 # | @ Q 🖓 & | 🖡 🛍 🖄 🖄 👘 🏙 🗮 🐨 🖉 グ グ ダ ダ 箇 箇 | 三 🌆 | 💺 🛝 A& | 🏗 排目

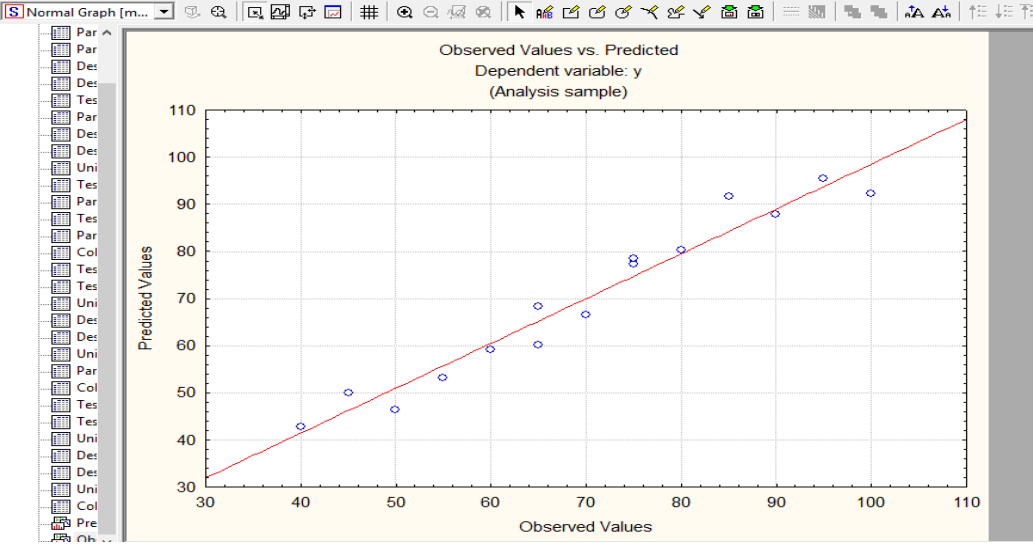

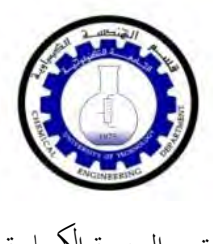

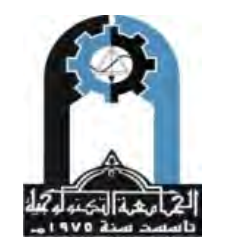

قسم الهندسة الكيمياوية

وزارة التعليم العالي والبحث العلمي الجامعة التكنولوجية

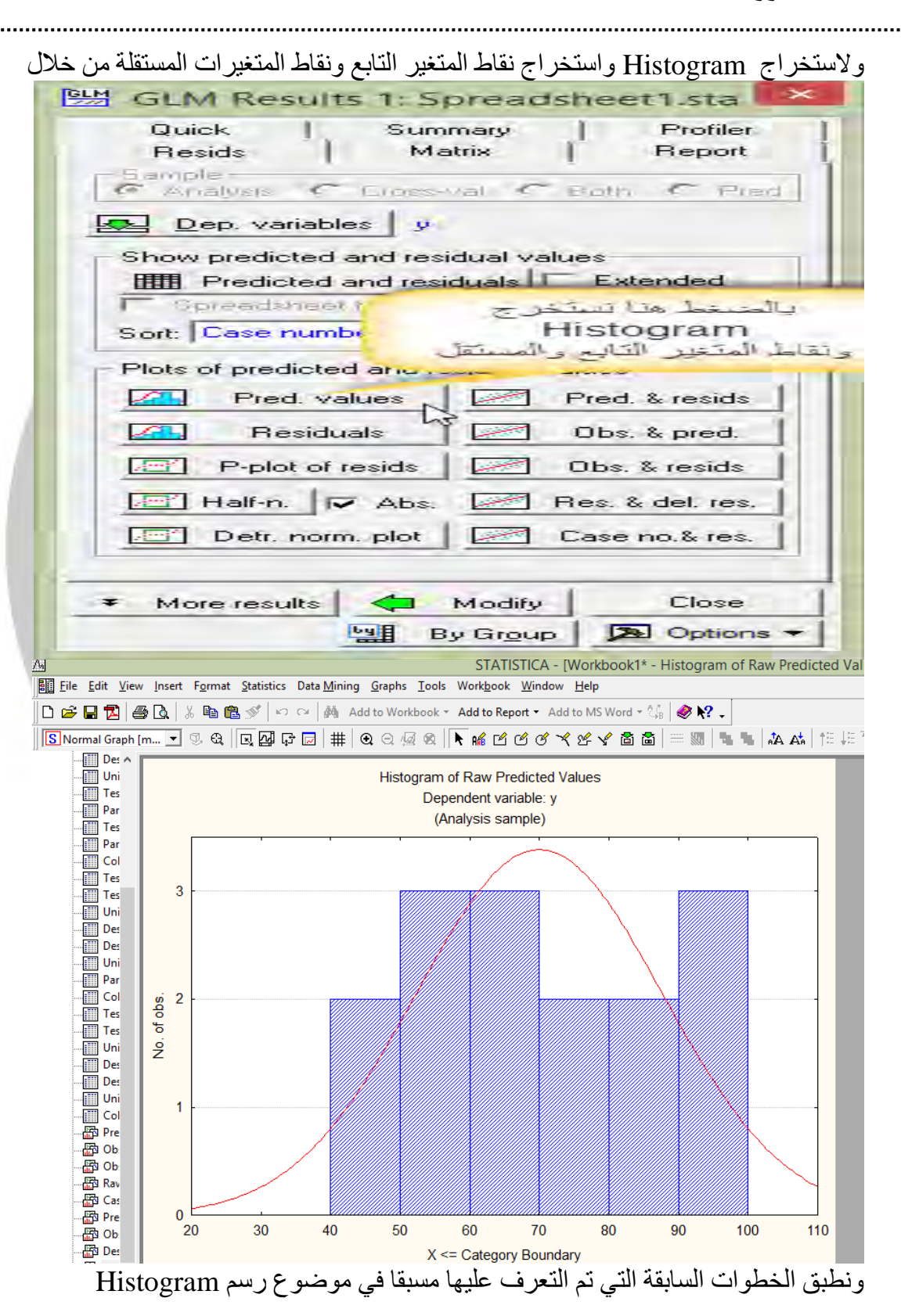

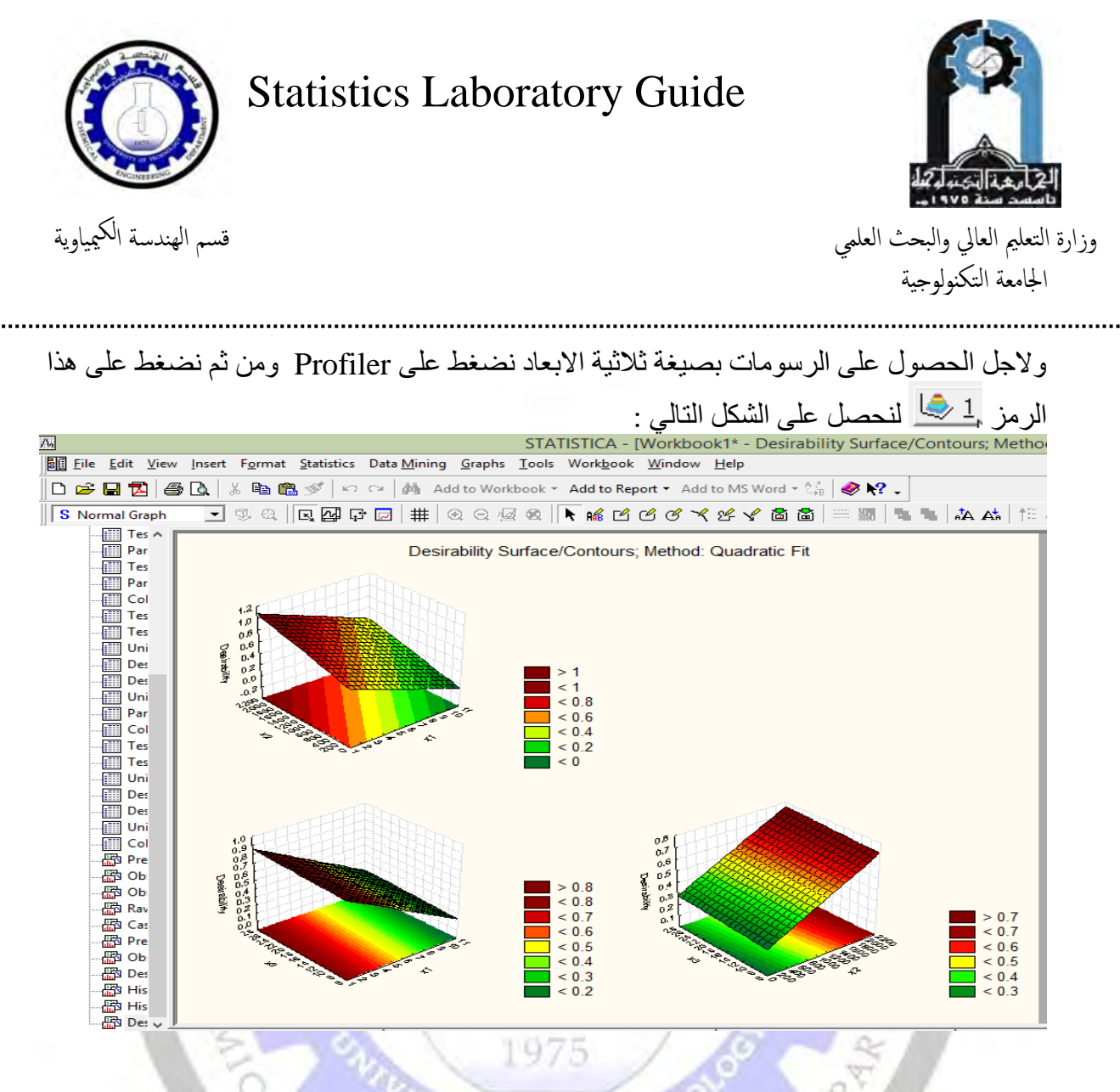

تحليل النتائج التي تم الحصول عليها من STATISTICA

نستنتج من المخرجات أعلاه ما يلي :

- من الجدول الأول نلاحظ بأن طريقة الإنحدار المستخدمة وهي طريقة Enter حيث يتبين ان البرنامج قام بادخال جميع المتغيرات المستقلة في معادلة الإنحدار الخطي المتعدد .
- من الجدول الثاني نلاحظ بأن قيم معامل الارتباط الثلاثة وهي معامل الارتباط البسيط R قد بلغ (0.975) بينما بلغ معامل التحديد R<sup>2</sup> (0.951) في حين كان معامل التحديد المصحح -R<sup>2</sup> (0.938) مما يعني بأن المتغيرات المستقلة التفسيرية ( أختبار الشد لأعلى على العقلة ، أختبار السعة الحيوية ، أختبار الوثب العمودي من الثبات ) استطاعت ان تفسر (0.94) من التغيرات الحاصلة في (أختبار الوثب العريض من الثبات) المطلوبة والباقي (0.06) يعزى إلى عوامل اخرى .
- كما يلاحظ في الجدول الثالث بأنه يتضمن قيم تحليل التباين والذي يمكن المعرفة من خلاله على القوة التفسيرية للنموذج ككل عن طريق إحصائية F وكما يلاحظ من جدول تحليل التباين

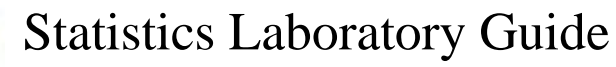

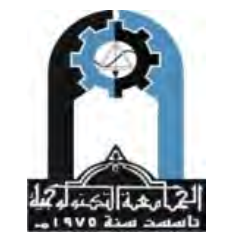

ور قسم الهندسة الكيمياوية

وزارة التعليم العالي والبحث العلمي الجامعة التكنولوجية

المعنوية العالية لأختبار F (P < 0.0001) لمما يؤكد القوة التفسيرية العالية لنموذج الإنحدار الخطي المتعدد من الناحية الإحصائية .

أما في الجدول الرابع والأخير فيلاحظ قيمة الثابت ومعاملات الإنحدار ودلالتها الإحصائية للمتغيرات المستقلة على المتغير التابع ويمكن تلخيص هذه الجدول بالشكل الآتي :

| لچت غير ليمباع | لجت غي راتال مستقلي ة         |         |       |       |  |  |  |  |  |  |
|----------------|-------------------------------|---------|-------|-------|--|--|--|--|--|--|
| Y              | B الحد الثابت غير<br>المعياري | X1      | X2    | X3    |  |  |  |  |  |  |
| قي مقال معامل  | 79.106                        | - 4.928 | 0.015 | 0.175 |  |  |  |  |  |  |
| قيم اختبار T   | 93.99                         | -3.059  | 2.146 | 0.275 |  |  |  |  |  |  |
| المعنوية       | 0.002                         | 0.01    | 0.055 | 0.789 |  |  |  |  |  |  |

من الجدول نستنتج ان المتغيرات المستقلة ( أختبار الشد لأعلى على العقلة ) كان معنويا ً من الناحية الإحصائية وحسب أختبار t (عند مستوى معنوية 0.05  $\geq P$ ) ، في حين كاد ( أختبار السعة الحيوية ) أن يكون معنويا ً (عند مستوى معنوية 0.05  $\geq P$ ) إلا أن المتغير المستقل ( أختبار الوثب العمودي من الثبات ) لم يكن ذو تأثيرا ً معنويا ً في نموذج الإنحدار المتعدد وحسب أختبار t ، ومن الجدول الرابع والأخير يمكن التوصل إلى معادلات الإنحدار باستخدام Beta غير المعيارية ( الحد الثابت ) وكما يلى :

1975

- إن معادلة خط إنحدار ( الوثب العريض من الثبات ) على أختبارات ( الشد لأعلى على العقلة والسعة الحيوية والوثب العمودي من الثبات ) هي :

الوثب العريض من الثبات = 79.106 + 4.928 × الشد لأعلى على العقلة + 0.015 × السعة الحيوية + 0.175 × الوثب العمودي من الثبات .

تعد أوزان Beta المعيارية ( الحد الثابت ) هي معاملات المسار Path coefficients (تحليل المسار) حيث يمكن إيجاز تلك المعاملات فيما يلي :

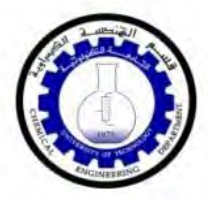

قسم الهندسة الكيمياوية

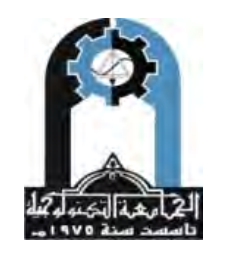

وزارة التعليم العالي والبحث العلمي الجامعة التكنولوجية

إدخال (أختبار الوثب العريض من الثبات) كمتغير تابع وأختبارات ( الشد لأعلى على العقلة والسعة الحيوية والوثب العمودي من الثبات) كمتغيرات مستقلة
 والسعة الحيوية والوثب العمودي من الثبات) كمتغيرات مستقلة
 الوثب العريض من الثبات = 0.563 ×الشد لأعلى على العقلة + 0.392 × السعة الحيوية +
 0.043 × الوثب العمودي من الثبات .
 وهذا السياق خطأ شاع في البحوث والدراسات النفسية والتربوية والإجتماعية إذ يتم استخدام Beta غير المعيارية (الحد المعيارية (الحد الثابت).

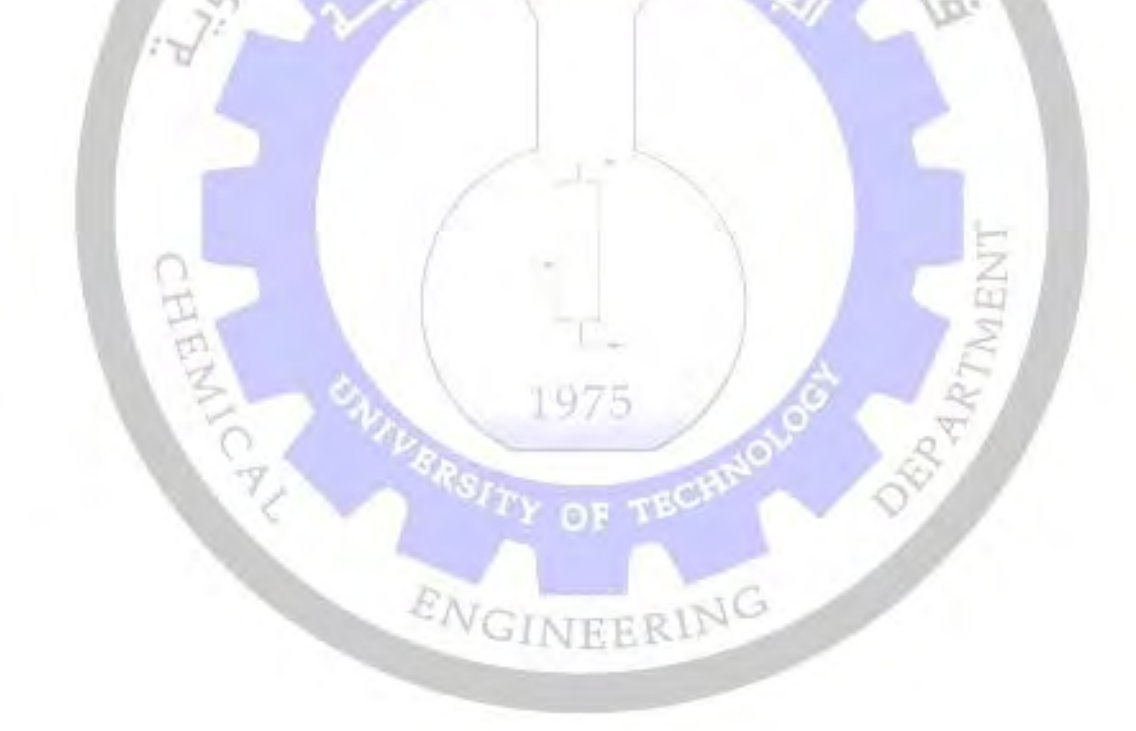